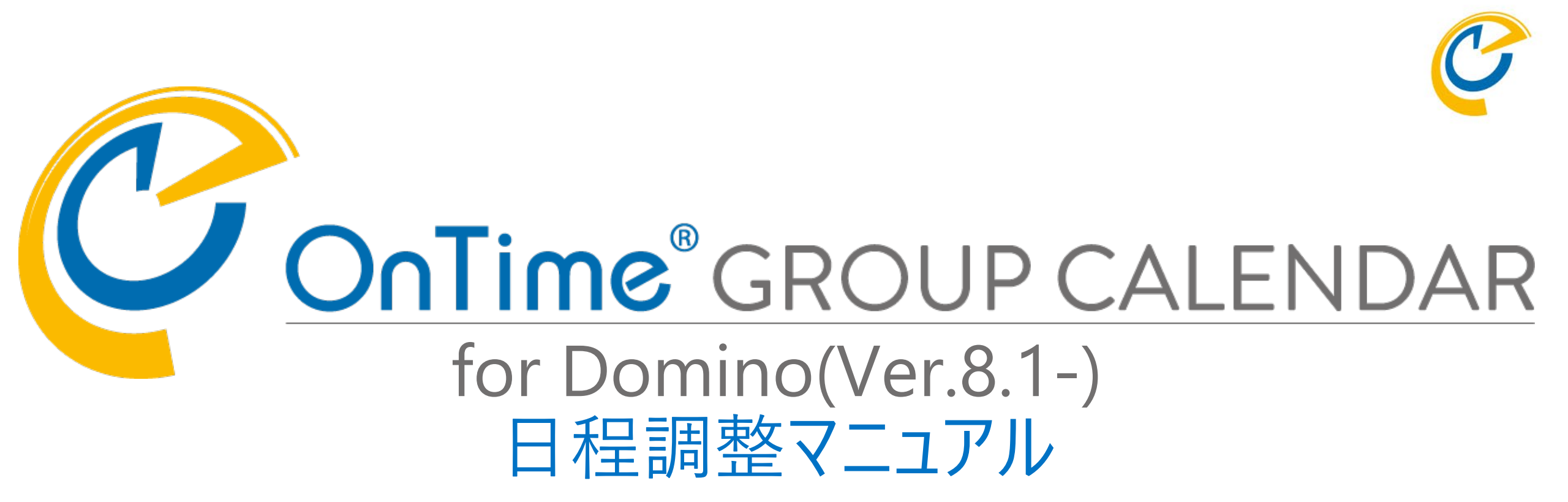

### OnTime Group Calendar Direct Shop 2022/02/18

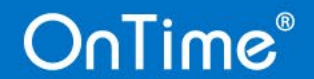

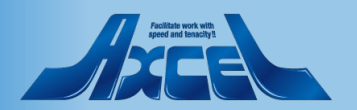

### 目次

#### 1. 日程調整について

- 導入-システム構成とPollarityDBの作成方法 p.6
- 設定 履歴保持日数と画面カスタマイズ

#### 2. 相談者操作

- Desktopクライアント
  - 一日程調整作成
  - ー日程調整の履歴からコピー作成 p.23
  - 一未回答者への回答催促メール送信
     p.28
     一回答結果から会議招集
     p.32
- Mobileクライアント
  - 一日程調整作成 p.37
  - 一未回答者への回答催促メール送信
     p.40
     一回答結果から会議招集
     p.42
  - 山合加木ガウム硪加 毎利機能
- 便利機能
  - 一相談者へのリマインドメール
    - 回答期限24時間前通知 p.4 4
    - 全員回答完了通知 p.4 6

- 登場人物について 相談者 : 会議日程を相談するユーザー 相談先メンバー : 会議日程の希望日時を投票するユーザー ゲストユーザー : 相談先メンバーの中で社外のインターネット アドレスで指定されたユーザー
- 3. 相談先メンバー操作
  - Desktopクライアント

     回答
     原歴・コンント(節見チャット機能)
     テ 5.2
  - 一履歴・コメント(簡易チャット機能)
     p.52
     Mobileクライアント
    - 一回答 p.53
    - 履歴・コメント(簡易チャット機能) p.5 6
- 4. ゲストユーザー操作
  ・ パソコンでの操作
  の回答
  一履歴・コメント(簡易チャット機能)
  ク.60
  ・ スマートフォンでの操作
  の一個答
  一履歴・コメント(簡易チャット機能)
  ア.62
  の履歴・コメント(簡易チャット機能)

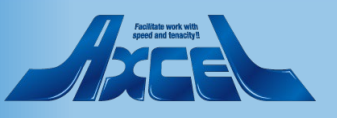

### OnTime®

p. 3

p.10

p. 1 4

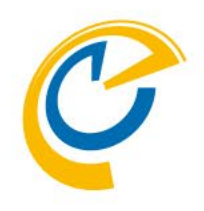

## 1.「日程調整」について

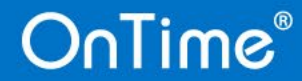

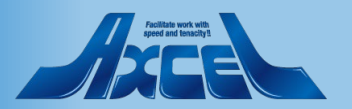

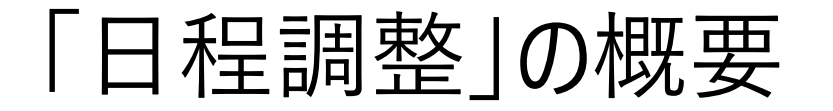

| OnTime Group<br>ファイル(F) 編集(                                        | p Calendar - HCL Notes<br>(E) 表示(V) 作成(C) アクション(A) アプレ                | ·ット ツール(O) ウィンドウ                | )(W) ヘルプ(H)                     |                                 |                                                       |        | _                                                                            | 5 X     |
|--------------------------------------------------------------------|-----------------------------------------------------------------------|---------------------------------|---------------------------------|---------------------------------|-------------------------------------------------------|--------|------------------------------------------------------------------------------|---------|
| 歌 🔹 🖸                                                              | <b>Ö</b>                                                              |                                 |                                 | ▶ すべての                          | メール 🔹 すべてのメールの検索                                      |        | ×                                                                            | \$ Q    |
| <b>⋒ ホ</b> ーム ×                                                    | ConTime Group Calendar 🗙                                              |                                 |                                 |                                 |                                                       |        |                                                                              |         |
| % 🖪 🖻                                                              | D * • 📥 🖶 🛞                                                           | Y                               | ∨ b <i>i</i> <u>u</u> <u>A</u>  | ≜ ∠ ∠ - *I *I                   | ⊨ E ≣ ■ E ⊒ ‡≣ &A                                     | 00     | 🕂 🏑 🖺 💿 : 🏷 🗰 🔳                                                              |         |
| OnTime                                                             | S <sub>®</sub> → ⊟ ← →                                                | 22日 - 2022年 3月                  | 24日                             |                                 |                                                       | 12 🚥 🌢 | 🛗 3 🗄 🗸 🖬 📍                                                                  | \$      |
| 3月 2022                                                            | 編集   未回答者に通知   コピー                                                    | -作成   閉じる                       |                                 |                                 |                                                       | ×      |                                                                              | ×       |
| 28 1 2<br>7 8 9<br>14 15 1                                         | 件名     調整:プロジェクト       説明     プロジェクトAAの非                              | AA打ち合わせ<br>Iち合わせを行います。          |                                 | 所要時間<br>ロケーション                  | 1 時間 0 分                                              | 表      | 示 ●全て ○コメントのみ<br>2032年3月24日 13:00                                            |         |
| 21     22     2       28     29     3       4     5     4          |                                                                       |                                 |                                 | タイムゾーン (G<br>回答期限 20            | MT+09:00) Osaka, Sapporo, Tokyo<br>32年3月22日 (月) 10:00 | ł      | 神戸四郎、14:36<br>回答: 2032年3月23日 10:00,<br>2032年3月23日 13:00,<br>2032年3月24日 13:00 |         |
| 本 グルー<br>00.Myl                                                    |                                                                       |                                 |                                 | 使用言語日                           | 本語                                                    |        | 14:36<br>どの日程も大丈士です トスレイギ                                                    |         |
| ▲ 会議通                                                              | ローカルタイム                                                               | 2032年3月23日 (火)<br>10:00 - 11:00 | 2032年3月23日 (火)<br>13:00 - 14:00 | 2032年3月24日 (水)<br>13:00 - 14:00 |                                                       |        | 願いします。                                                                       |         |
| ードラフ                                                               | 東京一郎<br>IchiroTokyo@ontimedemo.jp                                     | ✓                               | ✓                               | <ul> <li>✓</li> </ul>           |                                                       | 1      | 名古屋 二郎, 14:37                                                                |         |
| ドラフト<br>2020年7月                                                    | @ A社☆☆さん<br>♪hotmail.com                                              |                                 |                                 |                                 |                                                       |        | 回答: 2032年3月23日 10:00,<br>2032年3月23日 13:00,<br>2032年3月24日 13:00               |         |
| <ul> <li>当 自分の</li> <li>・当 自分の     <li>・当 相談者     </li> </li></ul> | AfTOOさん<br>tmatsubara@axcel.co.jp                                     | ×                               | ×                               | ~                               |                                                       |        | 14:38                                                                        |         |
| <ul> <li>         ・ ・ アーナ     </li> </ul>                          | 神戸四郎<br>ShiroKobe@ontimedemo.jp<br>参大阪三郎<br>SaburoOsaka@ontimedemo.jp | ~                               | ~                               | *                               |                                                       |        | すべて出席可能ですが、可能であれ<br>ば<br>3/23 13:00~ or 3/24 13:00~<br>のどちらかだと 助かります。        |         |
|                                                                    | 名古屋 二郎<br>JiroNagoya@ontimedemo.jp                                    | ×                               | ×                               | ×                               |                                                       |        | 科社〇〇さん, 14:39                                                                |         |
|                                                                    | 回答集計                                                                  | 会議招集<br>4                       | 会議招集<br>3                       | <u>会議招集</u><br>4                |                                                       |        | 回答: 2032年3月23日 10:00,<br>2032年3月24日 13:00                                    |         |
|                                                                    |                                                                       |                                 |                                 |                                 |                                                       |        | <sup>14:39</sup><br>回答しました。よろしくお願いしま<br>す。                                   |         |
| ■ ワーク<br>■ 申請<br>■ 凡例<br>標準設                                       |                                                                       |                                 |                                 |                                 |                                                       |        | לגאבע                                                                        | 送信      |
| 7                                                                  |                                                                       |                                 |                                 |                                 |                                                       | ¢      | 間 昭 101                                                                      | 東京 一郎 ▲ |

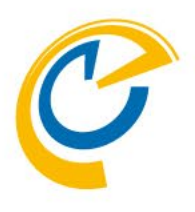

- 日程調整(英語名: Pollarity)は
   OnTime Group Calendar の有料オプションです。
- 日程調整は、会議日程を参加予定のメンバーに相談し、 希望日時を投票できる機能です。
- OnTime独自の機能(次ページ参照)により日程調 整業務に要求される様々な機能を実装しています。
- ご利用頂くにはライセンスキーでオプションを有効にして幾つかの設定を行うだけです。
- OnTime for Domino Ver.5.2.0以上の製品に内部的 に組み込まれています。
- 日程調整を社外ユーザーにも利用させたい場合は OnTimeGCClient.nsfをDMZにも配備するだけです。
- OnTimeのアップグレード時にも特別な手順は必要あり ません。他のDBと同様アップグレード手順を実施するだ けです。

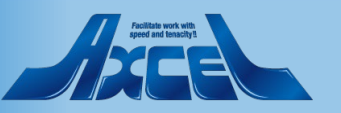

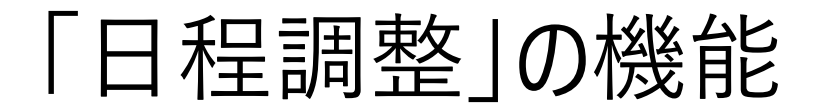

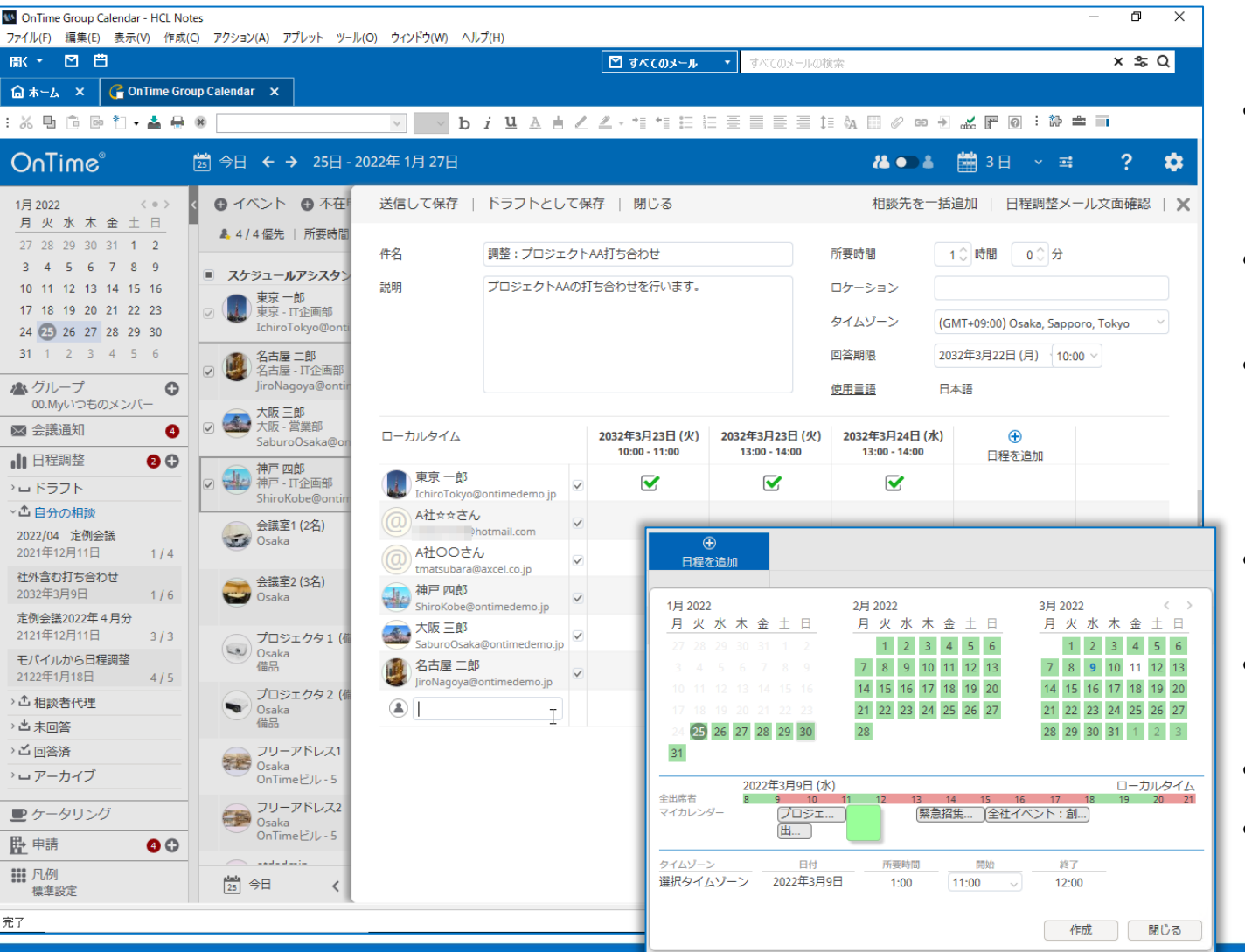

- C
- 参加メンバー全員が空いている日付や時間帯を緑色 で表示します。
   視覚的に確認しながら日程候補を探せます。
- 相談されたOnTimeユーザーも、日程候補の前後のス ケジュールを確認しながら回答ができます。
- 日程調整毎に画面右側に回答履歴や各参加者の 発言が表示される「履歴」枠が表示されます。
   各参加者がコメントを残すことができ、日程調整内の 簡易チャット機能としてご利用いただけます。
- 最適な日時が固まってきたら相談者の議長は候補日時からワンクリックで会議招集画面を開けます。
- 日程調整をお客様などゲストユーザーも含むことで社 外会議の日程調整としても利用できます。
- Mobileオプションの画面にも対応しています。

5

リマインドメールとして相談者への自動通知機能や、
 未回答者への手動通知機能が利用できます。

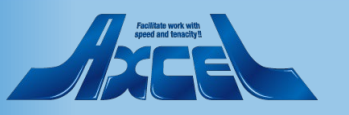

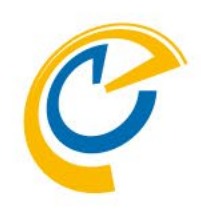

## 1.「日程調整」について 導入

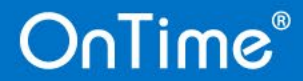

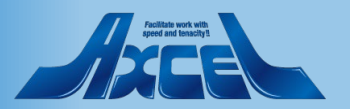

導入-システム構成

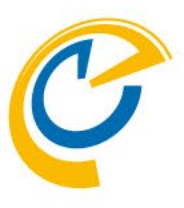

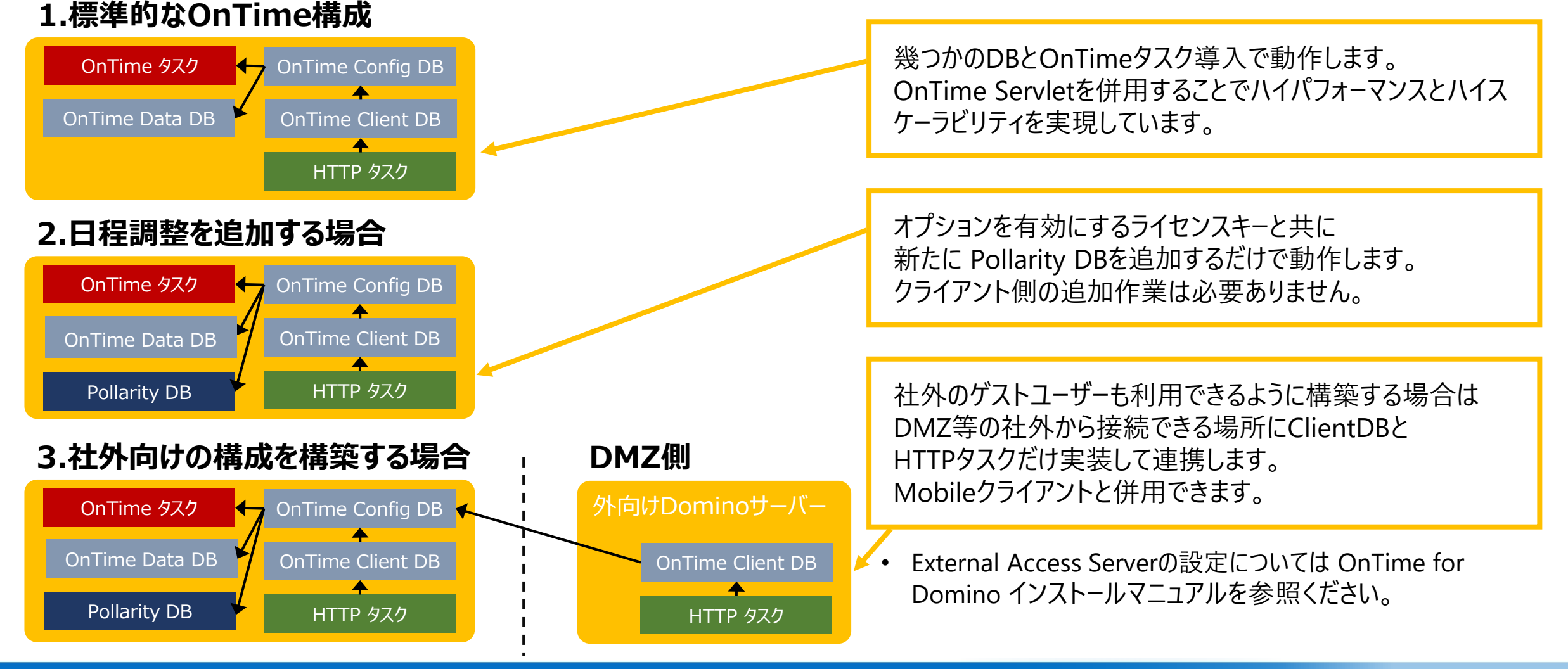

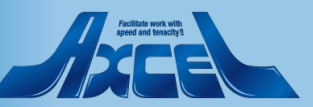

### 導入-PollarityDBの作成1

| W Synchronisation Server Settin ファイル(F) 編集(E) 表示(V) / | gs - HCL Notes<br>作成(C) アクション(A) 文字(T) ツール(Q) ウィンドウ(W) ヘルプ(H)        |                                           | -                                               | o ×       |             |
|-------------------------------------------------------|----------------------------------------------------------------------|-------------------------------------------|-------------------------------------------------|-----------|-------------|
| ■< ■ □                                                |                                                                      | ☑ すべてのメール ・                               | すべてのメールの検索                                      | ×ŝQ       |             |
| ☆★〜A × C OnTime                                       | e GC - Config X G Synchronisation Server Settings X                  |                                           |                                                 |           |             |
|                                                       |                                                                      | / / _ += += == == ==                      |                                                 |           | <u>→</u> 日オ |
|                                                       |                                                                      |                                           |                                                 |           | - Sol       |
| Save & Close Close De                                 | omino Commands 🔻 🌒 Task Commands 👻 Servlet Commands 🕈                |                                           |                                                 |           | Sei         |
| OnTime Server Settings                                |                                                                      |                                           |                                                 | Â         | DΙ          |
|                                                       |                                                                      |                                           |                                                 |           |             |
| OnTime Server                                         | n/ontimejp                                                           | Admin Server                              | Ves                                             |           | テノ          |
|                                                       |                                                                      |                                           |                                                 |           |             |
| Synchronization Settings                              |                                                                      |                                           |                                                 |           |             |
| Servers being monitored<br>for synchronisation        | P /ontimejp _ +                                                      | OnTime Cluster name                       | 『 DDD 』                                         |           |             |
| Monitored servers<br>excluded from update in          | ۲ <sub></sub> .                                                      | Number of Threads per<br>monitored server | F3.                                             |           |             |
| personal mail databases.                              |                                                                      | Max number of Mailfiles                   | r 10 a                                          |           | I Sav       |
|                                                       |                                                                      | to de-queue                               |                                                 |           |             |
| Web Settings                                          |                                                                      |                                           |                                                 |           |             |
| Host URL                                              | f <sup>r</sup> http <sub>出</sub> :// <sup>i</sup> n.ontimedemo.com 」 | CORS Allow Origin                         | °                                               |           | • Sei       |
| Login method Desktop                                  | Both C Password C Mail Link                                          | Users allowed to<br>run 'OnBehalfOf'      | <sup>r</sup> uiti                               |           |             |
| Mobile                                                | Both C Password C Mail Link                                          | Trust All Certificate                     | I ∀es                                           |           | ノレ          |
| OnTime Token Timeout                                  | 1 <sup>°</sup> 240 hours                                             | Use Buffer during http                    | T Yes                                           |           |             |
|                                                       |                                                                      | response                                  |                                                 |           |             |
|                                                       |                                                                      |                                           |                                                 |           |             |
| Database Settings                                     |                                                                      | Leg Database                              |                                                 |           |             |
| Filepath                                              | <sup>™</sup> ontime∖ontimegcData.nsf_ Open                           | Log db. filename                          | Fontime\ontimegcLog.nsf _ Open                  |           |             |
| Client Database                                       |                                                                      | Log Level                                 | O No Log O Only Errors O Info Only              |           |             |
| Filepath                                              | <sup>17</sup> ontime∖ontimegcClient.nsf _』 Open                      | Keep Entries                              | <sup>™</sup> 16 days                            |           |             |
| Launch Desktop in<br>Notes Client                     | ✓ Yes                                                                |                                           |                                                 |           |             |
| Out Of Office Database                                |                                                                      |                                           |                                                 |           |             |
| Filepath                                              | <sup>I<sup>°</sup></sup> ontime∖ontimegcOutOfOffice.nsf _ Open       | -                                         |                                                 |           |             |
| Pollarity Database                                    |                                                                      | Catering Database                         |                                                 |           |             |
| Database filename                                     | <sup>[7</sup> ontime\ontimegcPollarity.nsf_] Open                    | Database filename                         | <sup>₽</sup> ontime\ontimegcCatering.nsf _ Open |           |             |
| Never require credentials<br>to vote                  | □ Yes                                                                |                                           |                                                 |           |             |
|                                                       |                                                                      | _                                         |                                                 |           |             |
| Exchange Synchronization                              |                                                                      |                                           |                                                 |           |             |
| Sync. threads                                         | ۴۱                                                                   | Email Lookup view                         | ් (\$Users) ූ                                   | <b>~</b>  |             |
|                                                       |                                                                      |                                           | <u>م</u>                                        | ューオンライン ▲ |             |
|                                                       |                                                                      |                                           |                                                 |           |             |

8

OnTime®

C

日程調整を有効にするライセンスキーを登録後に ServerSettings文書を開くと左下に Pollarity Database の項目が追加されています。 デフォルトのファイルパスのままとしてください。

#### 「Save & Close」ボタンをクリックします。

ServerSettings文書を再保存するとPollarity DBはテンプレートから自動的に作成されます。

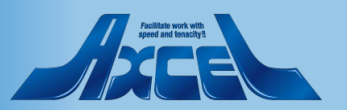

### 導入-PollarityDBの作成2

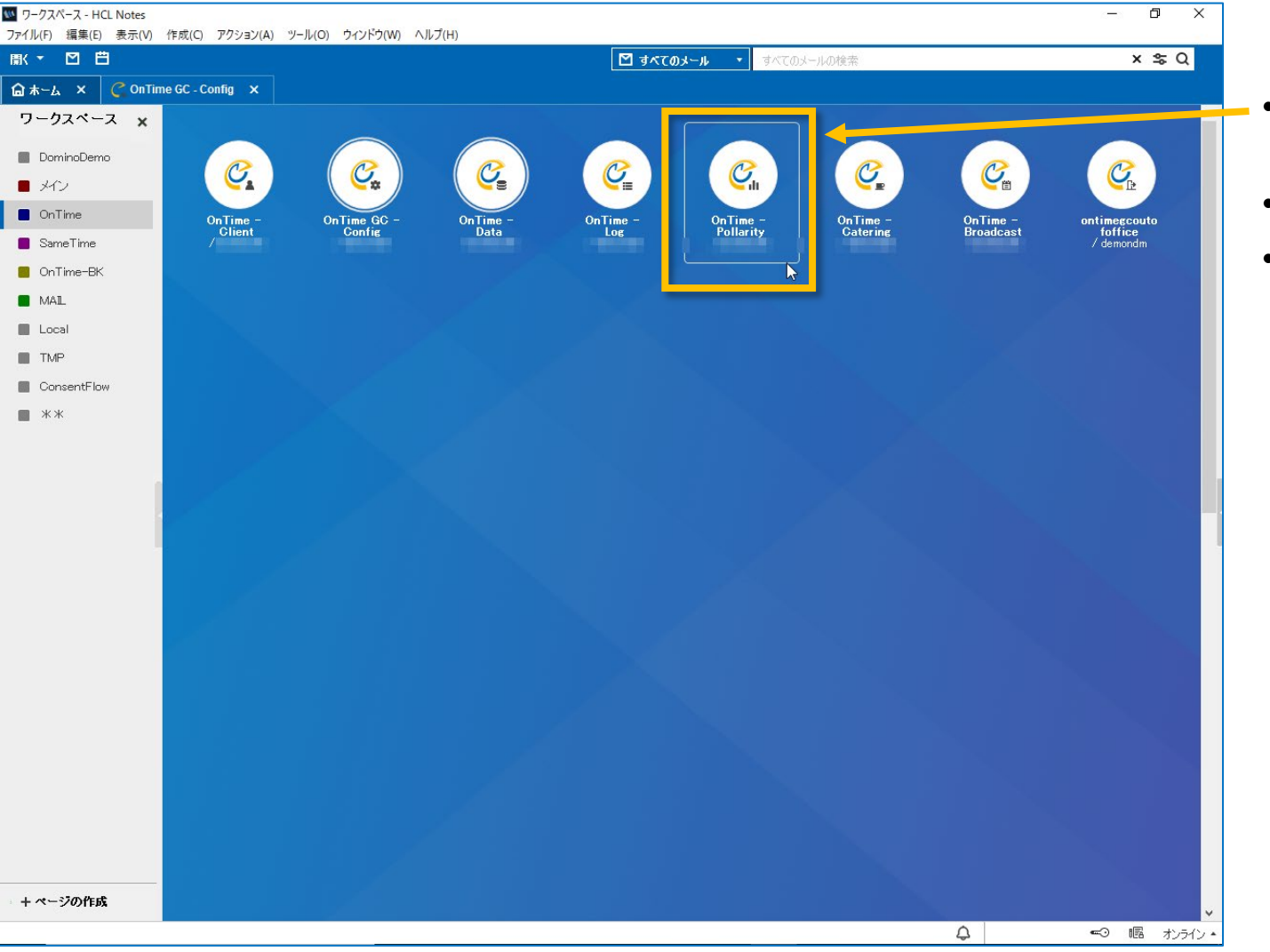

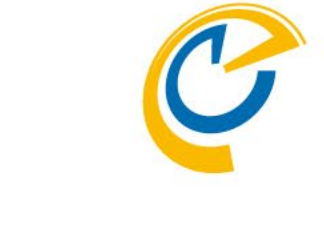

- ワークスペースで確認すると Pollarity DBが表示されています。
- ACLは変更する必要はありません。
- OnTimeサーバーを複数台で構成している際は、ConfigDB 同様、PollarityDBも複製されます。

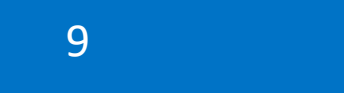

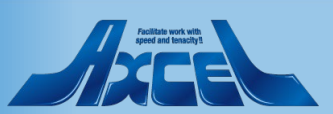

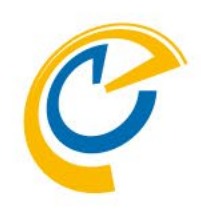

# 1.<br/> 「日程調整」について<br/> 設定

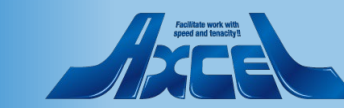

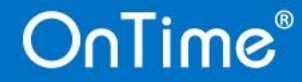

設定-日程調整の保管(アーカイブ)日数

|                                                                                                    |                                                                                                    |                                                                                                    |                                              |                         | শ ৰুগ                                                                                                    | てのメール                                                                           | ▼ すべての                                      | メールの検索                                                                                                    |                                                                      |                             |         | ×≌ |
|----------------------------------------------------------------------------------------------------|----------------------------------------------------------------------------------------------------|----------------------------------------------------------------------------------------------------|----------------------------------------------|-------------------------|----------------------------------------------------------------------------------------------------|---------------------------------------------------------------------------------|---------------------------------------------|----------------------------------------------------------------------------------------------------|----------------------------------------------------------------------|-----------------------------|---------|----|
| -ь х С.С                                                                                                    | OnTime GC - Config 🗙                                                                                                    | C Global Settings                                                                                            | ×                                            |                         |                                                                                                    |                                                                                 |                                             |                                                                                                    |                                                                      |                             |         |    |
| L 💼 📴 *                                                                                                    | 🕶 📥 🖶 🛞 🛛 Arial                                                                                                    |                                                                                                    | <b>∨</b> 8 ∖                                 | biu                     | A 🗄 🖊 🗳 📲                                                                                                    | +                                                                               |                                             | ≣ ‡≣ ¢a                                                                                                    | 🔲 🖉 📾 👈                                                              |                             | : 🏠 💼 i |    |
| Close Close                                                                                                    |                                                                                                    |                                                                                                    |                                              | _                       |                                                                                                    |                                                                                 |                                             | ,                                                                                                    |                                                                      |                             |         |    |
| 1.0                                                                                                    |                                                                                                    |                                                                                                    |                                              |                         |                                                                                                    |                                                                                 |                                             |                                                                                                    |                                                                      |                             |         |    |
| bal Settings                                                                                                    |                                                                                                    |                                                                                                    |                                              |                         |                                                                                                    |                                                                                 |                                             |                                                                                                    |                                                                      |                             |         |    |
| -s                                                                                                    |                                                                                                    |                                                                                                    |                                              |                         |                                                                                                    |                                                                                 |                                             |                                                                                                    |                                                                      |                             |         |    |
| rs in Group Caler                                                                                                    | ndar                                                                                                    |                                                                                                    |                                              |                         |                                                                                                    |                                                                                 |                                             |                                                                                                    |                                                                      |                             |         |    |
| ect by                                                                                                    | Names/Groups/Hierarchy                                                                                                    | Y C Mail Server                                                                                              |                                              |                         |                                                                                                    |                                                                                 |                                             |                                                                                                    |                                                                      |                             |         |    |
| emium Users                                                                                                    | ConTime Users 🛛 🔹                                                                                                    |                                                                                                    |                                              |                         | Excluded                                                                                                    |                                                                                 | User Bucho1                                 | ontimejp 🖉 🔹                                                                                                    |                                                                      |                             |         |    |
| ulti Domain                                                                                                    | ☐ Yes                                                                                                    |                                                                                                    |                                              |                         |                                                                                                    |                                                                                 |                                             |                                                                                                    |                                                                      |                             |         |    |
|                                                                                                    |                                                                                                    |                                                                                                    |                                              |                         |                                                                                                    |                                                                                 |                                             |                                                                                                    |                                                                      |                             |         |    |
| hange Users                                                                                                    |                                                                                                    |                                                                                                    |                                              |                         |                                                                                                    |                                                                                 |                                             |                                                                                                    |                                                                      |                             |         |    |
| change Users<br>change users are co<br>tions Business                                                                                                    | nfigured under Exchange serv                                                                                                    | ers in the Server Config<br>s   Out Of Office                                                                | uration docum                                | nents.<br>k   Pollarity | atering   Online Mee                                                                                                    | tings   Oth                                                                     |                                             |                                                                                                    |                                                                      |                             |         |    |
| cchange Users<br>cchange users are co<br>tions Business<br>ain settings<br>1 for Pollarity                                                                                                    | nfigured under Exchange serv Card Search Directorie                                                                                                    | ers in the Server Config<br>s Out Of Office                                                                  | uration docum                                | nents.<br>k Pollarity   | atering   Online Mee<br>Clience U                                                                                                    | tings   Oth                                                                     | ° anea                                      |                                                                                                    |                                                                      |                             |         |    |
| change Users<br>change users are co<br>tions Business<br>ain settings<br>1 for Pollarity                                                                                                    | nfigured under Exchange serv<br>Card Search Directorie                                                                                                    | ers in the Server Config<br>s Out Of Office :<br>o.com/OnTime/OnTimeG<br>Settings document)                  | uration docum<br>Shared De<br>CClient.nsf/po | k Pollarity             | atering Online Mee<br>Clirs U<br>Logo                                                                                                    | tings   Ofb                                                                     | P Acco<br>axcel40p                          | cone . (G)                                                                                                    |                                                                      | _                           |         |    |
| cchange Users<br>cchange users are co<br>tions Business<br>ain settings<br>1 for Pollarity<br>ail Footer                                                                                                    | nfigured under Exchange serv<br>Card Search Directorie<br><sup>I'</sup> http:// onlinedem<br>(Blark = The Uri from the Serve<br><sup>I'</sup> On Time曰 紀미姓 : 1<br>기억 : dem                                                                                                    | ers in the Server Config<br>s Out Of Office :<br>o.com/OnTime/OnTimeG<br>Settings document)                  | uration docum<br>Shared De<br>CClient.nsf/po | k Pollarity             | atering Online Mee<br>Clirs U<br>Logo                                                                                                    | tings   Oth                                                                     | P Accel40p<br>axcel40p<br>The logo height s | pore                                                                                                    |                                                                      |                             |         |    |
| change Users<br>ichange users are co<br>tions Business<br>iin settings<br>I for Pollarity<br>ail Footer<br>ep Polls<br>re o Pills                                                                                                    | nfigured under Exchange serv<br>Card Search Directorie:<br><sup>17</sup> http://ontimedem<br>(Blank = The Uif from the Server<br><sup>17</sup> OnTme日 윤태현호, a)<br><sup>17</sup> 31, 1935<br>(Blank = no deletons of polis)                                                                                                    | ers in the Server Config<br>s Out Of Office :<br>a.com/OnTime/OnTimeG<br>Settings document)                  | uration docum                                | k   Pollarity           | atering Online Mee<br>Clirs U<br>Logo<br>Backgrou                                                                                                    | tings   Oth<br>I<br>I<br>und Color                                              | F accel40p                                  | rpne<br>nouid be max 40px                                                                                                    |                                                                      | _                           |         |    |
| change Users<br>change users are co<br>lions Business<br>in settings<br>if or Pollarity<br>il Footer<br>ep Polls<br>ep Poll Contacts                                                                                                    | nfigured under Exchange serv<br>Card Search Directorie:<br><sup>17</sup> http://ontimedem<br>(Bank = The Uid from the Serve<br><sup>17</sup> OnTime日程即答:,<br><sup>17</sup> 31 ; days<br>(Blank = no deletions of pols)<br><sup>17</sup> 80 ; days<br>(Blank = no deletions of Poll Cor                                                                                                    | ers in the Server Config<br>s Out Of Office .<br>o. com/OnTime/OnTimeG<br>Settings document)<br>tacts)       | uration docum                                | k   Pollarity           | atering Online Mee<br>Climas U<br>Logo<br>Backgrou<br>Text Colo                                                                                                    | tings   Oth<br>I<br>und Color<br>or                                             | 5° axcel40ps<br>The logo height s           | spne film<br>hould be max 40px                                                                                                    |                                                                      |                             |         |    |
| change Users<br>change users are co<br>ions Business<br>in settings<br>if or Pollarity<br>il Footer<br>ep Polls<br>ep Poll Contacts                                                                                                    | nfigured under Exchange serv<br>Card Search Directorie<br><sup>17</sup> http://ontimedem<br>(Blank = The Lif from the Serve<br><sup>17</sup> OnTime日 용답에도 of<br><sup>17</sup> 180_d 493<br>(Blank = no deletions of Polls)<br><sup>17</sup> 180_d 493<br>(Blank = no deletions of Poll Cor                                                                                                    | ers in the Server Config<br><b>s</b> Out Of Office :<br>o.com/OnTime/OnTimeG<br>Settings document)<br>tacts) | Shared De                                    | k   Pollarity           | atering Online Mee<br>Clears U<br>Logo<br>Backgrou<br>Text Cold<br>Border C                                                                                                    | tings Oth<br>I<br>Ind Color<br>or<br>iolor                                      | 5° axcel40p<br>The logo height s            | cpne internationalistics<br>nould be max 40px<br>v                                                                                                    |                                                                      |                             |         |    |
| ceholder docume<br>able                                                                                                    | nfigured under Exchange serv<br>Card Search Directorie<br><sup>17</sup> http://ontimedem<br>(Blank = The Luf from the Serve<br><sup>17</sup> OnTime日紀田茂山<br><sup>17</sup> 180, 1439<br>(Blank = no deletions of polis)<br><sup>17</sup> 180, 1439<br>(Blank = no deletions of Poli Cor<br>nts<br>反 Yes                                                                                                    | ers in the Server Config<br>s Out Of Office :                                                                | uration docum                                | k   Pollarity           | atering Online Mee<br>Cterns U<br>Logo<br>Backgrou<br>Text Cold<br>Border C<br>Text                                                                                                 | tings Oth<br>I<br>und Color<br>or<br>iolor                                      | P Accellago                                 | pne<br>hould be max 40px<br>v                                                                                                    |                                                                      | _                           |         |    |
| change Users<br>change users are co<br>tions Business<br>ain settings<br>1 for Pollarity<br>ail Footer<br>beep Polls<br>acceholder document<br>able                                                                                     | nfigured under Exchange serv<br>Card Search Directorie:<br><sup>17</sup> http://ontimedem<br>(Blank = To but from the Serve<br><sup>17</sup> OnTime日程間整급<br><sup>17</sup> 31days<br>(Blank = no deletions of polis)<br><sup>17</sup> 180days<br>(Blank = no deletions of Poli Cor<br>nts<br>[27] Yes<br>[17] / (市)日日間開業由                                                                                                    | ers in the Server Config<br>s Out Of Office :                                                                | Shared De                                    | k Pollarity )           | atering Online Mee<br>Cterns U<br>Logo<br>Backgrou<br>Text Cok<br>Border C<br>Text<br>1. "Online                                                                                    | tings   Oth<br>und Color<br>or<br>olor                                          | P Decide acceletor                          | cpne<br>houd be max 40px<br>▼<br>▼<br>↓<br>URL<br>₽ https://ont                                                                                                    | mesuite.jp/fordomino                                                 | /dominodemo/                |         |    |
| change Users<br>cchange users are co<br>tions Business<br>ain settings<br>1 for Pollarity<br>ail Footer<br>seep Polls<br>seep Poll Contacts<br>accholder document<br>able<br>ubject prefix<br>aff Subject opefix                        | nfigured under Exchange serv<br>Card Search Directorie:<br><sup>(*)</sup> http://ontimedem<br>(Blank = The Luf from the Serve<br><sup>(*)</sup> OnTme日程期整』<br><sup>(*)</sup> 18.0 _ 49.9<br>(Blank = no deletions of polls)<br><sup>(*)</sup> 18.0 _ 49.9<br>(Blank = no deletions of Poll Cor<br>nts<br><sup>(*)</sup> (仮)日程期整中:<br><sup>(*)</sup> (仮)日程期整中:                                                                      | ers in the Server Config<br>s Out Of Office :                                                                | Shared De                                    | k Pollarity )           | atering Online Mee<br>Cters, s U<br>Logo<br>Backgrou<br>Text Cole<br>Border C<br>Text<br>1. I <sup>o</sup> On<br>2. I <sup>o</sup> I <sup>o</sup> H                                 | tings   Oth<br>und Color<br>or<br>olor<br>ime(こついて」<br>副問題(こついて、)               | F District acceldup<br>The logo height s    | cpneh<br>hould be max 40px<br>▼<br>▼<br>▼<br>URL<br><sup>P</sup> https://ont<br><sup>P</sup> https://ont                                                                                                    | mesuite.jp/fordomino<br>mesuite.jp/fordomino                         | /dominodemo/ "j             |         |    |
| change Users<br>change users are co<br>lions Business<br>in settings<br>I for Pollarity<br>all Footer<br>tep Polls<br>tep Polls<br>tep Poll Contacts<br>able<br>bibject prefix<br>aft Subject prefix<br>ark Available                   | nfigured under Exchange serv<br>Card Search Directorie:<br><sup>(*)</sup> http://ontimedem<br>(Blank = To deetons of poles)<br><sup>(*)</sup> 31days<br>(Blank = no deetons of poles)<br><sup>(*)</sup> 180days<br>(Blank = no deetons of Pol Cor<br>nts<br>(*)<br>(切)日程調整中:<br><sup>(*)</sup> (顷)日程調整中:<br><sup>(*)</sup> (顷)日程調整中:]<br><sup>(*)</sup> (顷)日程調整中:]                                                                 | ers in the Server Config<br>s Out Of Office :<br>o. com/OnTime/OnTimeG<br>Settings document)<br>tacts)<br>中: | Shared De                                    | k Pollarity )           | atering Online Mee<br>Clerks U<br>Logo<br>Backgrou<br>Text Cok<br>Border C<br>Text<br>1. <sup>10</sup> On<br>2. <sup>10</sup> ER<br>3. <sup>10</sup> # -                            | tings ) Oth<br>and Color<br>or<br>olor<br>ime(こついて 。<br>空間数(こついて 。<br>タルTOPへ 。) | I acceldop<br>acceldop<br>The logo height s |                                                                                                    | mesuite.jp/fordomino<br>mesuite.jp/fordomino<br>mesuite.jp/fordomina | /dominodemo/<br>/pollarity/ |         |    |
| change Users<br>change users are co<br>lions Business<br>in settings<br>I for Pollarity<br>all Footer<br>tep Polls<br>tep Polls<br>tep Poll Contacts<br>able<br>bibject prefix<br>aff Subject prefix<br>ark Available<br>dden for other | nfigured under Exchange serv<br>Card Search Directorie:<br><sup>(*)</sup> http://ontimedem<br>(Blank = The Unifrom the Serve<br>(Blank = no dections of pols)<br><sup>(*)</sup> 18.0 (39.93)<br>(Blank = no dections of pols)<br><sup>(*)</sup> 18.0 (39.93)<br>(Blank = no dections of Pol Cor<br>nts<br><sup>(*)</sup> (仮)日程調整中:」<br><sup>(*)</sup> (仮)日程調整中:」<br><sup>(*)</sup> Yes<br><sup>(*)</sup> Yes<br><sup>(*)</sup> Xes | ers in the Server Config<br>s Out Of Office :<br>c.com/OnTime/OnTimeG<br>Settings document)<br>tacts)        | Shared De                                    | k Pollarity )           | atering Online Mee<br>Clinics U<br>Logo<br>Backgrou<br>Text Cole<br>Border C<br>Text<br>1. <sup>10</sup> Online<br>3. <sup>10</sup> RH<br>3. <sup>10</sup> RH<br>4. <sup>10</sup> J | tings Oth<br>and Color<br>or<br>iolor<br>ime(こついて」<br>空間数(こついて、<br>タルドロPへ」      | I accellago<br>The togo height s            | URL<br>Phtps://ont<br>URL<br>Phtps://ont<br>Phtps://ont<br>Phtps:// | mesuite.jp/fordomina<br>mesuite.jp/fordomina<br>mesuite.jp/_j        | /dominodemo/_a              |         |    |

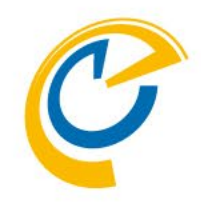

- GlobalSettings文書のPollarityタブの設定を行うだけで利用できます。
- 日程調整完了後や削除時に「アーカイブに移動」した後に OnTime Desktop クライアントの画面にアーカイブされた日程調 整を表示する日数や日程調整で利用した連絡先の保管日数 を設定できます。

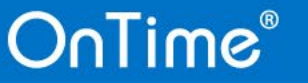

🗝 瞩 オンライン・

¢

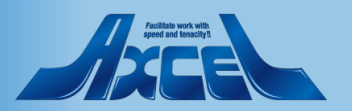

### 設定 - ゲストユーザー向け回答画面カスタマイズ1

| Global Settings - HCL N<br>ァイル(F) 編集(E) 表示 | Notes<br>500 作成(C) アクション(A) 文字(T) ツール(C) ウインドウ(W) ヘルプ(H)                                   |                                                           |                                                                                                    |                                                  | -    | ٥     | х      |
|--------------------------------------------|--------------------------------------------------------------------------------------------|-----------------------------------------------------------|----------------------------------------------------------------------------------------------------|--------------------------------------------------|------|-------|--------|
| 款 ▼ 🖸 🛱                                    |                                                                                            | ☑ すべてのメール                                                 | ▼ すべてのメール                                                                                               | の検索                                              | :    | × \$= | Q      |
| а́ѫ∽ь × С.о                                | DnTime GC - Config 🗙 🧲 Global Settings 🗙                                                   |                                                           |                                                                                                    |                                                  |      |       |        |
| —<br>— — — — — — — — — — — — — — — — — — — | - Arial Va∨biUA≜                                                                           | / 🗶 🗸 📲 📲 🕸                                               |                                                                                                    | ↑= Å 🖽 🖉 📾 🖣 🎿 🖻 🖗 🗄 🎇                           |      |       |        |
| Save & Close Close                         |                                                                                            | ,                                                         |                                                                                                    | •- ·· ·· ·· ·· ·· ·· ·· ·· ·· ·· ·· ·· ··        |      |       |        |
| Clobal Sottings                            |                                                                                            |                                                           |                                                                                                    |                                                  |      |       |        |
| Ciobal Settings                            |                                                                                            |                                                           |                                                                                                    |                                                  |      |       |        |
| Users                                      |                                                                                            |                                                           |                                                                                                    |                                                  |      |       |        |
| Users in Group Caler                       | ndar                                                                                       |                                                           |                                                                                                    |                                                  |      |       |        |
| Select by                                  | Names/Groups/Hierarchy O Mail Server     POnTime Users *                                   | Evoluted                                                  | <sup> </sup> <sup> </sup> <sup> </sup> <sup> </sup> <sup> </sup> <sup> </sup> <sup> </sup> <sup> </sup> | eip "                                            |      |       |        |
| Multi Demoin                               |                                                                                            | Excluded                                                  |                                                                                                    | - <b>a</b> r w 1000                              |      |       |        |
|                                            | 1                                                                                          |                                                           |                                                                                                    |                                                  |      |       |        |
| Exchange Users<br>Exchange users are co    | nfigured under Exchange servers in the Server Configuration documents.                     |                                                           |                                                                                                    |                                                  |      |       |        |
| 2                                          |                                                                                            |                                                           |                                                                                                    |                                                  |      |       |        |
|                                            |                                                                                            |                                                           |                                                                                                    |                                                  |      |       |        |
| Options   Business                         | Card   Search Directories   Out Of Office   Shared De <mark>k</mark>   Pollarity   atering | Online Meetings   Oth                                     | er                                                                                                    |                                                  |      |       | - 11   |
| Main pottingo                              |                                                                                            | Cliente III                                               |                                                                                                    |                                                  | _    |       |        |
| Url for Pollarity                          | Thttp://ontimedemo.com/OnTime/OnTimeGCClient.nsf/pollarity_                                | Cilents of                                                |                                                                                                    |                                                  |      |       |        |
| Mail Footer                                | POnTime日程间整。                                                                               | Logo                                                      | axcel40pxpng                                                                                            |                                                  |      |       |        |
| Keen Polle                                 | 『 31 <sub></sub> days                                                                      |                                                           | The logo height should I                                                                                | e max 40px                                       | -    |       |        |
| Keep Poll Contacts                         | (Blank = no deletions of polls)<br><sup>[7]</sup> 180 J days                               | Background Color                                          |                                                                                                    |                                                  |      |       |        |
|                                            | (Blank = no deletions of Poll Contacts)                                                    | Text Color                                                | •                                                                                                    |                                                  | -    |       |        |
| Placeholder docume                         | nts                                                                                        | Border Color                                              | •                                                                                                    |                                                  |      |       |        |
| Enable                                     | Ves                                                                                        | Text                                                      |                                                                                                    | URL                                              |      |       |        |
| Subject prefix                             | 『(仮)日程調整中:』                                                                                | 1. 『OnTime(こつ()て』                                         |                                                                                                    | " https://ontimesuite.jp/fordomino/dominodemo/ 🔄 |      |       |        |
| Draft Subject prefix                       | 『〈仮〉日程調整ドラフト保存中:』                                                                          | <ol> <li>2. * 日程調整について</li> <li>3. 『ポータルTOPA -</li> </ol> | 1                                                                                                    | " https://ontimesuite.jp/fordomino/pollarity/ _] | -    |       |        |
| Mark Available                             | Ves Yes                                                                                    | 4. F.                                                     |                                                                                                    | R                                                |      |       |        |
| Hidden for other                           | Ves                                                                                        | 5. ° j                                                    |                                                                                                    |                                                  |      |       |        |
|                                            |                                                                                            |                                                           |                                                                                                    | -                                                |      |       |        |
|                                            |                                                                                            |                                                           |                                                                                                    |                                                  |      |       |        |
| Comment                                    |                                                                                            |                                                           |                                                                                                    |                                                  |      |       |        |
| r                                          |                                                                                            |                                                           |                                                                                                    |                                                  |      |       |        |
| 1                                          |                                                                                            |                                                           |                                                                                                    |                                                  |      |       |        |
|                                            |                                                                                            |                                                           |                                                                                                    | <b>^</b>                                         |      |       | × 1    |
|                                            |                                                                                            |                                                           |                                                                                                    | <u></u>                                          | -0 1 | 18 わ  | /ライン 🔺 |

- C
- ゲストユーザー向け回答画面のヘッダーもGlobalSettings文書のPollarityタブの設定でカスタマイズできます。
- 社外から接続する際のスタティックなurlを登録できます。外部 からこのurlに接続する際は必ずOnTimeが動作し接続可能な 以下のurlにリダイレクトされるようにしてください。 http://HOSTNAME/FOLDER/ontimegcclient.nsf/pollarity 例)

https://ontime.axl.ne.jp/ontime/ontimegcclient.nsf/pollarity

#### -• ヘッダーロゴとカラーのカスタマイズ

タイトルバーの左にロゴを表示できます。縦幅を40px以下の画 像をご準備ください。 各種色の変更も可能です。

 ヘッダーの右にリンクを準備できます。 企業サイトや商品サイト、またヘルプページなどにご利用いただ けます。

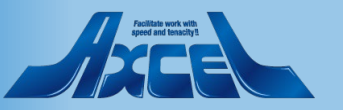

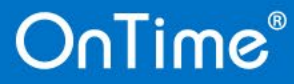

### 設定 - ゲストユーザー向け回答画面カスタマイズ2

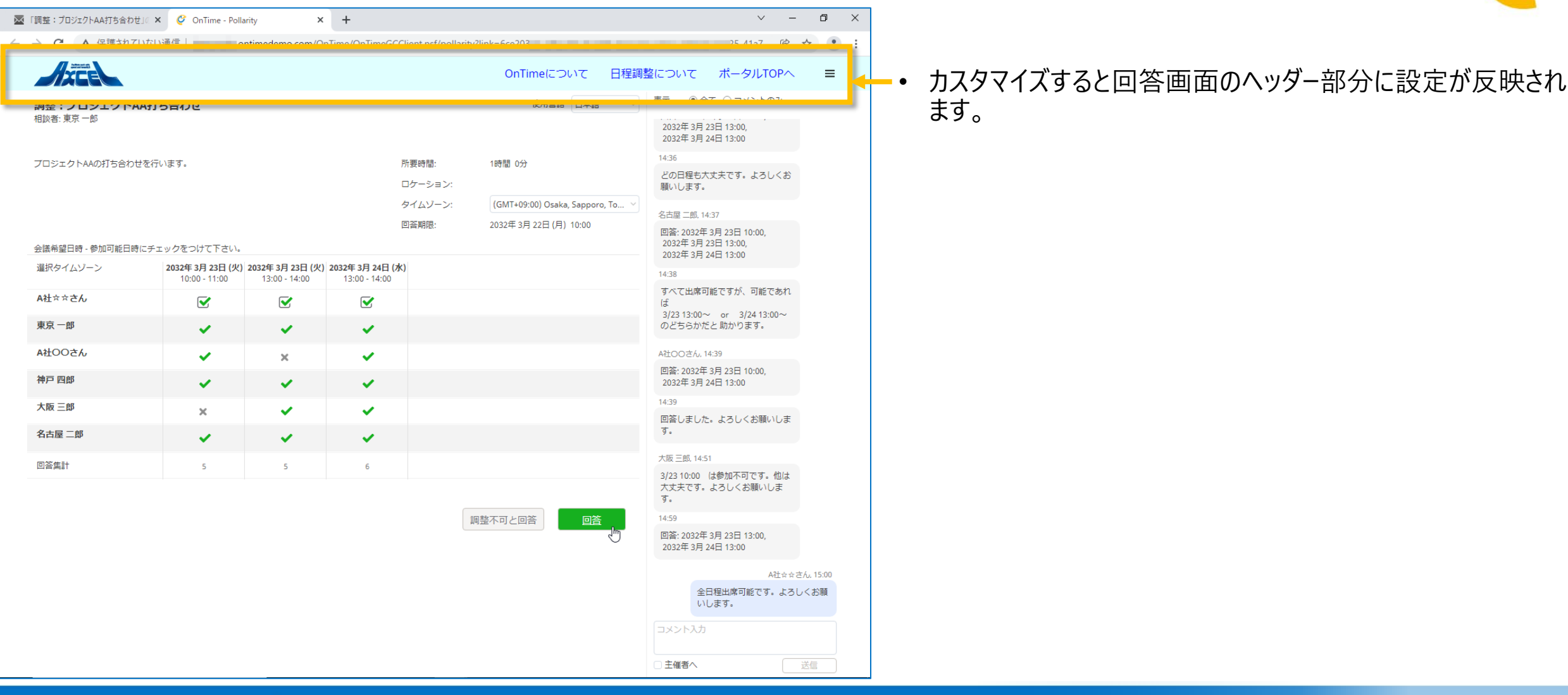

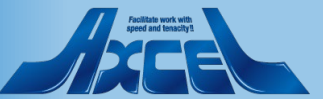

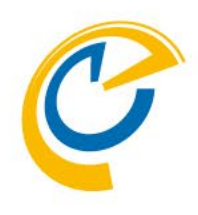

## 2.相談者操作 Desktopクライアント 日程調整作成

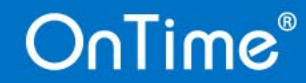

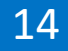

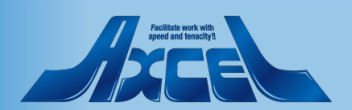

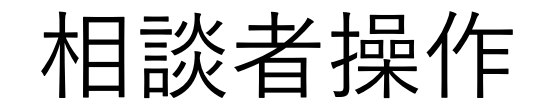

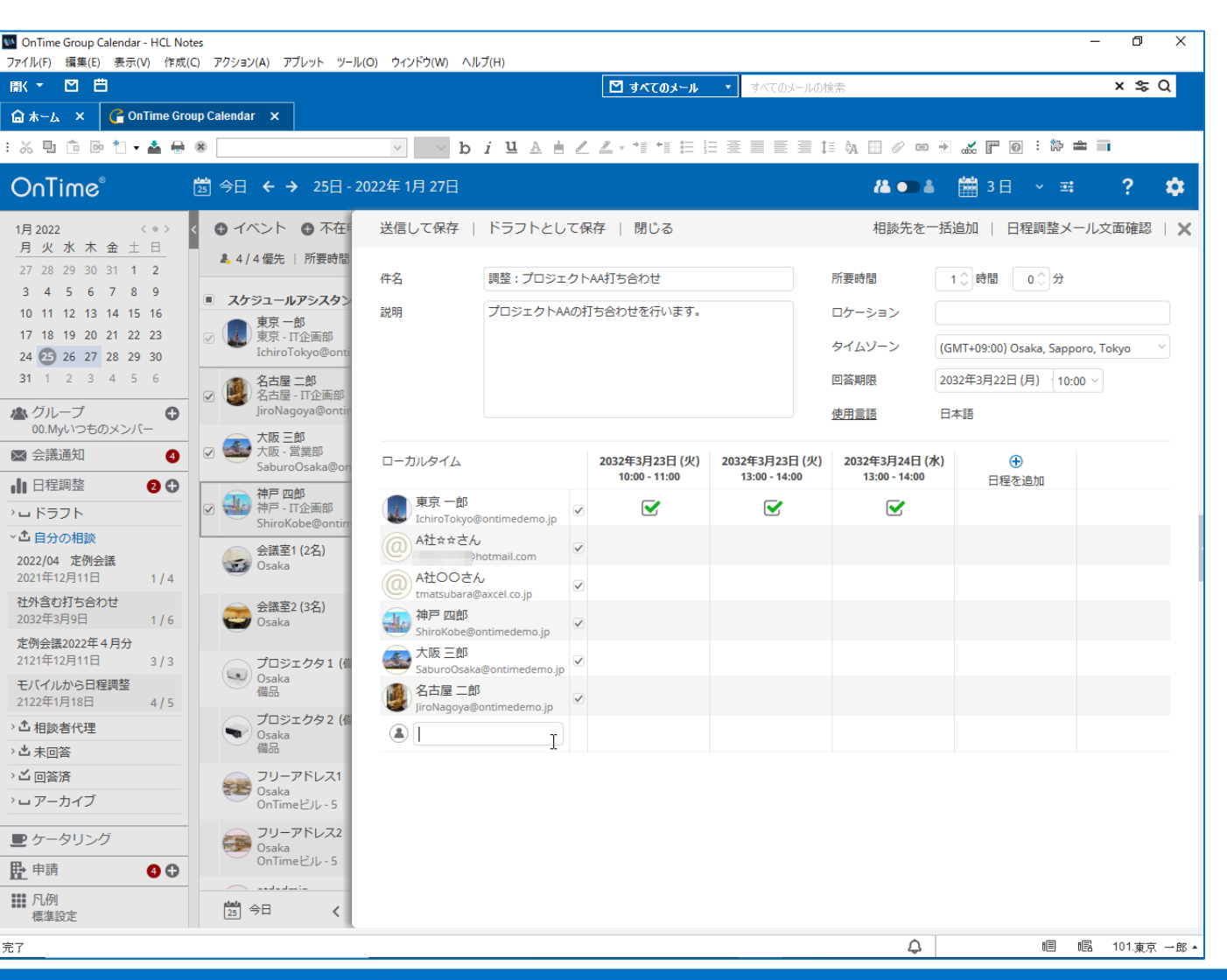

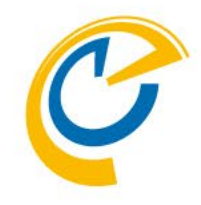

- 相談者は議長として自分の日程調整の作成や、権限が あれば議長の代理として日程調整を行うことができます。
- 相談先メンバーと複数の日程候補を設定して回答依頼を メールで送信できます。
- 作成した日程調整を開くと、日程調整画面右側に履歴 画面が表示され、簡易チャットの様に利用できます。
- 回答が集まることで最適な日程を確認し、そのまま会議招 集画面を開くことができます。

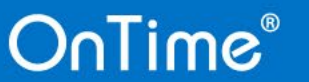

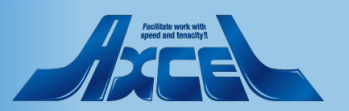

### 相談者操作-日程調整作成1

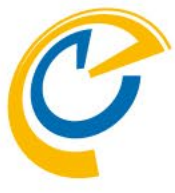

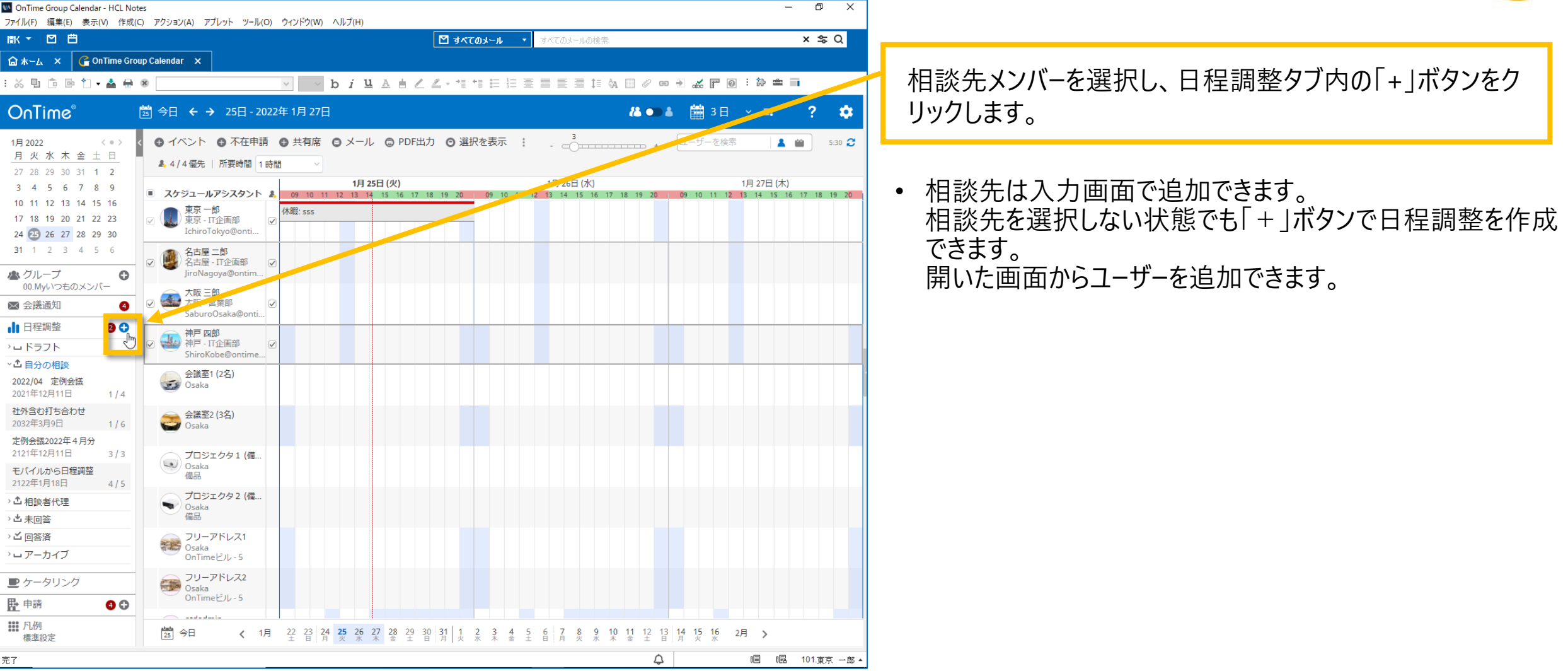

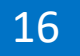

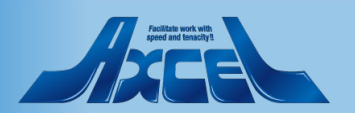

相談者操作-日程調整作成2

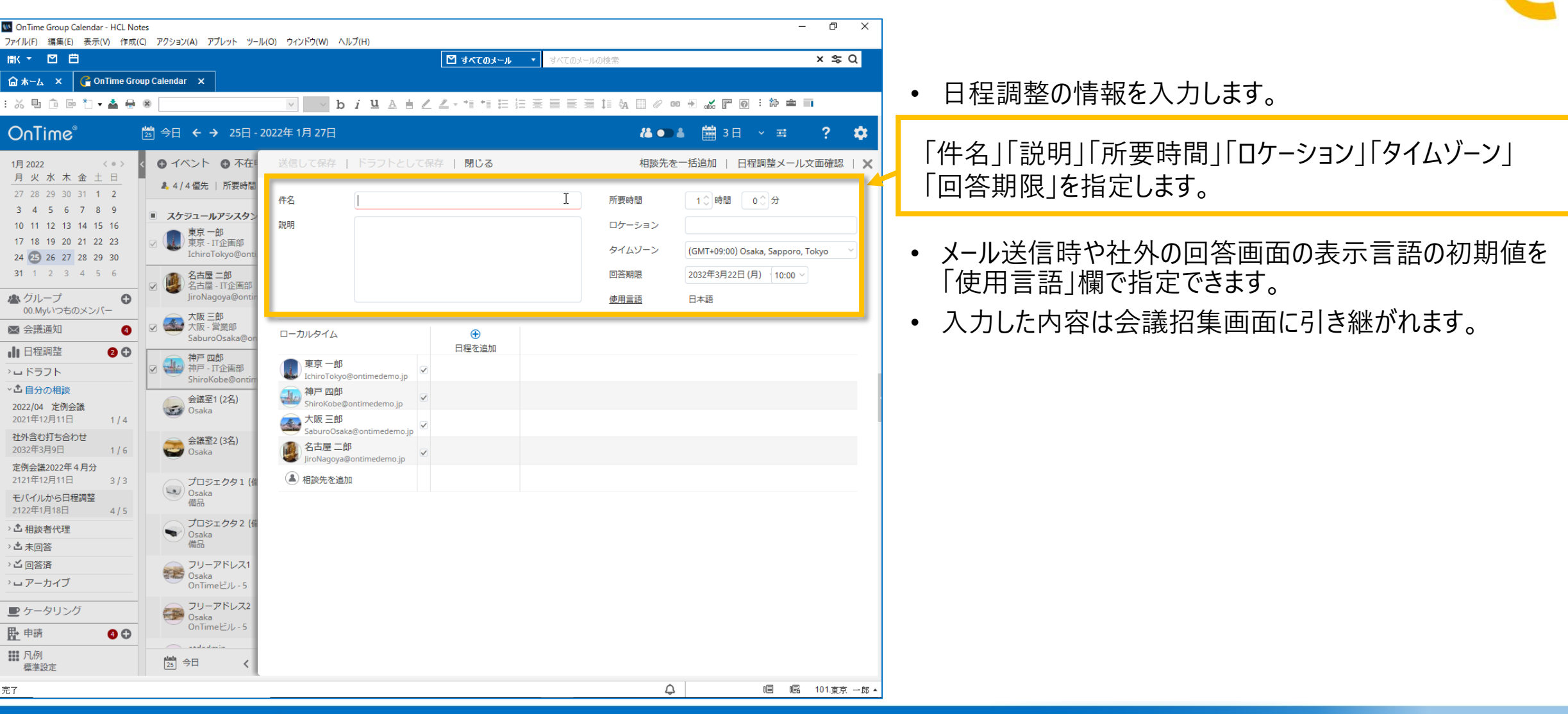

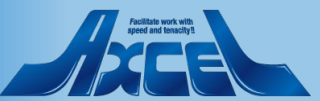

#### 相談者操作-日程調整作成3 OnTime Group Calendar - HCL Notes \_ Ē X ファイル(F) 編集(E) 表示(V) 作成(C) アクション(A) アプレット ツール(O) ウィンドウ(W) ヘルプ(H) ×s⊂Q 周(▼ 171 円 円 ☑ すべてのメール ☆ ホーム × C OnTime Group Calendar × : 🏭 🖻 🖻 🎌 🖬 🖶 🏽 V 🔜 b / L A H 🖉 Z - 11 11 🗄 🗄 🗄 🖶 🗐 🗄 🗛 🗐 🖉 🚥 🗃 🚜 🔐 🖉 🖬 🥻 🖗 🖬 相談先を指定します。 OnTime 0 🛅 今日 🗲 🗲 25日 - 2022年 1月 27日 🛗 3日 ∨ ≕ 22 OD 4 < 0 > ● イベント ● 不在 送信して保存 | ドラフトとして保存 | 閉じる 相談先を一括追加 📗 🏹 存調整メール文面確認 📗 🗙 1月 2022 日程選択前に相談先を指定しておくことで、相談先の空 月火水木金土日 ♣ 4 / 4 優先 | 所要時間 き状況を確認しながらの日程選択が可能です。 件名 調整:プロジェクトAA打ち合わせ 所要時間 1 ()時間 0 ()分 3 4 5 6 7 8 9 スケジュールアシスタン 説明 プロジェクトAAの打ち合わせを行います ロケーション 相談先にインターネットメールアドレスを直接指定することも 11 12 13 14 15 16 東京一郎 18 19 20 21 22 23 東京 - IT企画部 タイムゾーン (GMT+09:00) Osaka, Sapporo, Tokyo IchiroTokyo@o できます。 24 25 26 27 28 29 30 2032年3月22日(月) 10:00 回答期限 名古屋 二郎 名古屋 - IT企画音 JiroNagoya@ont 🗥 グループ 0 使用言語 日本語 00.Myいつものメンバー 大阪 三郎 大阪 - 営業部 ⋈ 会議通知 ローカルタイム 2032年3月23日(火) 2032年3月24日 (水) 2032年3月23日 (火) æ SaburoOsaka@ 10:00 - 11:00 13:00 - 14:00 13:00 - 14:00 日程を追加 日程を指定します。 日程調整 00 神戸 四郎 東京 神戸 - IT企画部 ・ レドラフト IchiroTokvo@ontimedemo i ・ 合 自分の相談 A社☆☆さん 会議室1(2名) 2022/04 定例会議 Osaka OnTimeを利用する参加メンバーの共通の空き時間がある 2021年12月11日 A社OOさん 1/4 日程を追加 会議室2 (3名) tmatsubara@axcel.co.ir 社外含む打ち合わせ 日程だけを緑で表示します。 袖戸 四創 2032年3月9日 2月 2022 3月 2022 1月 2022 定例会議2022年4月分 大阪三郎 月火水木金土日 月火水木金土日 月火水木金土日 2121年12月11日 3/3 プロジェクタ1( 空き時間検索対象からメンバーを除外する場合は、各ユー Osaka モバイルから日程調整 📓 名古屋 二郎 備品 2122年1月18日 ザー名の右に表示されているチェックを外します。 4/5 プロジェクタ2 ◇ ▲ 相談者代理 Osaka 任意出席や代理の場合に御活用ください。 さま回答 25 26 い 回答済 フリーアドレス 31 Osaka ・ ロアーカイブ OnTime ビルー 2022年3月9日(水) ローカルタイム フリーアドレス2 全出席者 9 10 候補日を選択したら「作成」で日程追加。「閉じる」で日程 マイカレンダー ■ ケータリング プロジェ... 緊急招集... 全社イベント: 創... 出.... OnTimeドル ▶ 申請 **a b** 選択用のダイアログを閉じます。 タイムゾーン 日付 終了 1. 凡例 25 今日 選択タイムゾーン 2022年3月9日 11:00 12:00 標準設定 完了 作成 閉じる

OnTime®

18

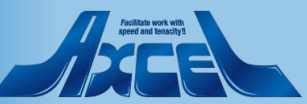

### 相談者操作-日程調整作成4

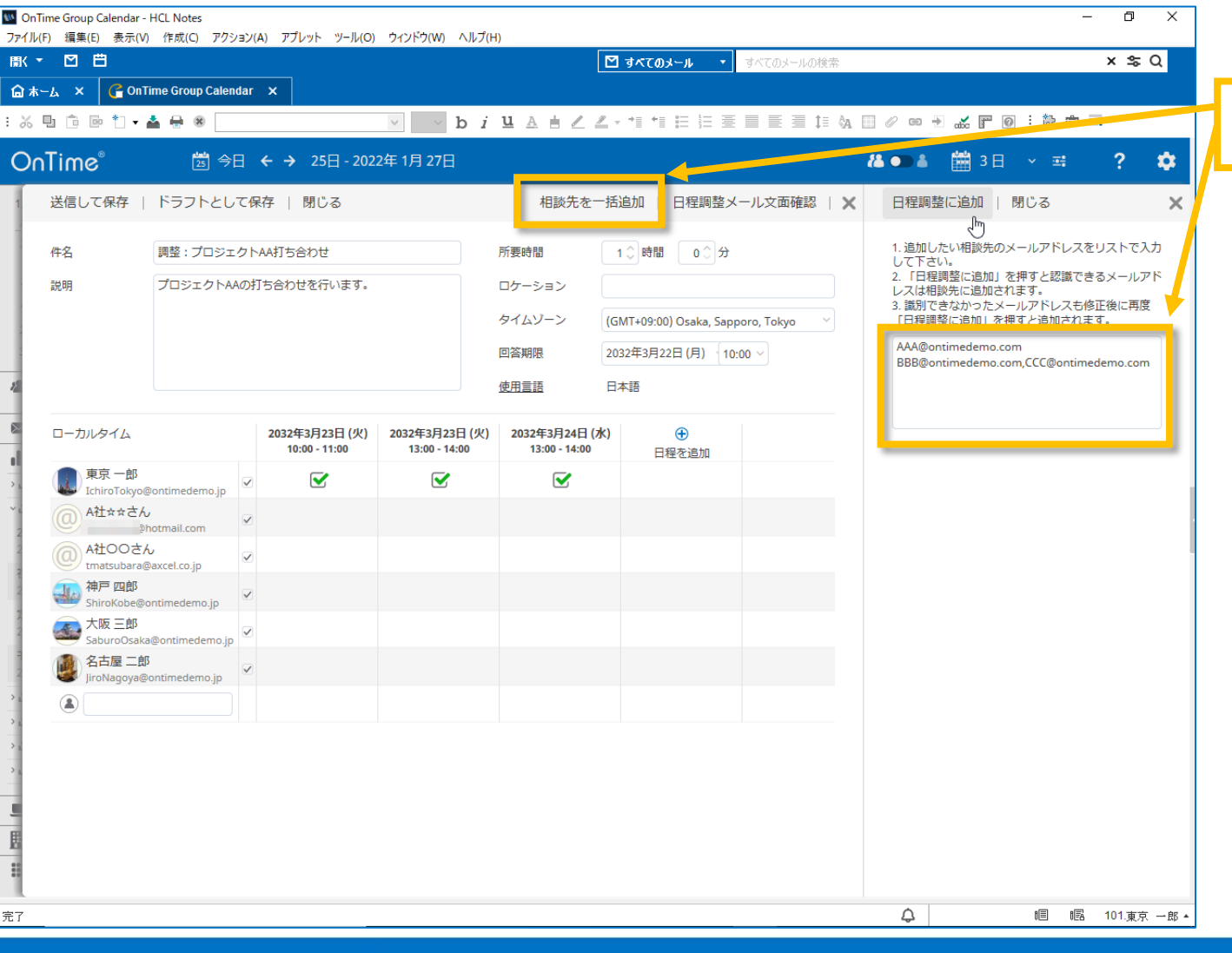

OnTime®

「相談先を一括追加」を指定できます。

19

 メールアドレスのリストを入力し「日程調整に追加」ボタンを クリックすることで、一括で相談先を追加できます。
 改行や、(カンマ)で区切りとして認識します。

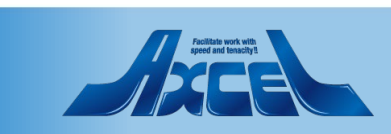

相談者操作-日程調整作成5

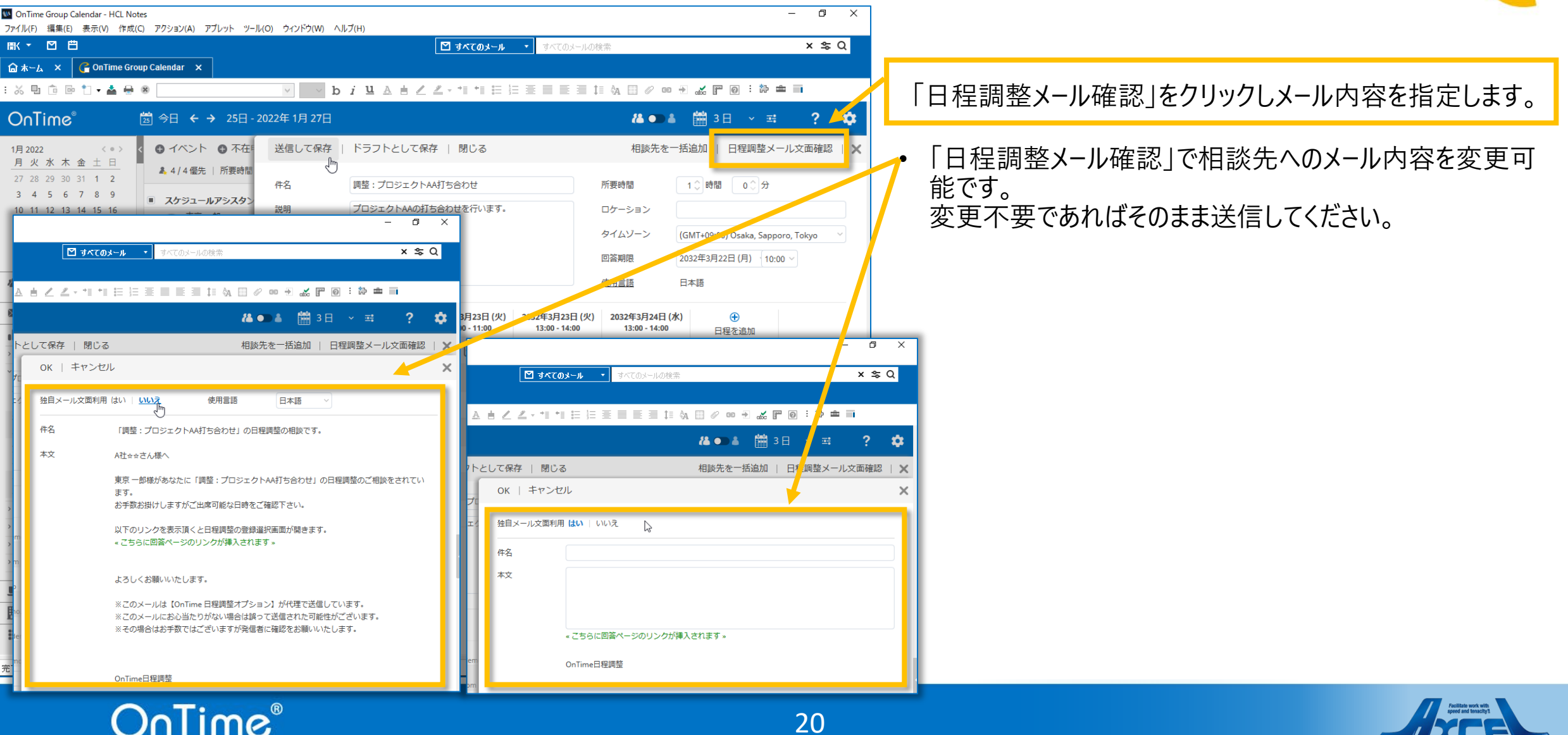

### 相談者操作-日程調整作成6

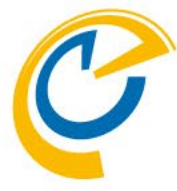

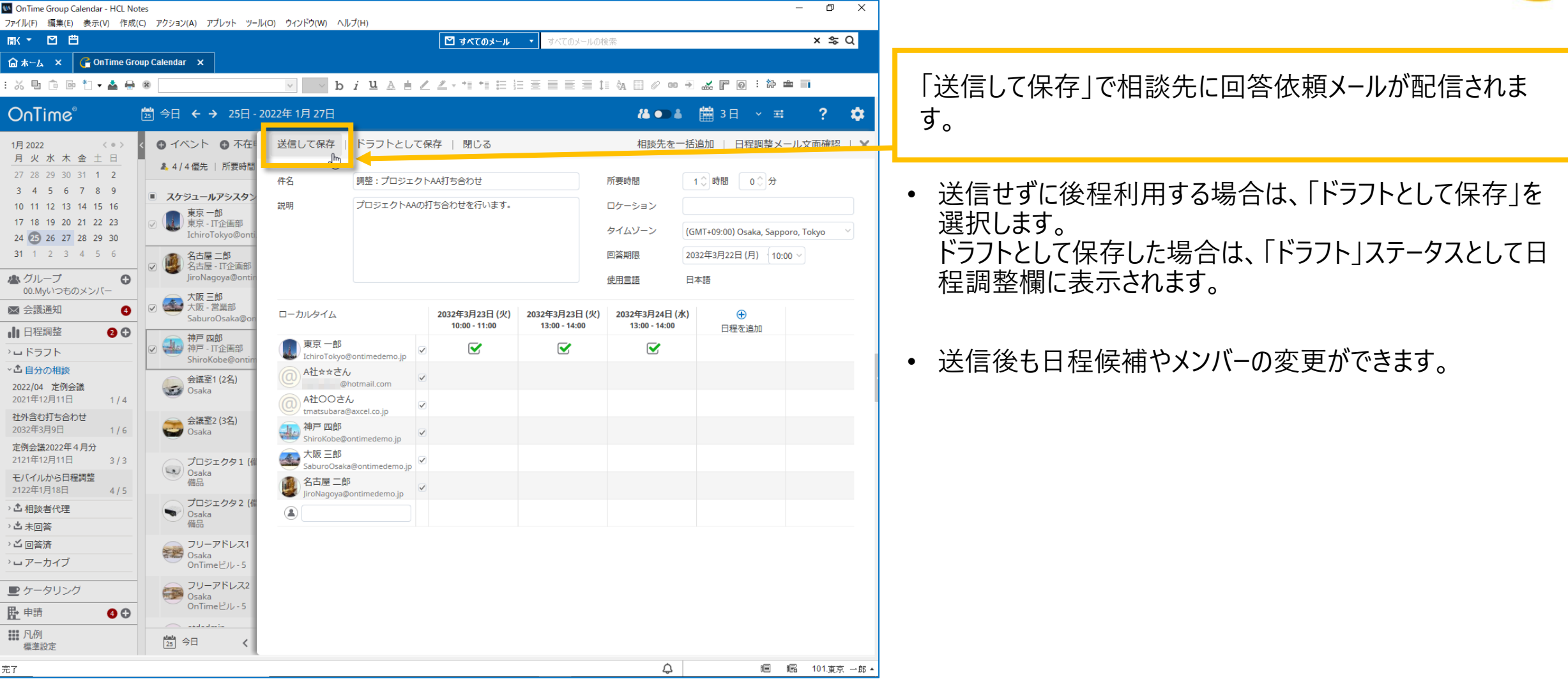

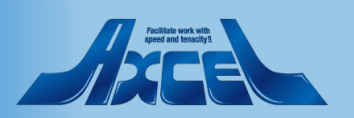

相談者操作-日程調整作成7

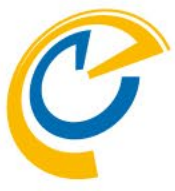

| IMD OnTime<br>ファイル(F)                                                                 | Group Calendar - HCL Notes<br>編集(E) 表示(V) 作成(C) アクション(A) アプレ  | レット ツール(O) ウィンド                                                                                                    | う(W) ヘルプ(H)                                            |                                           |                                                                           | - 0                | ×                 |                                                                                                    |  |
|---------------------------------------------------------------------------------------|---------------------------------------------------------------|----------------------------------------------------------------------------------------------------|--------------------------------------------------------|-------------------------------------------|---------------------------------------------------------------------------|--------------------|-------------------|----------------------------------------------------------------------------------------------------|--|
| 圊< ▼                                                                                  |                                                               |                                                                                                    |                                                        | 🗹 রুনবের                                  | <b>ノメール ▼</b> すべてのメールの検索                                                  | x \$ (             | Q                 |                                                                                                    |  |
| ि क∽⊿<br>: % ⊡                                                                        | X     Continue Group Calendar     X       □     □     □     0 | v                                                                                                    | →b <i>i</i> ⊔A                                         | <u>∔∠∠</u> ,,*≣*                          | : = }= ≡ ≡ ≣ ≡ ‡= ¢a (                                                    |                    |                   | 作成した日程調整を開くと、日程調整画面の右側に履歴                                                                                                    |  |
| <ul> <li>: · · · · · · · · · · · · · · · · · · ·</li></ul>                            | <ul> <li>● ● ● ◆ ● ● ● ● ● ● ● ● ● ● ● ● ● ● ● ●</li></ul>    | ■ 22日 - 2022年 3月<br>一作成   閉じる<br>→AA打ち合わせ<br>打ち合わせを行います。          2032年3月23日(火)<br>10:00 - 11:00         ●            金融招集<br>1 | ○ D Z L A A 3 24日 2032年3月23日(火) 13:00-14:00 √ ○ 金融招集 1 | ■ 2 2 · · · i · i · · · · · · · · · · · · | 1 時間 0 分<br>5MT+09:00) Osaka, Sapporo, Tokyo<br>032年3月22日(月) 10:00<br>3本語 |                    | ×<br>4.22<br>gran | <ul> <li>作成した日桂調整を開くと、日桂調整画面の名側に履歴<br/>の画面が表示されます。</li> <li>履歴画面には、今表示されている日程調整の作成・変更<br/>内容や参加者の回答履歴とコメントが表示されます。</li> <li>履歴画面の「全て」「コメントのみ」を選択すると表示内容<br/>を切り替えることができます。</li> <li>相談先メンバーが回答やコメントをすると、履歴欄にそれぞ<br/>れの内容が記載されます。<br/>また、未読の内容に関しては記載内容の左部に赤い線で<br/>表示されます。</li> <li>画面下のコメント入力欄にコメント入力後「送信」ボタンで<br/>発言することができます。</li> </ul> |  |
| <ul> <li>▶ 申請</li> <li>● 前</li> <li>● ○ ○ ○ ○ ○ ○ ○ ○ ○ ○ ○ ○ ○ ○ ○ ○ ○ ○ ○</li></ul> |                                                               |                                                                                                    |                                                        |                                           |                                                                           | 広大トな力           送信 |                   |                                                                                                    |  |
| 完了                                                                                    |                                                               |                                                                                                    |                                                        |                                           |                                                                           | ↓ III III.東京       | →郎▲               |                                                                                                    |  |

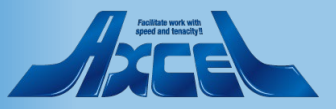

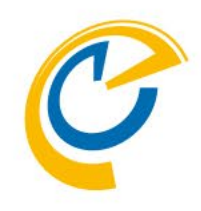

## 2.相談者操作 Desktopクライアント 日程調整の履歴からコピー作成

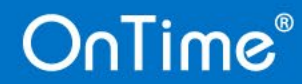

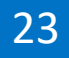

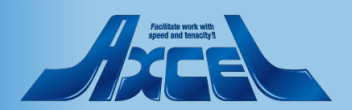

相談者操作-コピー作成

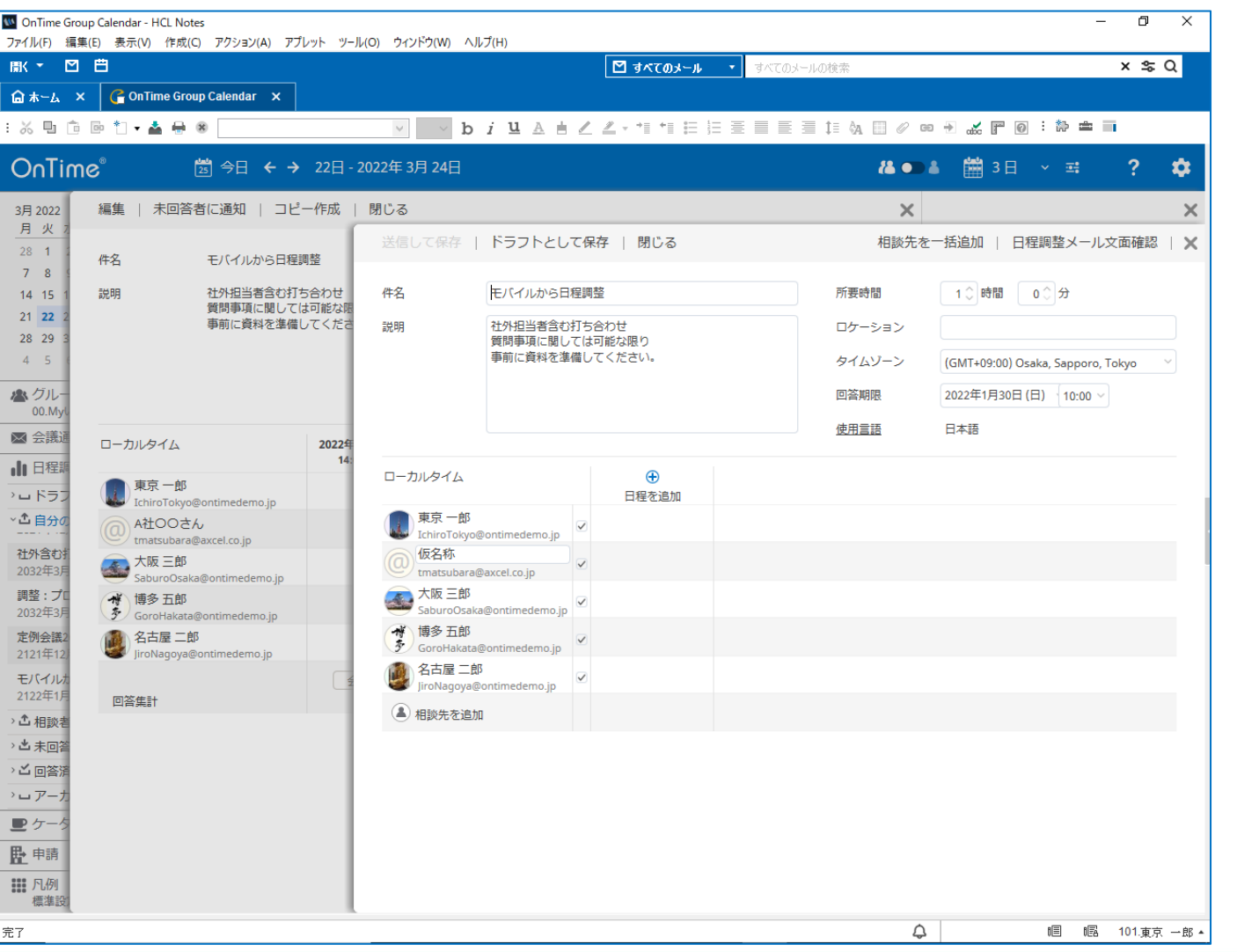

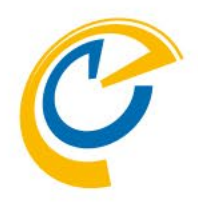

- 相談者は自身で作成した日程調整からコピー作成を行う ことができます。
- 日程調整から会議招集を実施した後も、GlobalSettings 文書内で指定した日数分がアーカイブとして保管され、 OnTime画面の[アーカイブ]からも日程調整の新規コピー作 成を行えます。

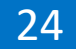

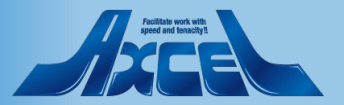

相談者操作-コピー作成1

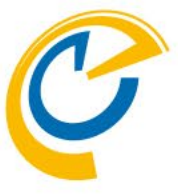

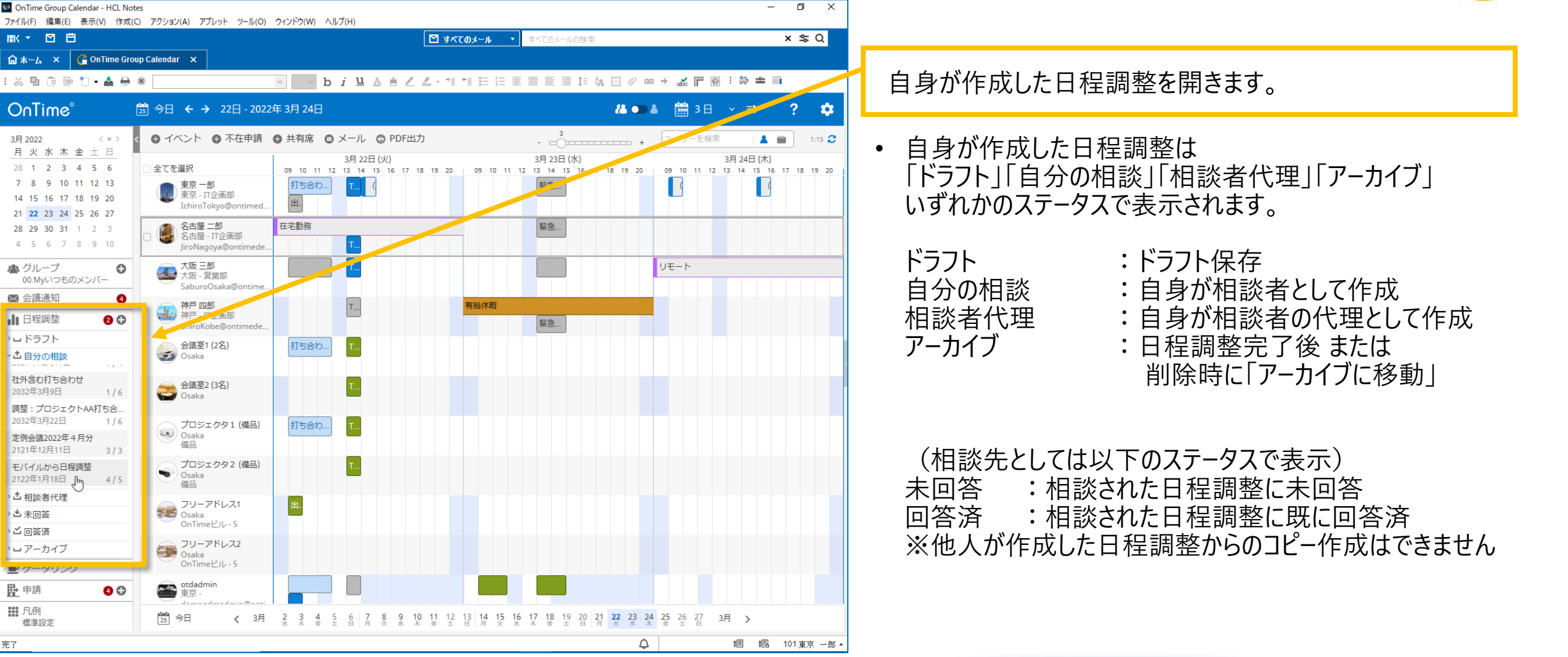

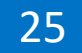

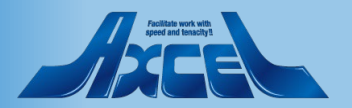

相談者操作-コピー作成2

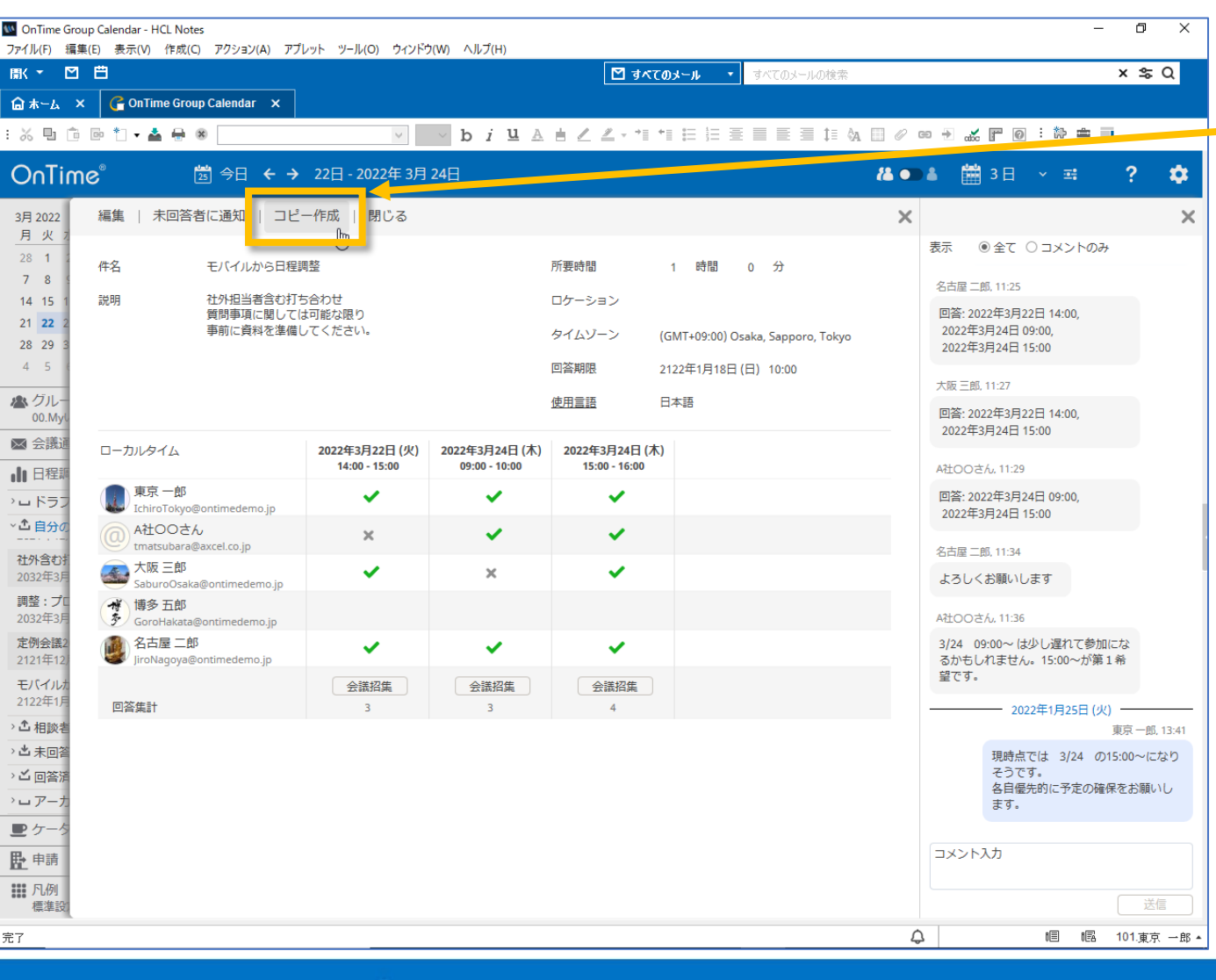

「コピー作成」のアクションで新規日程調整の作成画面が開きます。

 コピー作成した日程調整は回答期限と日程を除いて同じ 内容がセットされます。

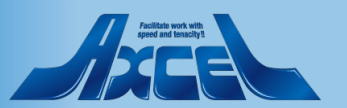

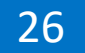

相談者操作-コピー作成3

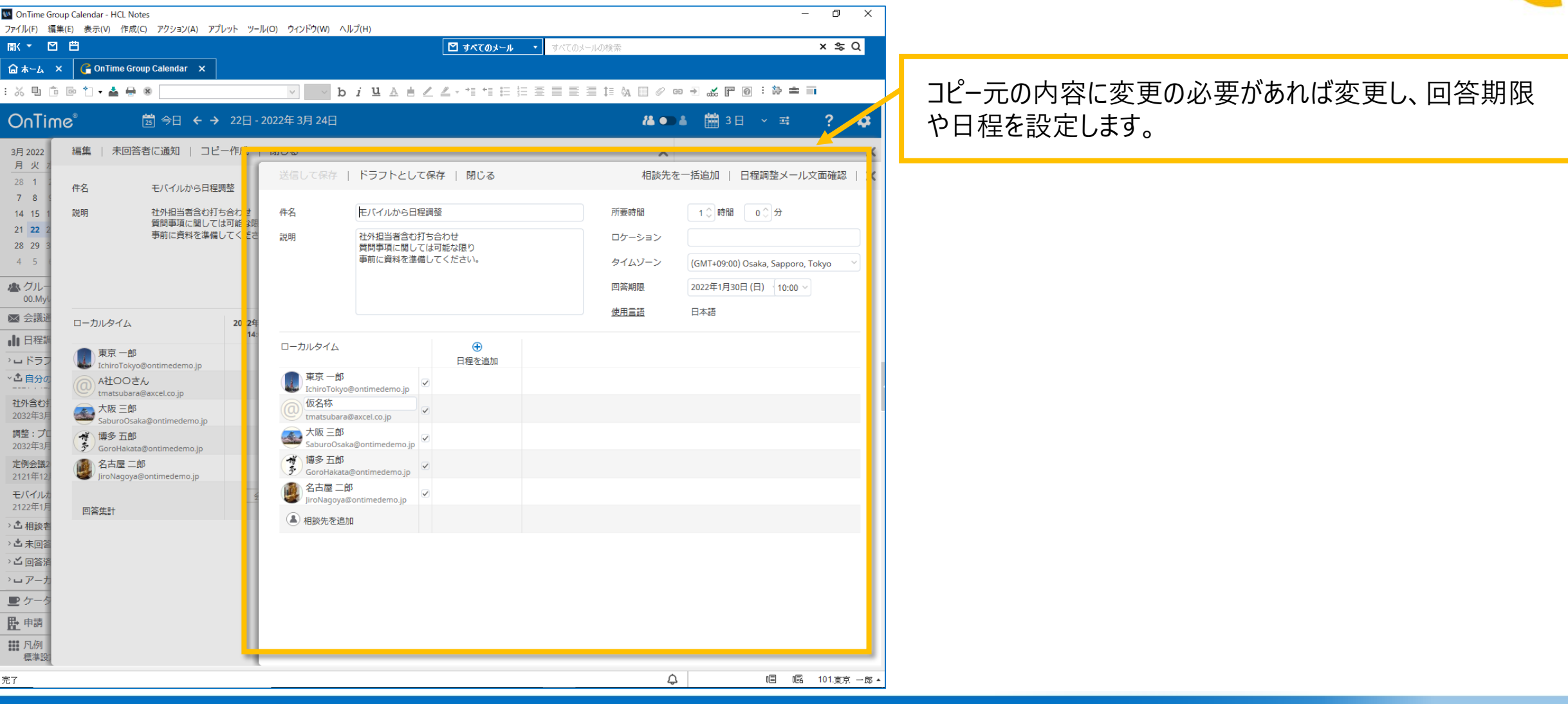

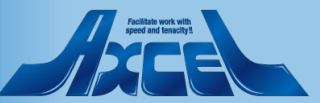

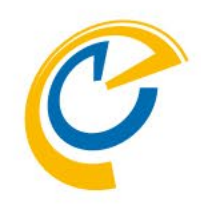

## 2.相談者操作 Desktopクライアント 未回答者への回答催促メール送信

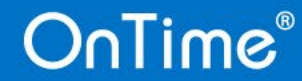

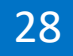

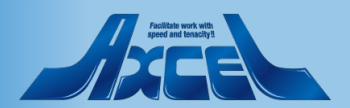

### 相談者操作-未回答者への回答催促メール送信

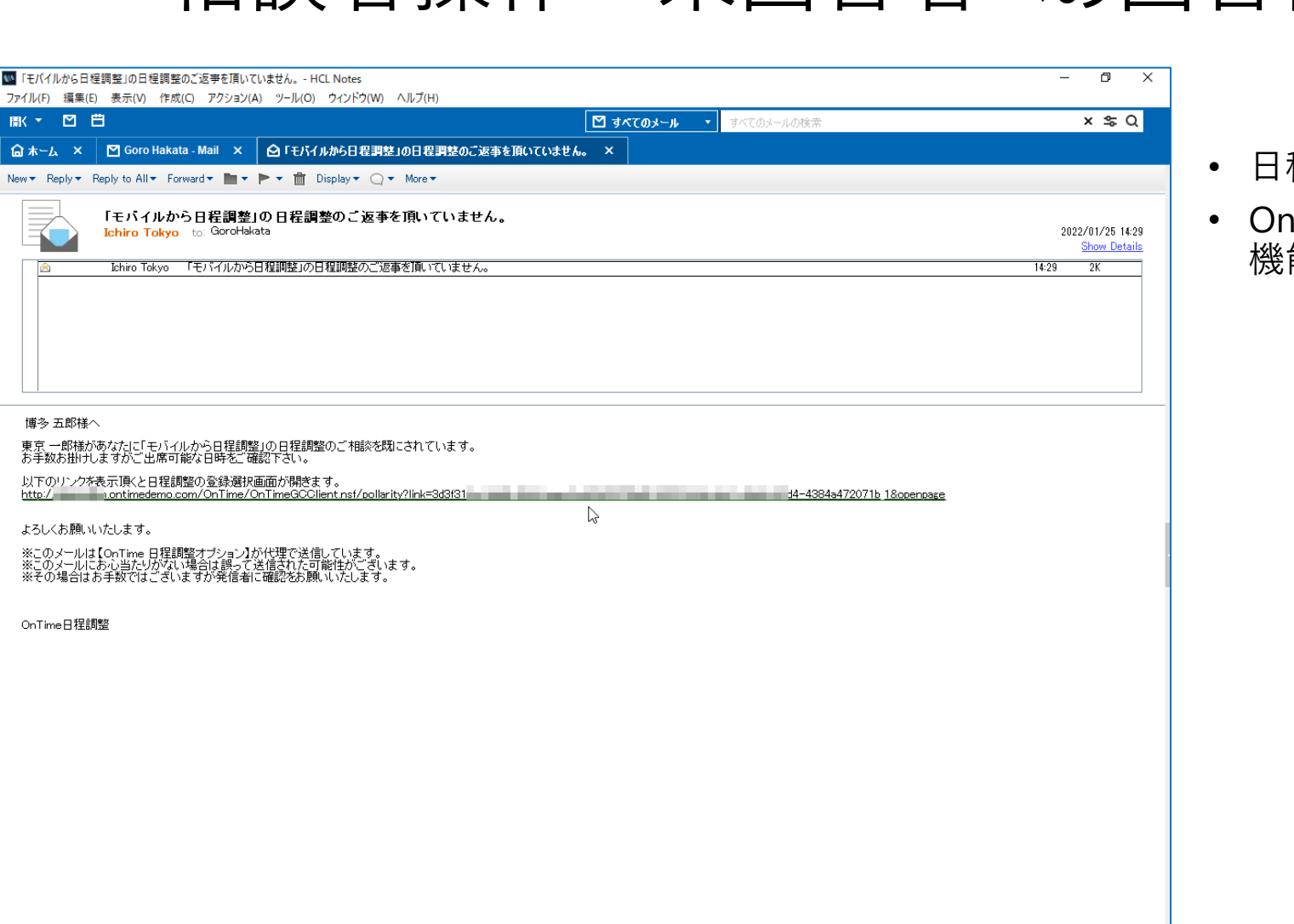

- 日程調整の運用に伴い、回答が滞るケースがあります。
- OnTime日程調整は未回答者への回答催促メール送信 機能があります。

博多 五郎様へ

東京 一郎様があなたに「モバイルから日程調整」の日程調整のご相談を既にされています。 お手数お掛けしますがご出席可能な日時をご確認下さい。

よろしくお願いいたします。

※このメールはConTime 日程調整オブション】が代理で送信しています。 ※このメールにお心当たりがえい場合は誤って送信された可能性がございます。 ※その場合はお手数ではございますが発信者に確認なお願いいたします。

OnTime日程調整

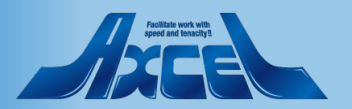

29

¢

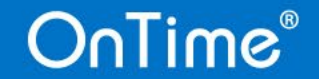

### 相談者操作-未回答者への回答催促メール送信1

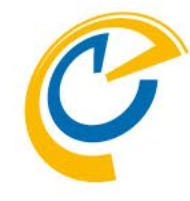

| W OnTime G<br>ファイル(F) 非                                     | iroup Calendar - HCL Notes<br>冪集(E) 表示(V) 作成(C) アクション(A) アブ | プレット ツール(0) ウィンド                  | ウ(W) ヘルプ(H)                        |                                  |                                              | - 0                                                            | ×               |                               |
|-------------------------------------------------------------|-------------------------------------------------------------|-----------------------------------|------------------------------------|----------------------------------|----------------------------------------------|----------------------------------------------------------------|-----------------|-------------------------------|
| 献・【                                                         |                                                             |                                   |                                    | 🗹 🗗                              | メール 🔹 すべてのメールの検索                             | × \$                                                           | Q               |                               |
| ि क−⊿<br>: % ⊡ [                                            | X Calendar X                                                | ار - بر - Ichiro Tokyo - بر - بار | , × _ ⊉ リマインター<br>✓ b <i>i</i> 및 A | -:まもなく「モバイルから日3<br>吉 ∠ ∠ - *≣ *≣ | 程調整」の日程調整は回答期限です。 ×<br>E 注 Ξ ■ ■ ■ ■ 1= 0A ■ | ⌀ → ፈ ℙ @ : क ≐ =                                              |                 | • 未回答者に対して回答の催促メールを出すことができます。 |
| OnTi                                                        | me° <u>⊠</u> 今日 ← →                                         | 22日 - 2022年 3月                    | 24日                                |                                  | 4                                            | ● 🛔 🖮 3 🗄 🗸 🛒 名                                                | *               |                               |
| 3月 2022<br>月 火 7                                            | 編集   未回答者に通知   コピ                                           | 一作成   閉じる                         |                                    |                                  |                                              | ×                                                              | ×               | 相談者か「木凹合者に通知」をクリックしま9。        |
| 28 1 2<br>7 8 9                                             | 件名 モバイルから日程                                                 | 調整                                |                                    | 所要時間                             | 1 時間 0 分                                     | 表示 ● 全て ○ コメントのみ<br>名古屋 二郎, 11:25                              | _               | • 未回答者に対して回答の催促メールが届きます。      |
| 14     15     1       21     22     2       28     29     3 | 説明 社外担当者含む打<br>質問事項に関して<br>事前に資料を準備                         | ち合わせ<br>は可能な限り<br>してください。         |                                    | ロケーション<br>タイムゾーン (G              | MT+09:00) Osaka, Sapporo, Tokyo              | 回答: 2022年3月22日 14:00,<br>2022年3月24日 09:00,<br>2022年3月24日 15:00 |                 |                               |
| 4 5<br>▲ グルー                                                |                                                             |                                   |                                    | 回答期限     21       使用言語     日     | 22年1月18日(日) 10:00<br>本語                      | 大阪三郎, 11:27                                                    |                 |                               |
| 00.MyU                                                      | ローカルタイム                                                     | 2022年3月22日 (火)<br>14:00 - 15:00   | 2022年3月24日 (木)<br>09:00 - 10:00    | 2022年3月24日 (木)<br>15:00 - 16:00  |                                              | 2022年3月22日 14:00,<br>2022年3月24日 15:00                          |                 |                               |
| ■ 日程調 > ■ ドラフ                                               | ()<br>IchiroTokyo@ontimedemo.jp                             | ~                                 | ~                                  | ~                                |                                              | 回答: 2022年3月24日 09:00,<br>2022年3月24日 15:00                      |                 |                               |
| ~ <u>1</u> 自分の                                              | @ A社OOさん<br>tmatsubara@axcel.co.jp                          | ×                                 | ~                                  | ~                                |                                              | 名古屋 二郎, 11:34                                                  |                 |                               |
| 2032年3月<br>調整・プロ                                            | 大阪 三郎<br>SaburoOsaka@ontimedemo.jp                          | ~                                 | ×                                  | ~                                |                                              | よろしくお願いします                                                     |                 |                               |
| 調査:フロ<br>2032年3月                                            | 博多五郎<br>GoroHakata@ontimedemo.jp                            |                                   |                                    |                                  |                                              | A社OOさん, 11:36                                                  |                 |                               |
| 定例会議2<br>2121年12                                            | 谷内歴 二即<br>JiroNagoya@ontimedemo.jp                          | ✓                                 |                                    |                                  |                                              | 3/24 09:00~ は少し遅れて参加にな<br>るかもしれません。15:00~が第1希<br>望です。          |                 |                               |
| モバイルた 2122年1月                                               | 回答集計                                                        | 会議招集<br>3                         | 会議招集<br>3                          | 会議招集<br>4                        |                                              | 2022年1月25日 (火)                                                 |                 |                               |
| > 古 相談君<br>> 古 未回答                                          |                                                             |                                   |                                    |                                  |                                              | 東京一側<br>現時点では 3/24 の15:00~(2                                   | ß, 13:41<br>こなり |                               |
| > ご 回答消 > □ アーナ                                             |                                                             |                                   |                                    |                                  |                                              | そうです。<br>各自優先的に予定の確保をお願<br>ます。                                 | いし              |                               |
| <ul> <li>上 申請</li> <li>Ⅲ 凡例</li> <li>標進路</li> </ul>         |                                                             |                                   |                                    |                                  |                                              | לגאכאב                                                         |                 |                               |
| 完了                                                          |                                                             |                                   |                                    |                                  |                                              | ↓ 唱 幅 101.東                                                    | 京→郎▲            |                               |

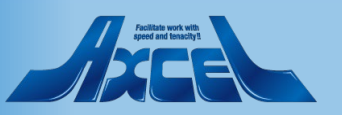

### 相談者操作-未回答者への回答催促メール送信2

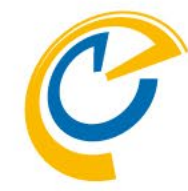

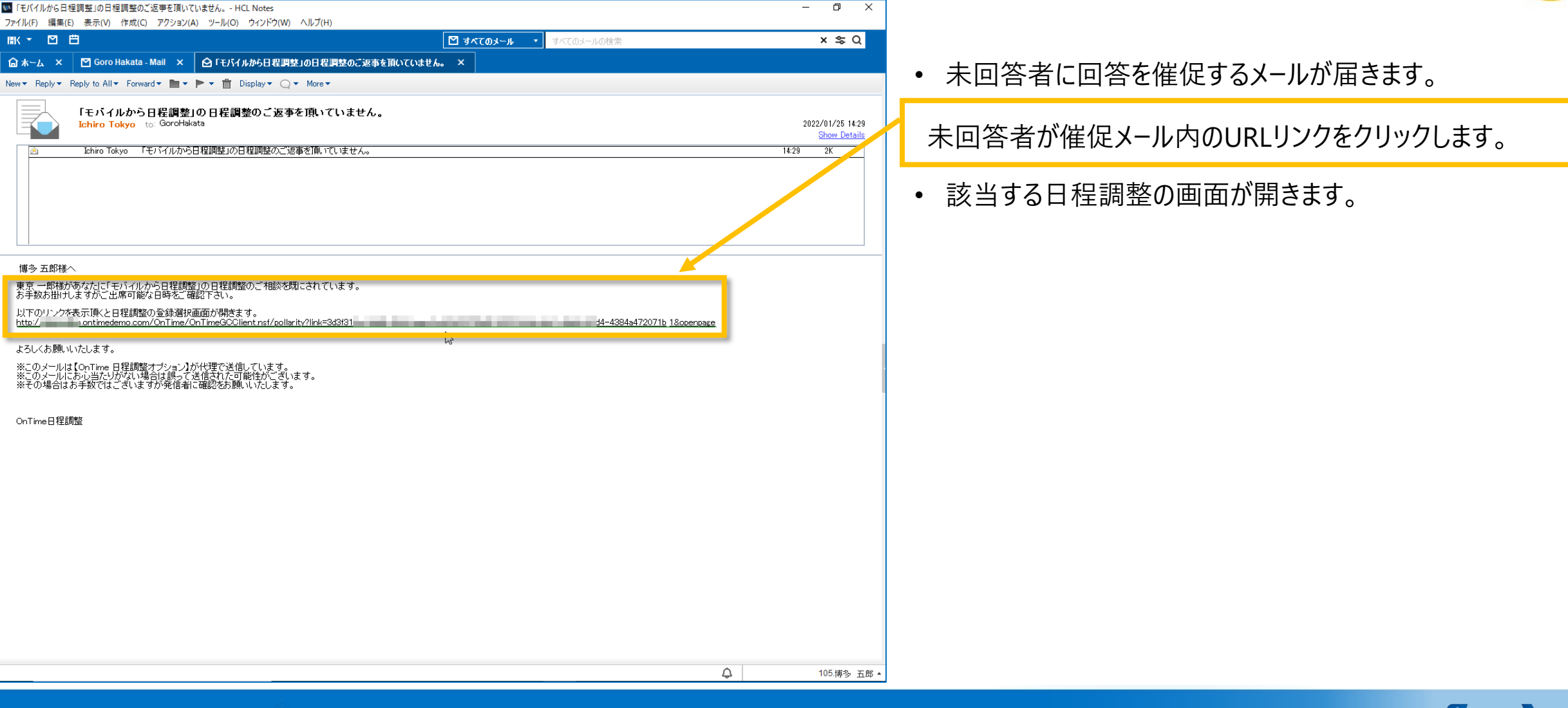

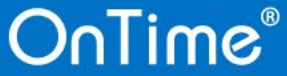

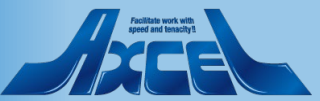

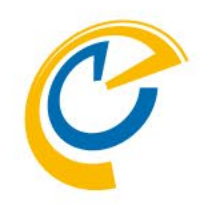

## 2.相談者操作 Desktopクライアント 回答結果から会議招集

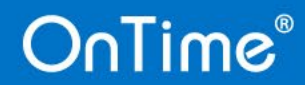

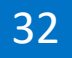

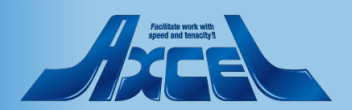

| イル(F) 編集(E)               | ) 表示(V) 作成(C) アクション(A) アプし                         | /ット ツ−ル(O) ウィンドウ                                                                                                    | か(W) ヘルプ(H)                     |                                                                                                    |                                 |   |                                                                                     |          |
|---------------------------|----------------------------------------------------|----------------------------------------------------------------------------------------------------|---------------------------------|----------------------------------------------------------------------------------------------------|---------------------------------|---|-------------------------------------------------------------------------------------|----------|
| к – 🖸 Е                   |                                                    |                                                                                                    |                                 | 🗹 🗗 🗹                                                                                                    | メール ▼ すべてのメールの検索                |   | ×                                                                                   | \$Q      |
| 】ホーム ×<br>∨ □ □ □ □       | Contime Group Calendar X                           |                                                                                                    |                                 | <b>.</b>                                                                                                    |                                 |   |                                                                                     |          |
|                           |                                                    | ×                                                                                                    |                                 | 82211                                                                                                    | 1= 1= = = = = t= 4              |   |                                                                                     |          |
| Julime                    | ;                                                  | 22日 - 2022年 3月                                                                                                    | 24日                             |                                                                                                    |                                 |   | 3∐ ⊻ ≅ ?                                                                            | <b>.</b> |
| 3月2022                    | 編集   未回答者に通知   コピ-                                 | −作成   閉じる                                                                                                    |                                 |                                                                                                    |                                 | × |                                                                                     | ×        |
| 28 1 2                    | 件名 調整:プロジェクト                                       | AA打ち合わせ                                                                                                    |                                 | 所要時間                                                                                                    | 1 時間 0 分                        |   | 表示 <ul> <li>全て 〇 コメントのみ</li> </ul> <li>2032年3月23日 13:00,<br/>2033年3月34日 13:00,</li> |          |
| 14 15 1                   | 説明 プロジェクトAAの打                                      | 「ち合わせを行います。                                                                                                    |                                 | ロケーション                                                                                                    |                                 |   | 205245月24日 15.00                                                                    |          |
| 21 <b>22</b> 2            |                                                    |                                                                                                    |                                 | タイムゾーン (G                                                                                                    | MT+09:00) Osaka, Sapporo, Tokyo |   | 神戸四郎, 14:36                                                                         |          |
| 4 5 0                     |                                                    |                                                                                                    |                                 | 回答期限 20                                                                                                    | 32年3月22日 (月) 10:00              |   | 回答: 2032年3月23日 10:00,<br>2032年3月23日 13:00,<br>2032年3月24日 13:00                      |          |
| ▲ グルー<br>00 MyU           |                                                    |                                                                                                    |                                 | 使用言語日                                                                                                    | 本語                              |   | 14:36                                                                               |          |
| <ul> <li>✓ 会議通</li> </ul> | ローカルタイム                                            | 2032年3月23日 (火)<br>10:00 - 11:00                                                                                                    | 2032年3月23日 (火)<br>13:00 - 14:00 | 2032年3月24日 (水)<br>13:00 - 14:00                                                                                                    |                                 |   | どの日程も大丈夫です。よろしくお<br>願いします。                                                          |          |
|                           | 東京一郎                                               | ~                                                                                                    | ~                               | ~                                                                                                    |                                 |   | 名古屋 二郎, 14:37                                                                       |          |
| ドラフト係<br>2020年7月          | Ichirolokyo@ontimedemo.jp<br>A社☆☆さん<br>Notmail.com |                                                                                                    |                                 |                                                                                                    |                                 |   | 回答: 2032年3月23日 10:00,<br>2032年3月23日 13:00,                                          |          |
| 1 自分の                     |                                                    | <ul> <li>Image: A set of the set of the</li></ul>  | ×                               | <ul> <li>Image: A set of the set of the</li></ul> |                                 |   | 2032年3月24日 13:00                                                                    |          |
| ▲ 相談者                     | 神戸四郎                                               | <ul> <li>Image: A second second s</li></ul> | <b>~</b>                        | ×                                                                                                    |                                 |   | すべて出席可能ですが、可能であれ                                                                    |          |
| 「二小回言」                    | ShiroKobe@ontimedemo.jp<br>大阪三郎                    |                                                                                                    |                                 |                                                                                                    |                                 |   | は<br>3/23 13:00~ or 3/24 13:00~<br>のどちらかだと助かります。                                    |          |
| ロアーカ                      | A古屋二郎<br>liroNagoya@ontimedemo.ip                  | ×                                                                                                    | ~                               | ~                                                                                                    |                                 |   | A社OOさん, 14:39                                                                       |          |
|                           | 回答作計                                               | 会議招集                                                                                                    | 会議招集                            |                                                                                                    |                                 |   | 回答: 2032年3月23日 10:00,<br>2032年3月24日 13:00                                           |          |
|                           |                                                    |                                                                                                    | 2                               | . 0                                                                                                    |                                 |   | 14:39                                                                               |          |
|                           |                                                    |                                                                                                    |                                 |                                                                                                    |                                 |   | 回答しました。よろしくお願いしま<br>す。                                                              |          |
| ₽ ケーク                     |                                                    |                                                                                                    |                                 |                                                                                                    |                                 |   |                                                                                     |          |
| ▶ 申請                      |                                                    |                                                                                                    |                                 |                                                                                                    |                                 |   | コメント人力                                                                              |          |
| ■ 凡例<br>標準設定              |                                                    |                                                                                                    |                                 |                                                                                                    |                                 |   |                                                                                     | 送信       |
| 7                         |                                                    |                                                                                                    |                                 |                                                                                                    |                                 | ¢ | 喧 區 101                                                                             | 東京 一郎    |

C

- 日程調整の回答を確認できれば、相談者は最適な日程 を選択して会議招集できます。
- 代理で日程調整の相談を行っていた場合は、会議招集 画面で作成先を変更することで自身の参加を除外することできます。

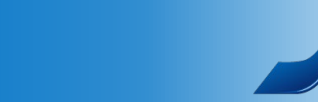

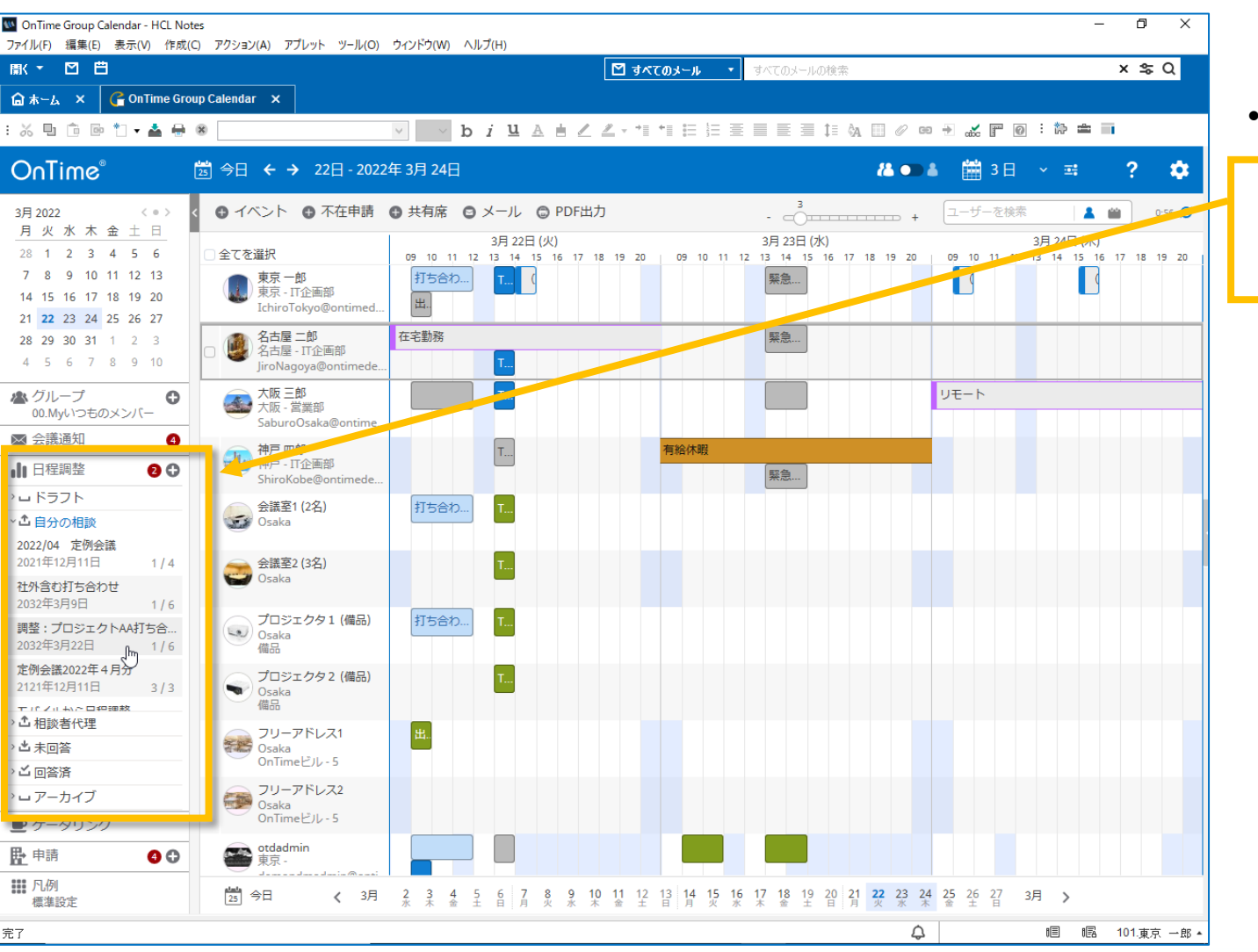

• 自分が相談者の日程調整を開きます。

OnTime画面や通知メールのリンクから日程調整を開きます。

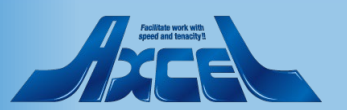

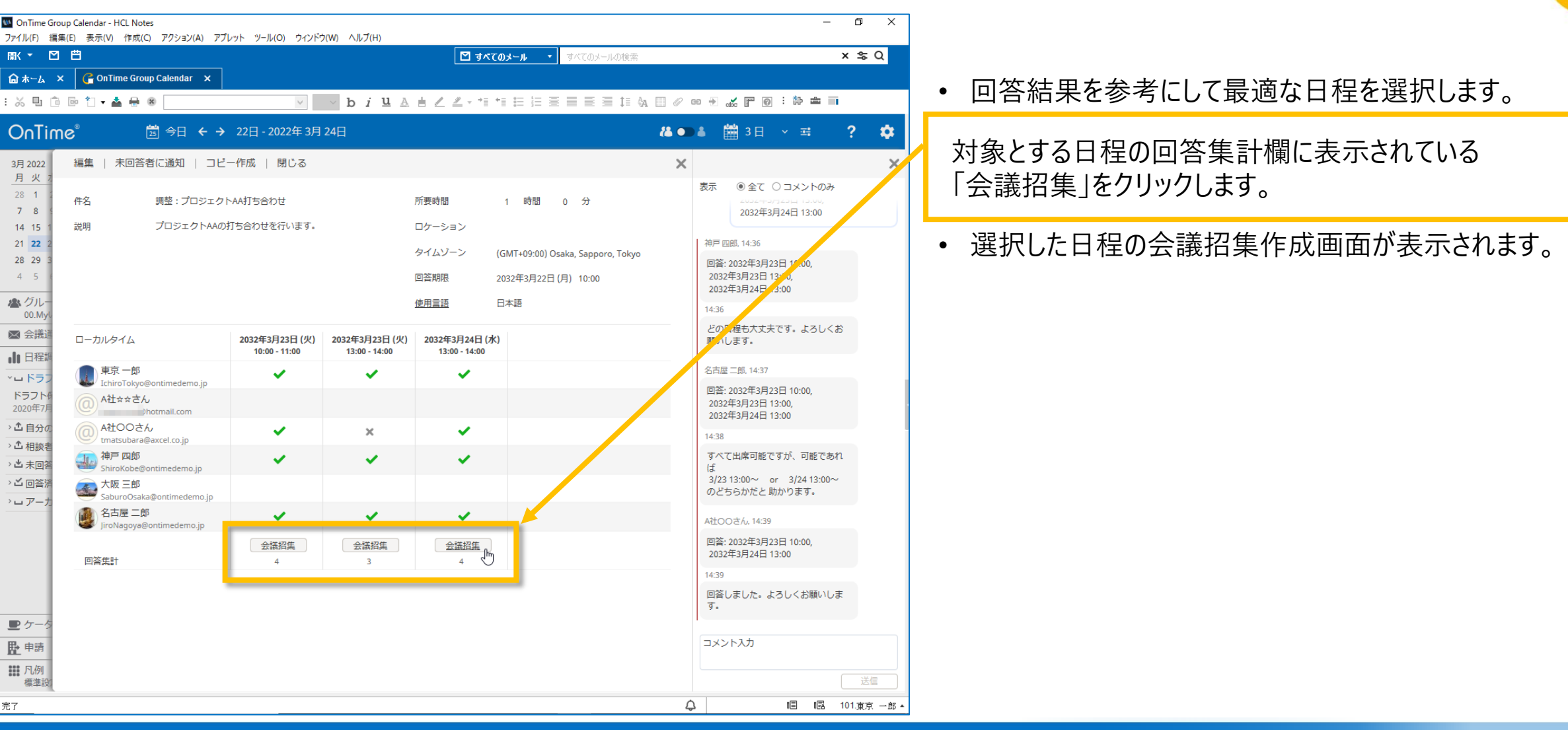

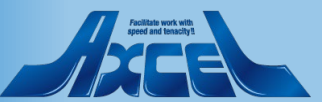

| M OnTime Group Calendar - HCL No                                                                                                    | otes<br>(() 7/73/3/(A) 7/1/พร พ11/(O) ก่ง                                                                               |                            |                                                                                                    | – 0 ×                                                            |                                                      |
|----------------------------------------------------------------------------------------------------|----------------------------------------------------------------------------------------------------|----------------------------|----------------------------------------------------------------------------------------------------|------------------------------------------------------------------|------------------------------------------------------|
| 閒(▼ 🗹 🗒                                                                                                    | (C) 79939(A) 79091 790(O) 94                                                                                            | 121-2(11)                  | (H)<br>ゴ すべてのメール ・ すべてのメールの検索                                                                                                    | × \$ Q                                                           |                                                      |
| 畲 ホーム × G ConTime Gr                                                                                                    | oup Calendar 🗙                                                                                                    |                            |                                                                                                    |                                                                  |                                                      |
| X 🗓 🗇 🖻 🏷 📥 🖶                                                                                                    | *                                                                                                    | b i                        | i 및 A ≜ Z Z → *1 *1 등 등 등 등 등 5 % ⊕ 0 °                                                                                                    | ∞ → ‱ 〒 @ : ☆ ≐ ■                                                |                                                      |
| OnTime®                                                                                                    | 🛅 今日 ← → 22日-2022年                                                                                                    | 3月 24日                     | 12 •                                                                                                    | 🛓 🛗 3日 🗸 🛒 🤶 🏟                                                   |                                                      |
| 3月2022 〈 • 〉                                                                                                    | < ● イベント ● 不在申請 ●                                                                                                    | 共有席 送                      | 信   予定情報確認                                                                                                    | ケータリング 🗙                                                         | 内容に修正の必要がなければ「送信」で会議招集します。                           |
| H         K         K         K         K         L         L           28         1         2         3         4         5         6           7         8         9         10         11         12         13           14         15         16         17         18         19         20           21         22         23         24         25         26         27           20         20         24         25         26         27 | 全てを選択         第京一部           東京一部         東京一部           東京・IT企画部         IchiroTokyo@ontimed           名古屋一部         石 | 09 10<br>打ち合<br>出。<br>在字勤務 | 会議     ✓       ▲     ▲       認先     ●                                                                                                    | <ul> <li>○ 非公開</li> <li>○ 通知する ▲</li> <li>○ 空き時間として扱う</li> </ul> | <ul> <li>会議招集を行った日程調整は「アーカイブ」ステータスに変わります。</li> </ul> |
| 28 29 30 31 1 2 3<br>4 5 6 7 8 9 10                                                                                                    | A古屋 - IT企画部<br>JiroNagoya@ontimede                                                                                      | 件                          | 名 調整:ブロジェクトAA打ち合わせ [                                                                                                    |                                                                  |                                                      |
| <ul> <li>▲ シルーン<br/>00.Myいつものメンバー</li> <li>● 会議通知</li> <li>④</li> </ul>                                                                                                    | - 大阪 - 営業部<br>SaburoOsaka@ontime                                                                                        | 開始                         | 始<br>2032年3月24日(水) → 13:00 →<br>1 時間 →<br>1 時間 →                                                                                                    | 出席可能時間検索                                                         |                                                      |
| ↓ 日程調整 2 •                                                                                                    | 神戸 - IT企画部<br>ShiroKobe@ontimede                                                                                        | 縵                          | り返し 作成                                                                                                    |                                                                  |                                                      |
| <ul> <li>□ドラフト</li> <li>▲ 自分の相談</li> <li>2022/04 定例会議</li> </ul>                                                                                                    | 会議室1 (2名)<br>Osaka                                                                                                    | 打ち合める                      | 須<br>② 神戸 四郎 × ③ 大阪 三郎 × ④ 名古屋 二郎 × ⑥ tma<br>◎                                                                                                    | tsubara@axcel.co.jp 🗡                                            |                                                      |
| 2021年12月11日     1/4       社外含む打ち合わせ     2032年3月9日       1/6                                                                                                    | 会議室2 (3名)<br>Osaka                                                                                                    | 任意                         | 意<br>〔<br>〔                                                                                                    |                                                                  |                                                      |
| <b>調整:プロジェクトAA打ち合…</b><br>2032年3月22日 4/6                                                                                                    | プロジェクタ1 (備品)<br>Osaka<br>備品                                                                                             | ガち合<br>会議                  | 経営                                                                                                    | 検索                                                               |                                                      |
| 定例会議2022年4月分<br>2121年12月11日 3/3                                                                                                    | プロジェクタ2 (備品)<br>Osaka<br>備品                                                                                             | נע                         | У- <b>д</b>                                                                                                    | 検索                                                               |                                                      |
| > ① 相談者代理<br>> ① 未回答<br>> ご 回答语                                                                                                    | フリーアドレス1<br>Osaka<br>OnTimeビル-5                                                                                         | 世。<br>王<br>本3              | ケーション<br>ロケーション情報にオーディオ/ビデオ会議の案内を表示する<br>ンライン会議 オンラインミーティングは設定されていません 作成                                                                                                    |                                                                  |                                                      |
| <ul> <li>□ □ □ □ □ □ □ □ □ □ □ □ □ □ □ □ □ □ □</li></ul>                                                                                                    | フリーアドレス2<br>Osaka<br>OnTimeピル - 5                                                                                       | <b>Д</b> 5                 | עבק                                                                                                    |                                                                  |                                                      |
| <b>赴</b> 申請                                                                                                    | otdadmin<br>東京 -                                                                                                    |                            | スタムフィールド                                                                                                    |                                                                  |                                                      |
| ■● 100 100 100 100 100 100 100 100 100 10                                                                                                    | 25 今日 く 3月 1                                                                                                    | 19 20<br>± =               | $ B  I  \underline{\cup}  {}_{abc}  A_{A}  A^{\circ}  \underline{A}  \underline{\nearrow}  \equiv := \exists \underline{=}  \underline{\equiv}  \equiv \equiv \equiv \equiv \equiv \equiv \equiv \equiv \equiv \equiv \equiv \equiv \equiv \equiv \equiv \equiv \equiv \equiv$ | ☆ ⊠ 0                                                            |                                                      |
| E7                                                                                                    |                                                                                                    |                            | ¢                                                                                                    | ■ 唱 101.東京 一郎 ▲                                                  |                                                      |

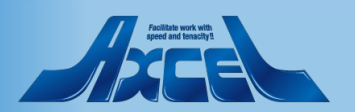

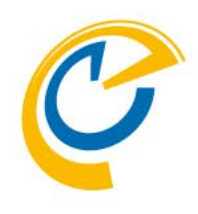

## 2.相談者操作 Mobileクライアント 日程調整作成

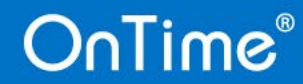

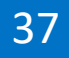

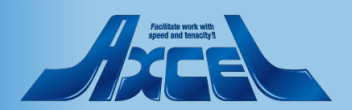

### 相談者操作(Mobile) – 日程調整の作成1

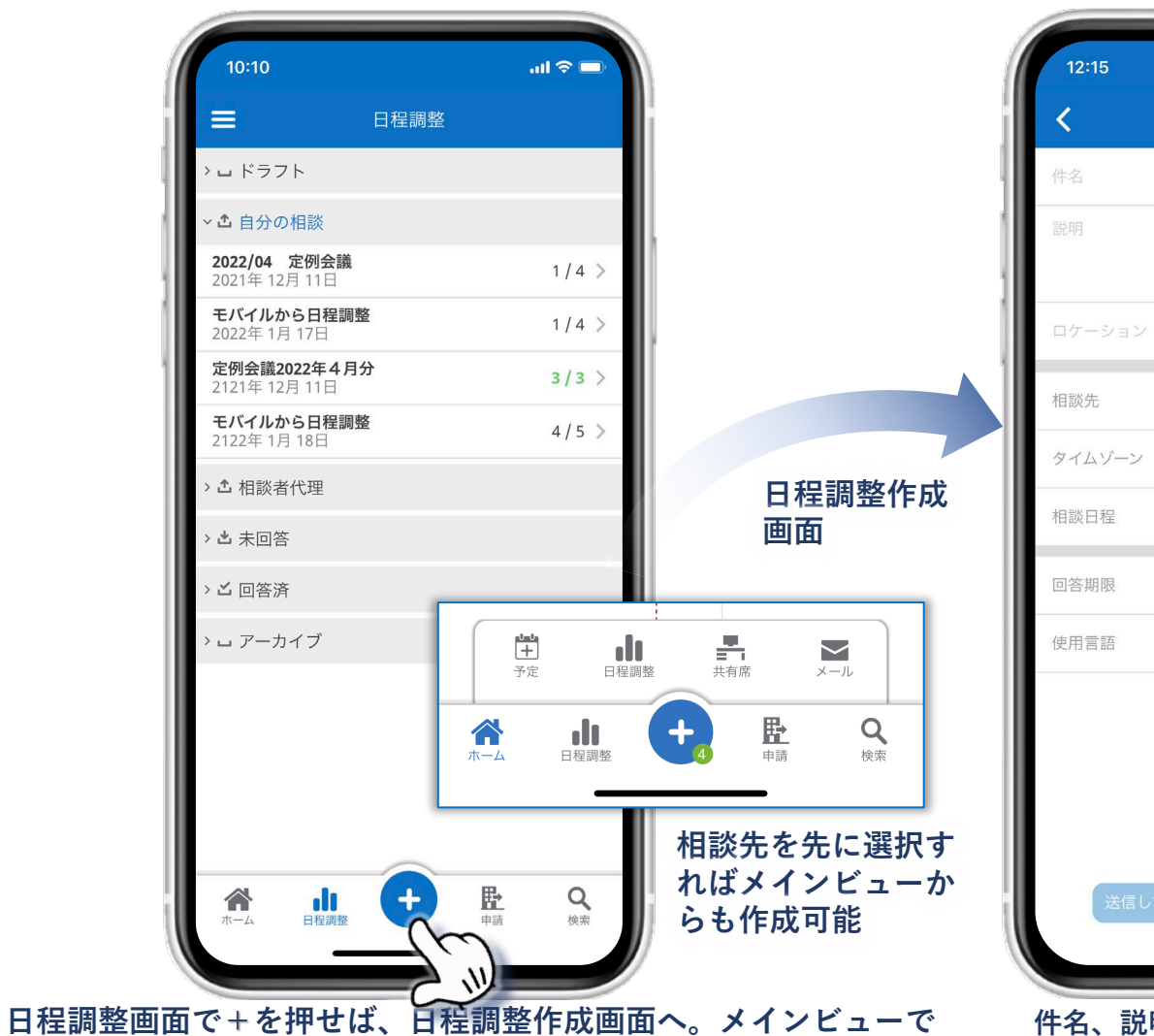

相談先を複数選択後、+ボタンから日程調整の作成もできます。

OnTime®

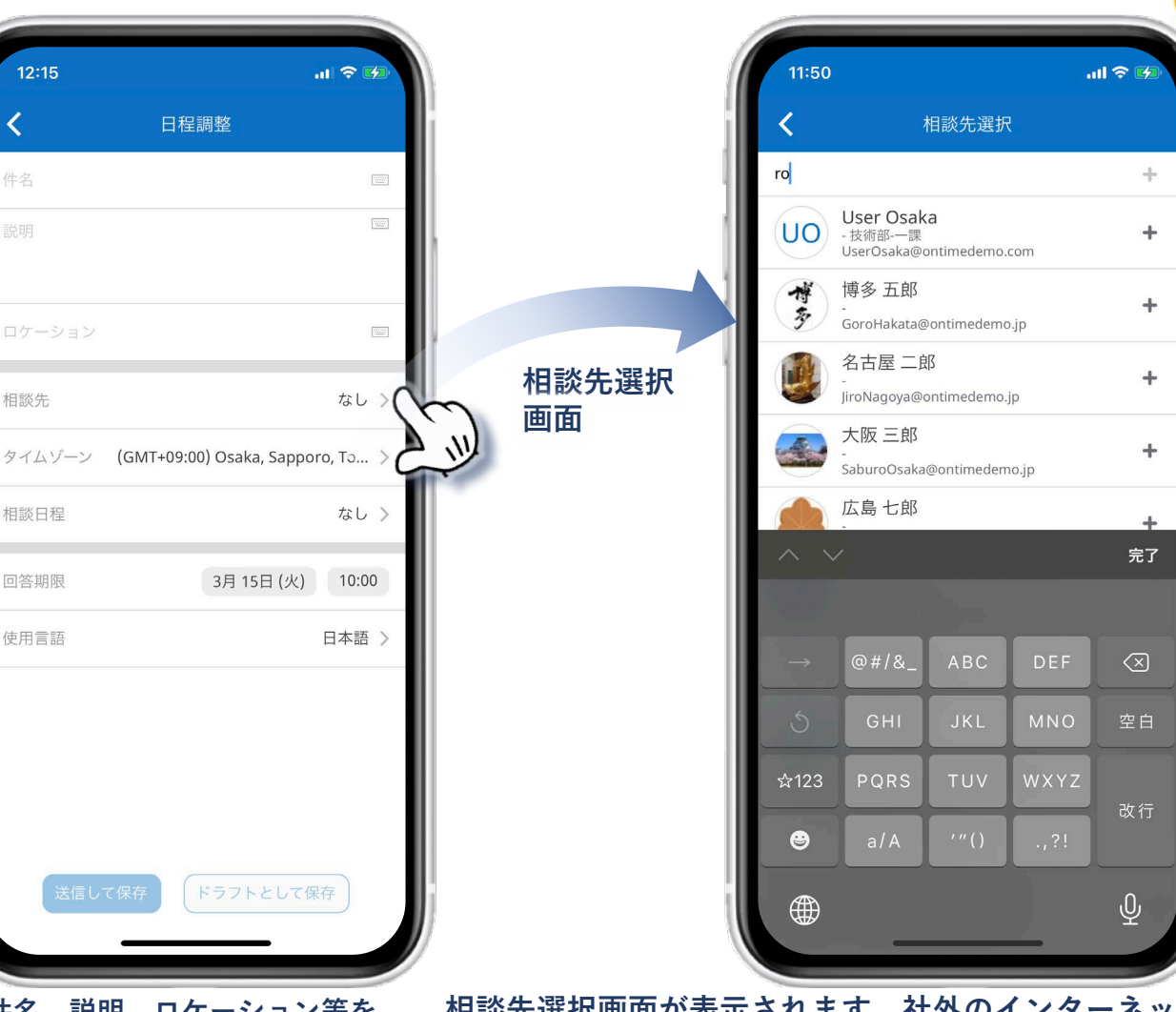

件名、説明、ロケーション等を札入力し、相談先を選択します。ト

38

相談先選択画面が表示されます。社外のインターネットメールア ドレスを入力して+ボタンでゲストユーザーとして追加できます。

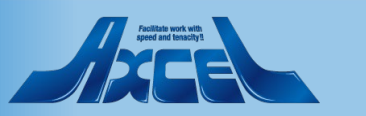

### 相談者操作(Mobile) – 日程調整の作成2

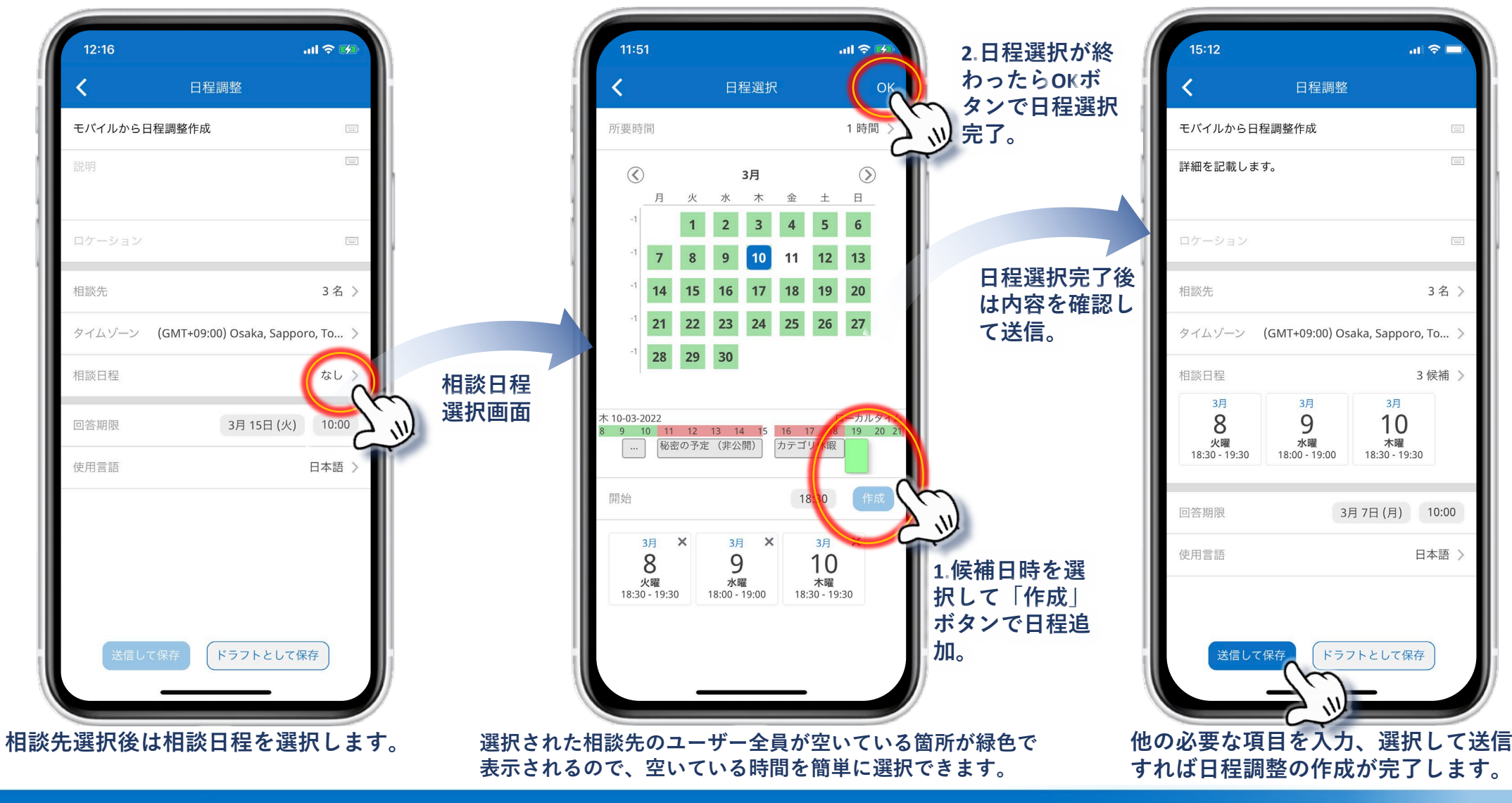

C

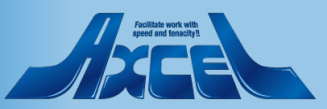

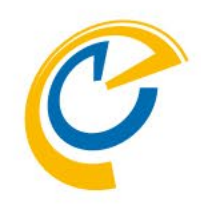

## 2.相談者操作 Mobileクライアント 未回答者への回答催促メール送信

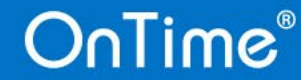

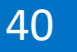

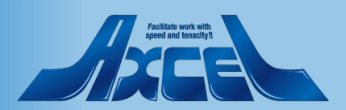

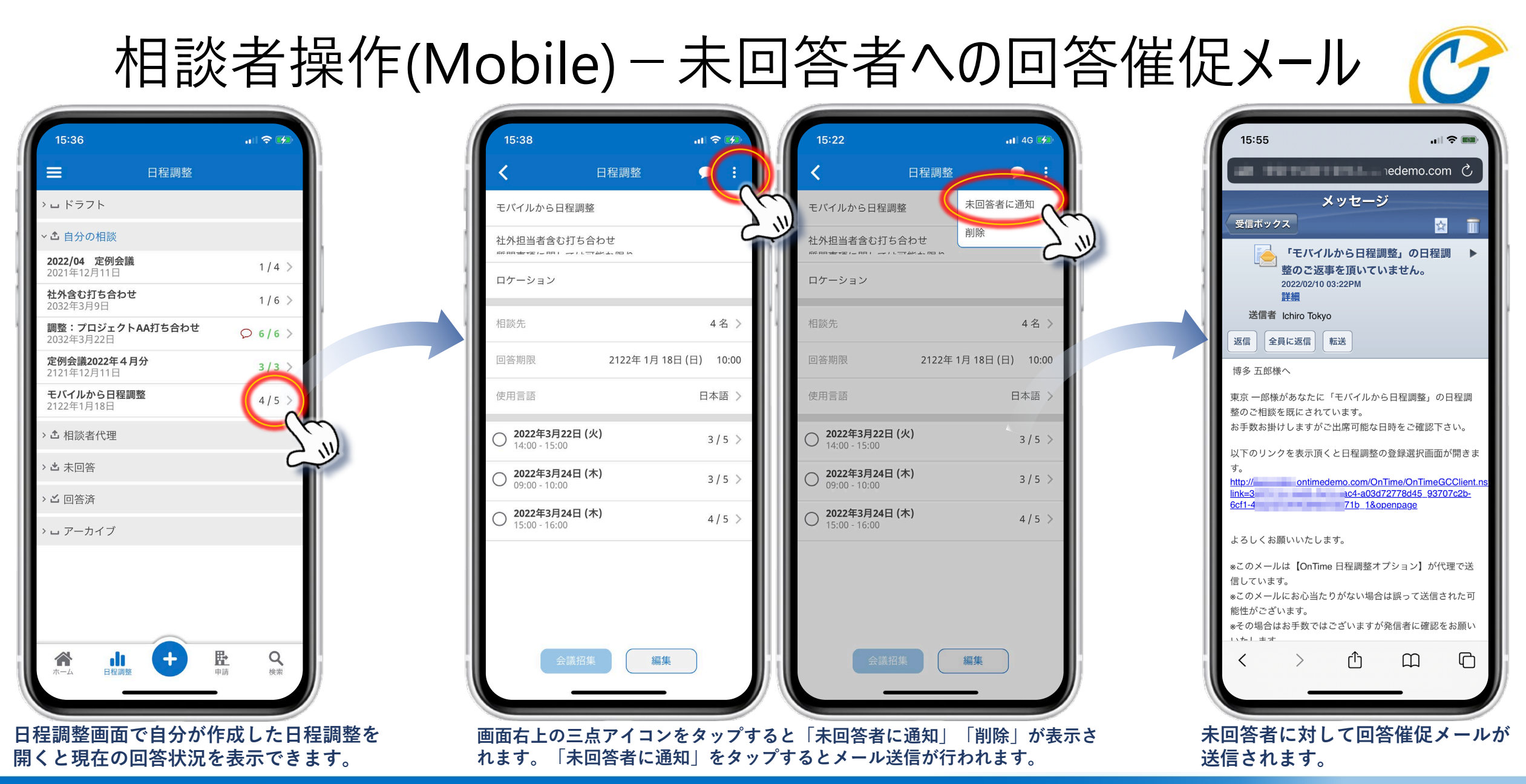

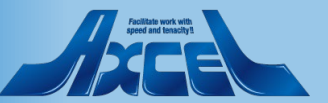

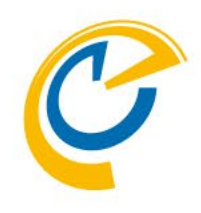

## 2.相談者操作 Mobileクライアント 回答結果から会議招集

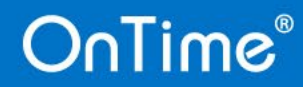

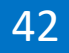

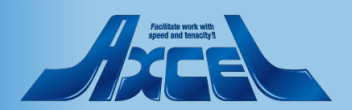

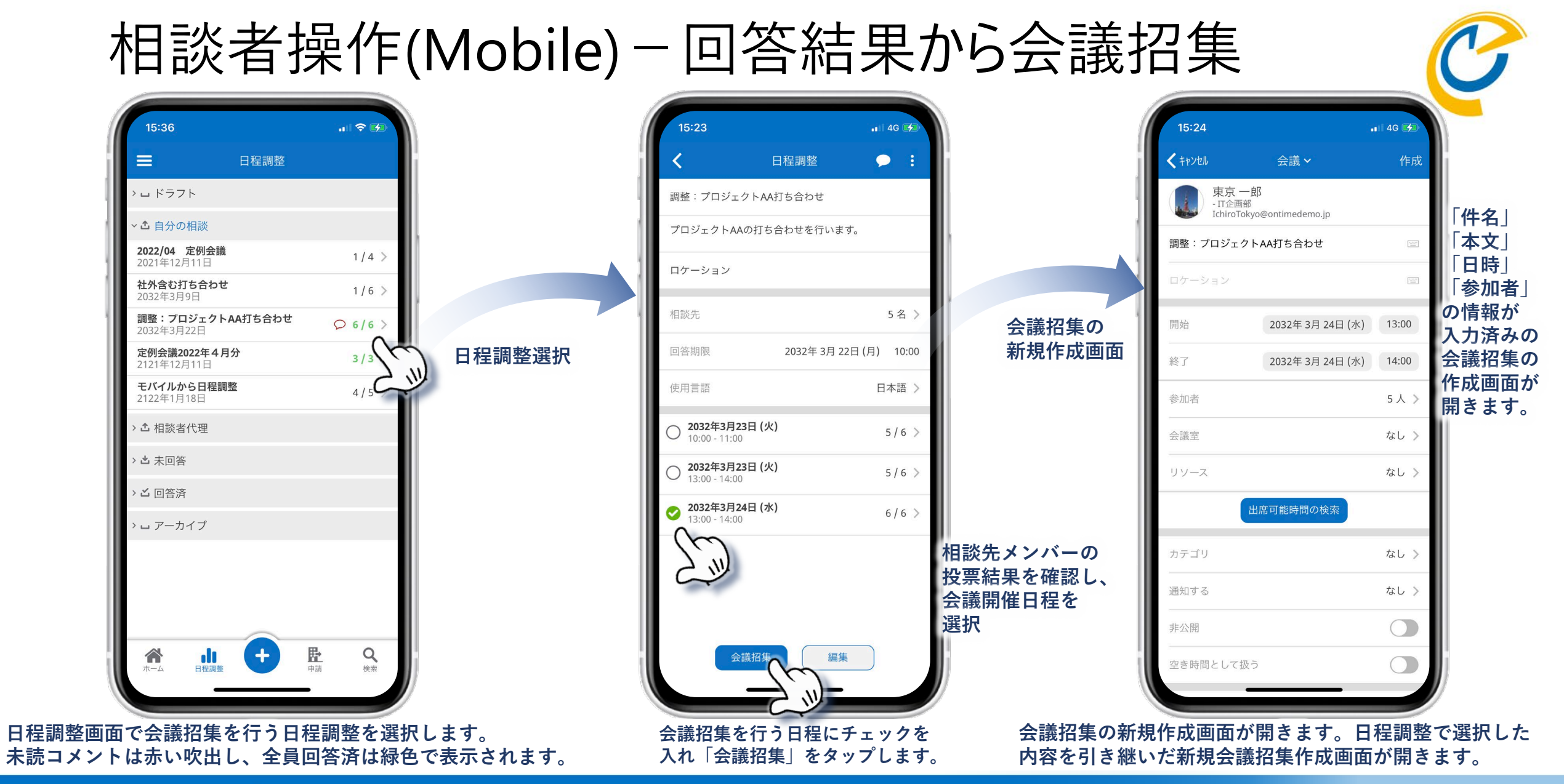

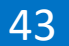

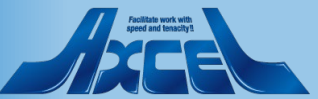

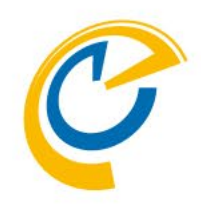

## 2.相談者操作 便利機能 相談者へのリマインドメール

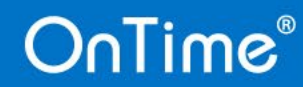

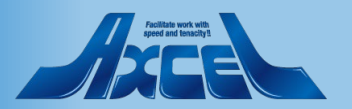

### 便利機能-回答期限24時間前通知

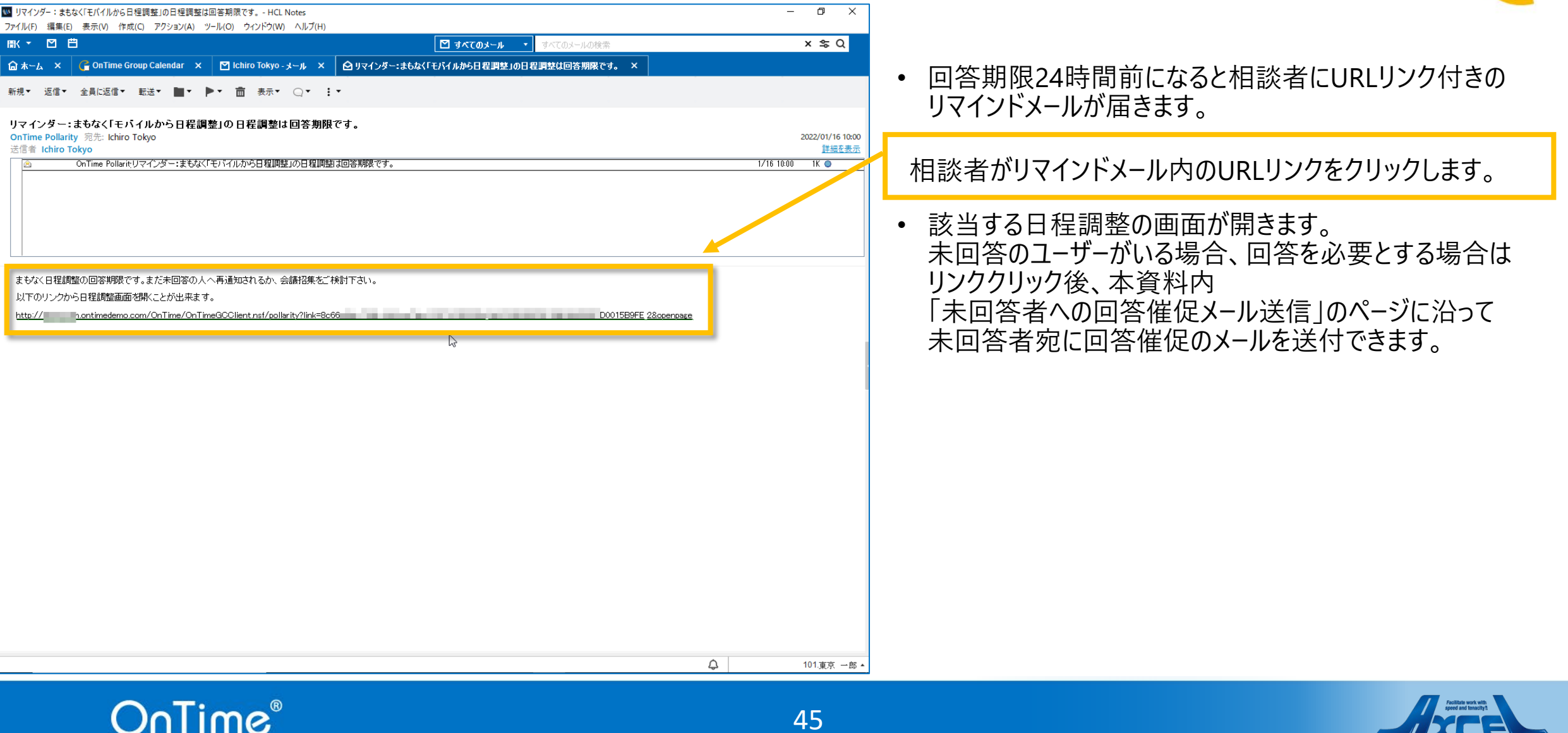

45

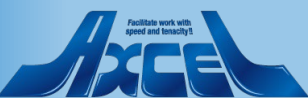

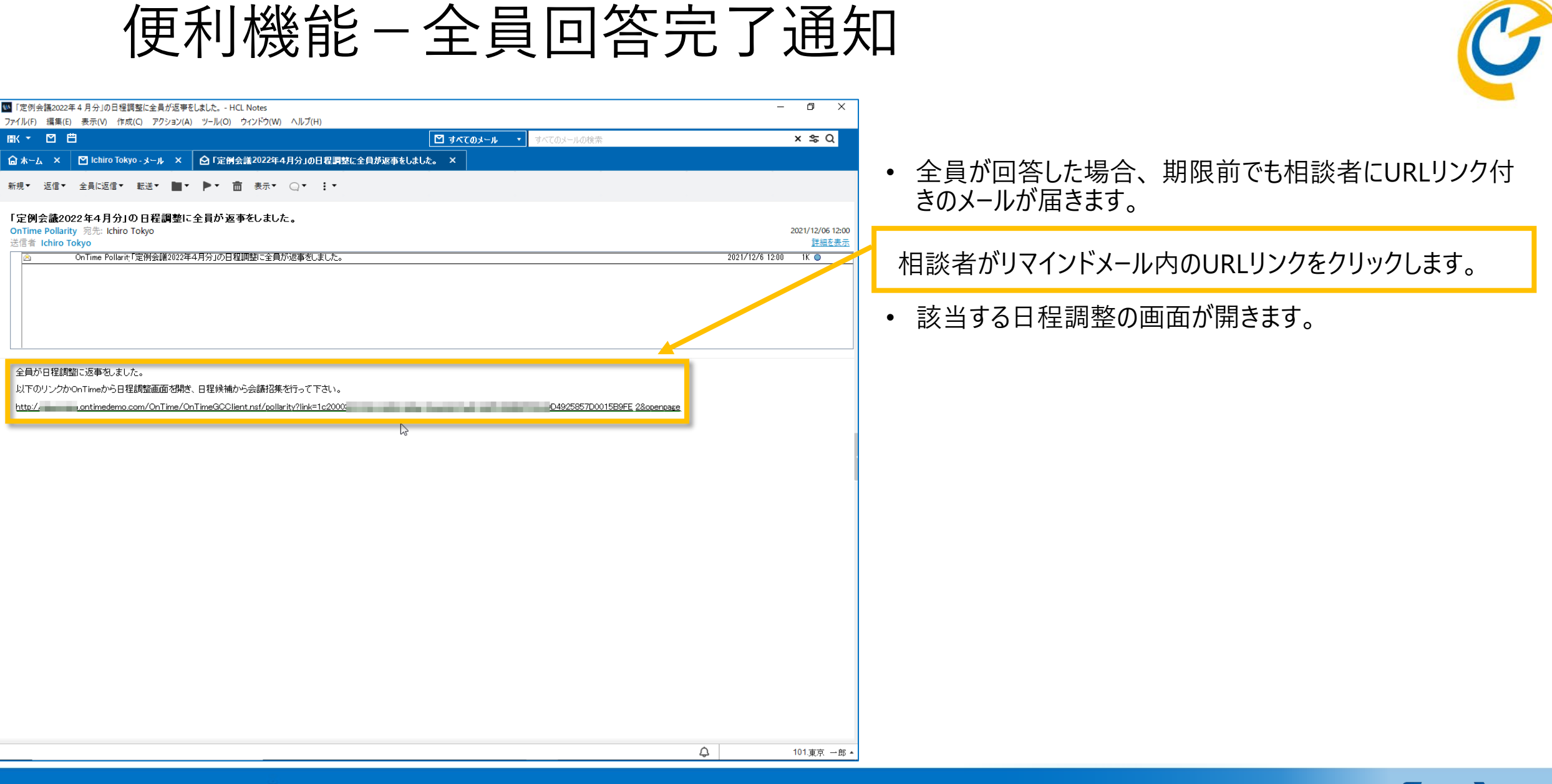

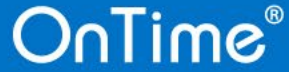

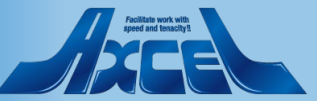

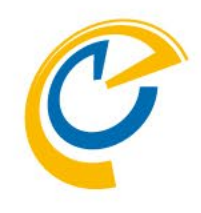

## 3.相談先メンバー操作 Desktopクライアント 回答/履歴・コメント

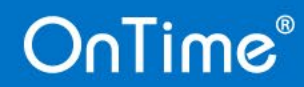

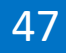

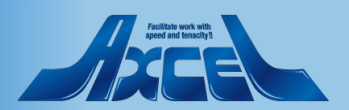

相談先メンバー操作 – 回答/履歴・コメント

48

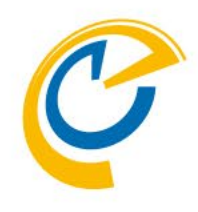

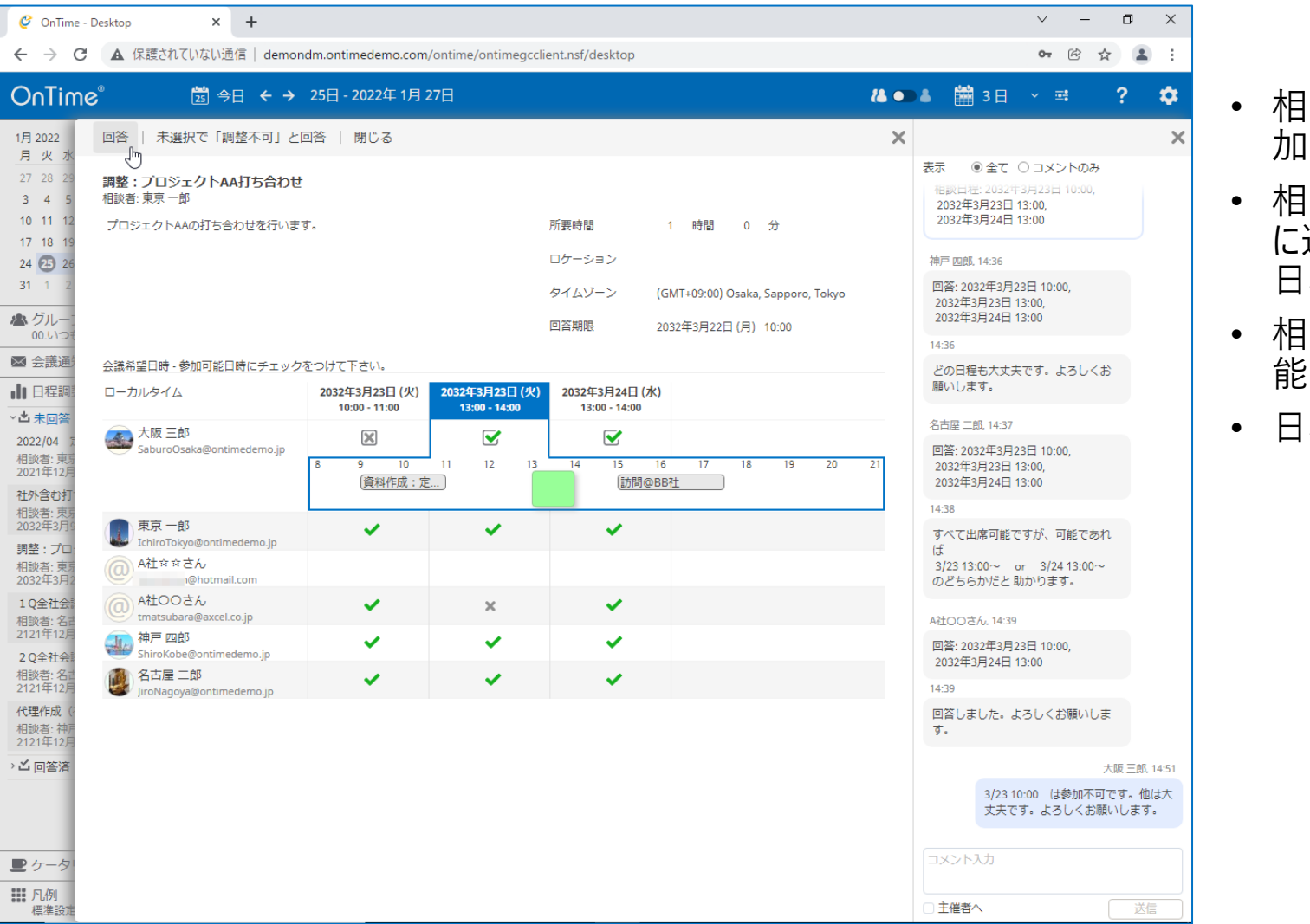

- 相談先メンバーはメール内のリンクやOnTime画面から参加可能日時を回答できます。
- 相談先メンバーがOnTimeユーザーの場合はOnTime画面 に通知されます。
   日程調整の欄に「未回答」と表示されます。
- 相談先メンバーは相談者が提示した日程候補から出席可 能日時を選択し、回答します。
- 日程調整画面右側の履歴画面にコメントを入力できます。

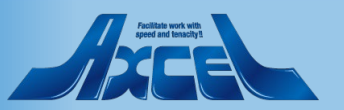

### 相談先メンバー操作 – 回答1

| M #                                                                                                    | ▶ すべてのメール ・ すべてのメールの検索 | × \$ Q                           |
|----------------------------------------------------------------------------------------------------|------------------------|----------------------------------|
| 🗴 🛛 Saburo Osaka - Mail 🗙 🙆 「調整: ナロジェクトAA打ち合わせ」の日程調整の                                                        | 相談です。 ×                |                                  |
| teply▼ Reply to All▼ Forward▼ 🖿 ▼ 🟲 🗂 Display▼ 📿 ▼ More▼                                                     |                        |                                  |
| 「調整:プロジェクトAA打ち合わせ」の日程調整の相談です。<br>Ichiro Tokyo to SaburoOsaka                                                 |                        | 2022/01/25 14:22<br>Show Details |
| Ichiro Tokyo 「調整: プロジェクトAA打ち合わせ」の日程調整の相談です。                                                                  |                        | 14:22 2K                         |
| 三郎様へ<br>一郎稀があなたして調整:プロジェクトAA打ち合わせJの日程調整のご相談をされています。<br>なお出土ますが、出席可能な日路を、確認するい。                               |                        |                                  |
| シリンクを表示頂くと日程調整の登録選択画面が開きます。<br>ontimedemo.com/OnTime/OnTimeGCClient.nsf/pollarity?link=6ce20                 | 9994fd2d0Ga 18         | Sopenpage                        |
| くお願いいたします。 いう ひろう ひろう ひろう ひろう ひろう ひろう ひろう ひろう ひろう ひろ                                                         |                        |                                  |
| いメールは【OnTime 日程調整オブション】が代理で送信しています。<br>リメールにお心当たりがない場合は誤って送信された可能性がございます。<br>い場合はお手数ではこざいますが発信者に確認なお願いいたします。 |                        |                                  |
| ne日程調整                                                                                                    |                        |                                  |
|                                                                                                    |                        |                                  |
|                                                                                                    |                        |                                  |
|                                                                                                    |                        |                                  |
|                                                                                                    |                        |                                  |
|                                                                                                    |                        |                                  |
|                                                                                                    |                        |                                  |
|                                                                                                    |                        |                                  |
|                                                                                                    |                        |                                  |

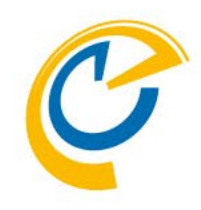

• 相談者からURLリンク付きのメールが届きます。 OnTime画面上の日程調整欄にも表示されます。

#### メール内のURLリンクをクリックします。

 WebブラウザでOnTimeにログインしていない場合、 OnTimeログイン画面が表示されるので、ログイン後に該当 する日程調整画面が開きます。

↓ 回 幅 103.大阪 三郎 ▲

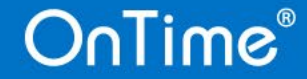

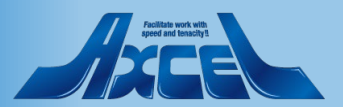

相談先メンバー操作 – 回答 2

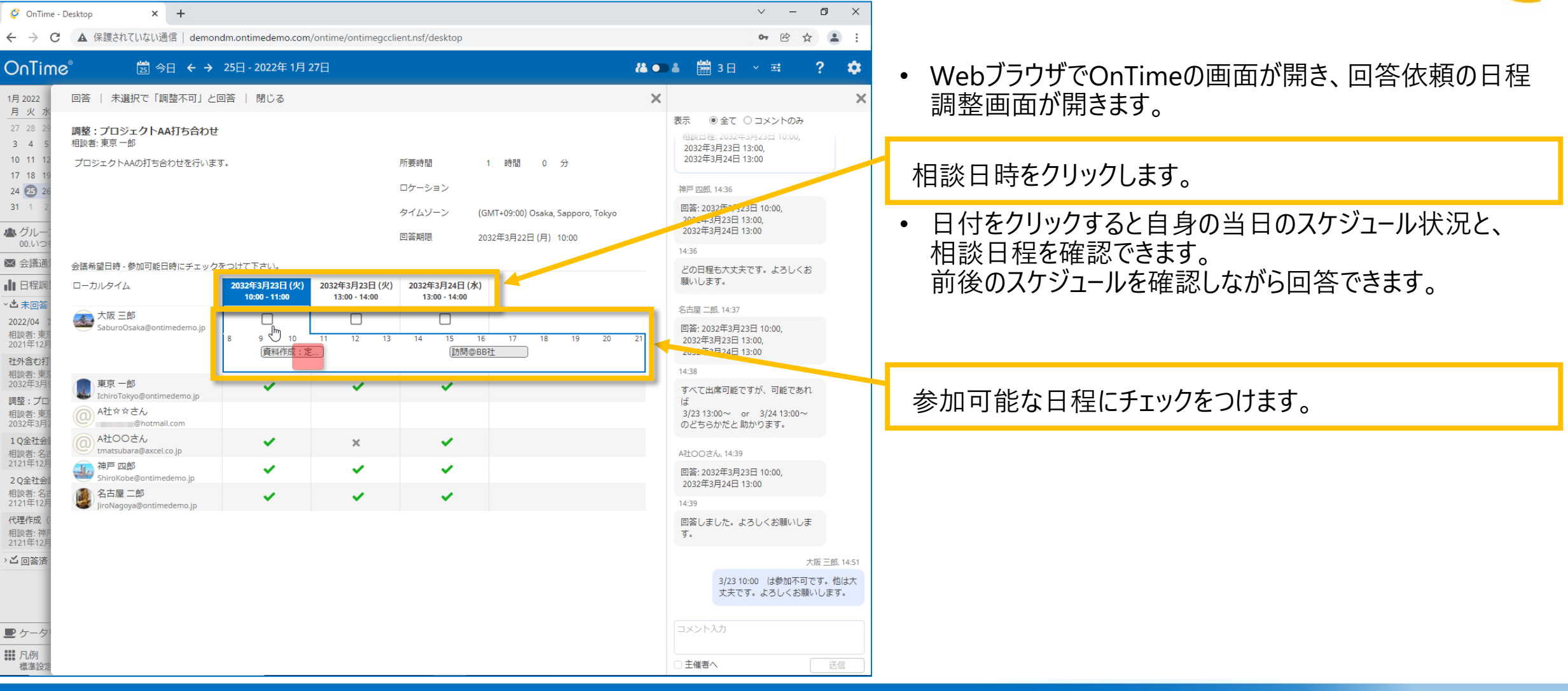

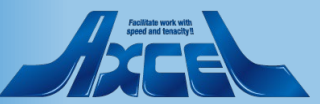

相談先メンバー操作一回答3

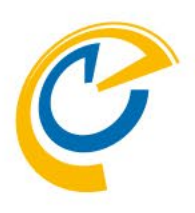

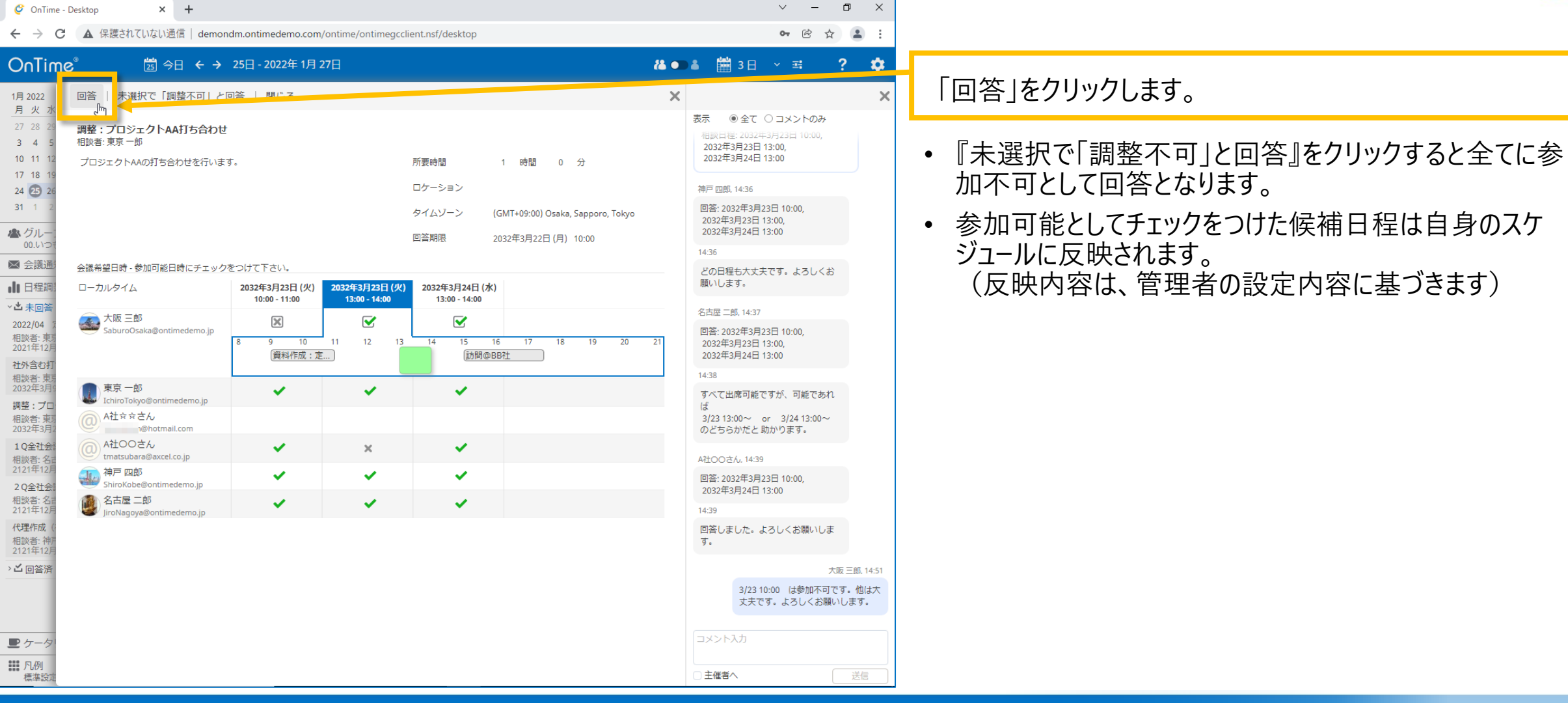

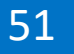

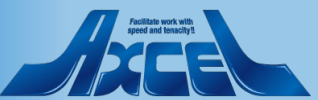

相談先メンバー操作-履歴・コメント

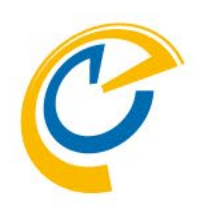

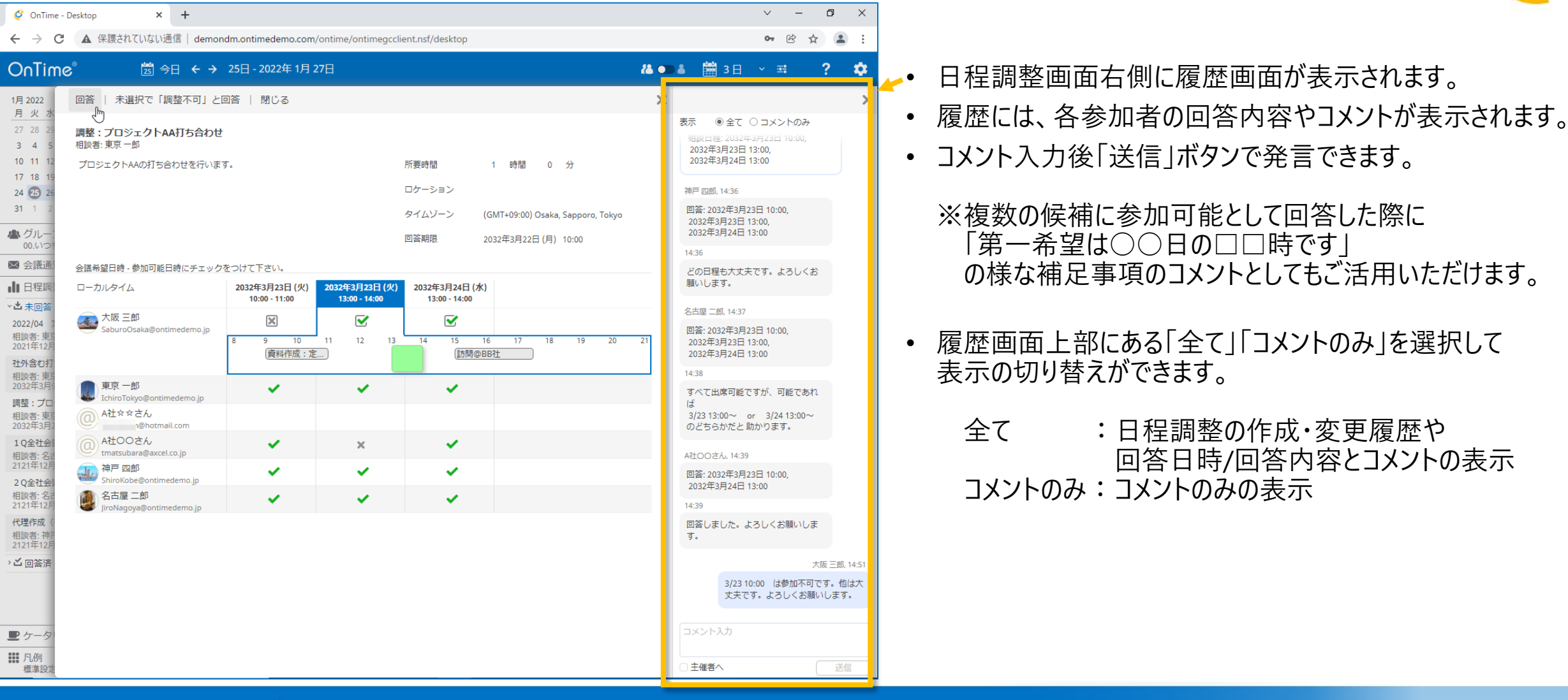

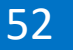

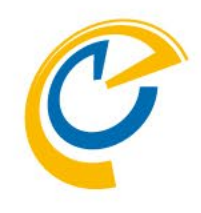

## 3.相談先メンバー操作 Mobileクライアント 回答/履歴・コメント

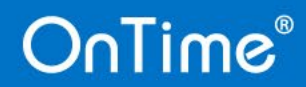

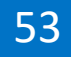

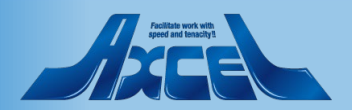

### 相談先メンバー操作(Mobile) – 回答1

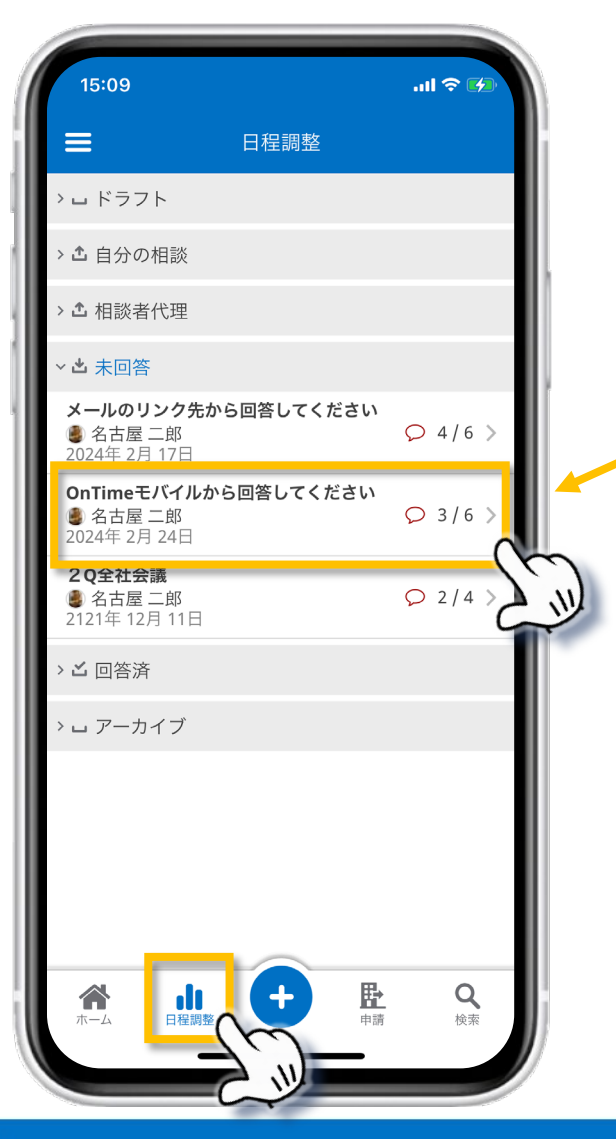

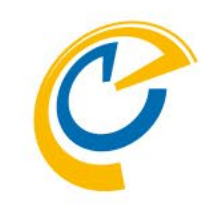

• OnTimeモバイルの日程調整ビューを開くと、自分の関連する日程調整の一覧がステータス毎に表示されます。

回答する日程調整を選択します。

 未回答の日程調整だけでなく、回答済みの日程調整にも 改めて回答やコメントの追記ができます。
 未読のコメントがあれば一覧の中の該当する日程調整に 赤い吹き出しマークが表示されます。

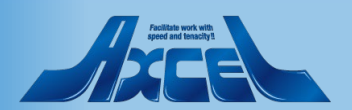

相談先メンバー操作(Mobile) – 回答2

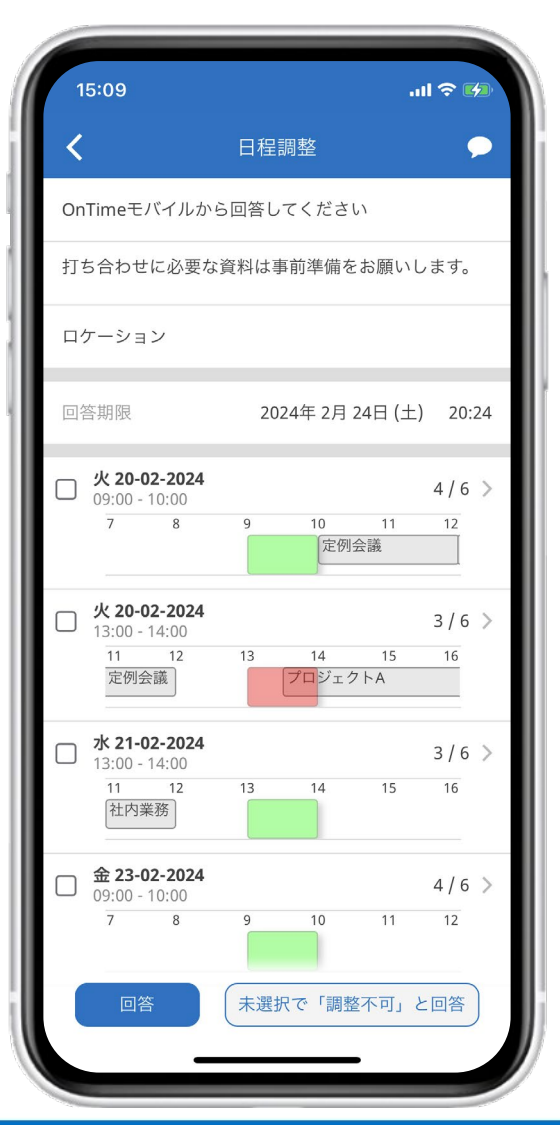

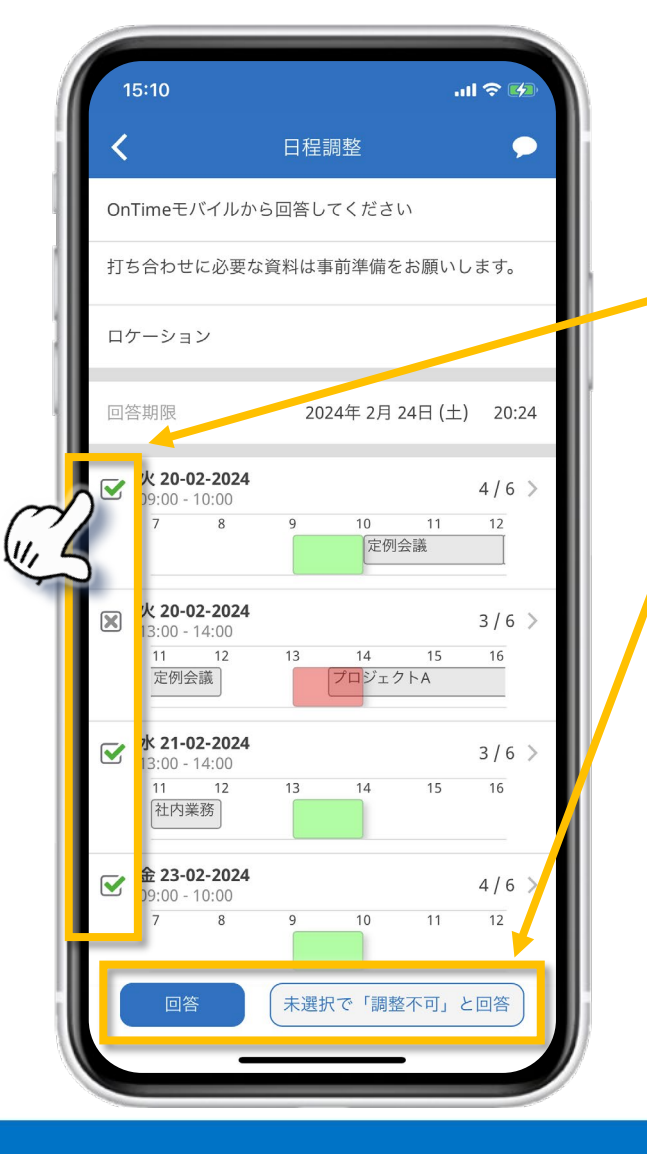

55

相談された日程と自分のスケジュールを視覚的に確認しながら回答することができます。

#### 参加可能な日程にチェックをつけます。

「回答」または『未選択で「調整不可」と回答』をクリックしま す。

• 『未選択で「調整不可」と回答』をクリックすると全てに参加不可として回答となります。

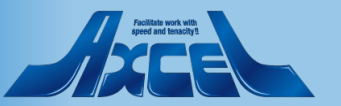

相談先メンバー操作(Mobile) – 履歴・コメント 15:57 .11 🗢 🚺 15:09 .11 😤 🖬 15:10 .ul 🗢 🚺 画面右上の吹き出しアイコン 日程調整 履歴 履歴 をタップします。 ш OnTimeモバイルから回答してください 全て表示 全て表示 所要時間:1時間0分 木 27-01-2022 打ち合わせに必要な資料は事前準備をお願いします 回答状況や変更内容、各参 相談先数:5 • 大阪 三郎, 14:40 相談日程: 2024年 2月 20日 09:00, 回合しました。2/21は別件で客先訪問のた 加者からの発言が表示されます。 2024年 2月 20日 13:00. ロケーション め、出席できょこくよろしくお願いしま 2024年 2月 21日 13:00. 2024年 2月 23日 09:00 す。 2024年 2月 24日 (土) 20:24 阪三郎, 14:39 回答期限 神戸 四郎, 14:45 回答: 2024年 2月 20日 09:00, 全て表示の行の右端にあるカー 回答しました。全日程大丈夫ですが、可能で □ 火 20-02-2024 2024年 2月 20日 13:00, あれば 2/20(火) のいずれかだと助か 4/6 > 2024年 2月 23日 09:00 ソルをオフにすると、発言のみを 09:00 - 10:00 ります。よろしくお願いします。 10 11 12 定例会議 表示することができます。 回答しました。2/21は別件で客先訪問のた 、出席できません。よろしくお願いしま 火 20-02-2024 3/6 > 13:00 - 14:00 11 12 16 13 14 15 メッセージ欄に文字を入力し、 巨四郎, 14:43 定例会議 プロジェクトA 回答: 2024年 2月 20日 09:00, 「送信」をタップすると発言でき 2024年 2月 20日 13:00, 水 21-02-2024 2024年 2月 21日 13:00. ます。 13:00 - 14:00 未読のコメントには 2024年 2月 23日 09:00 11 12 社内業務 左部に赤い線が 回答しました。全日程大丈夫ですが、可能で 表示されます。 金 23-02-2024 ちれば 2/20(火) のいずれかだと助か 09:00 - 10:00 ります。よろしくお願いします。 未選択で「調整不可」と回答

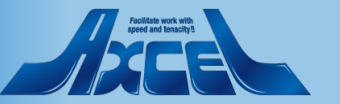

### OnTime®

56

□主催者へ

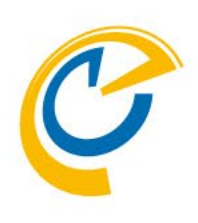

## 4.ゲストユーザー操作 パソコンでの操作

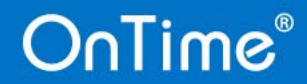

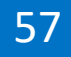

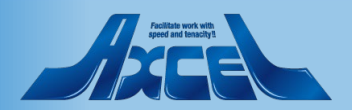

ゲストユーザー操作 – パソコンでの回答/履歴・コメント

58

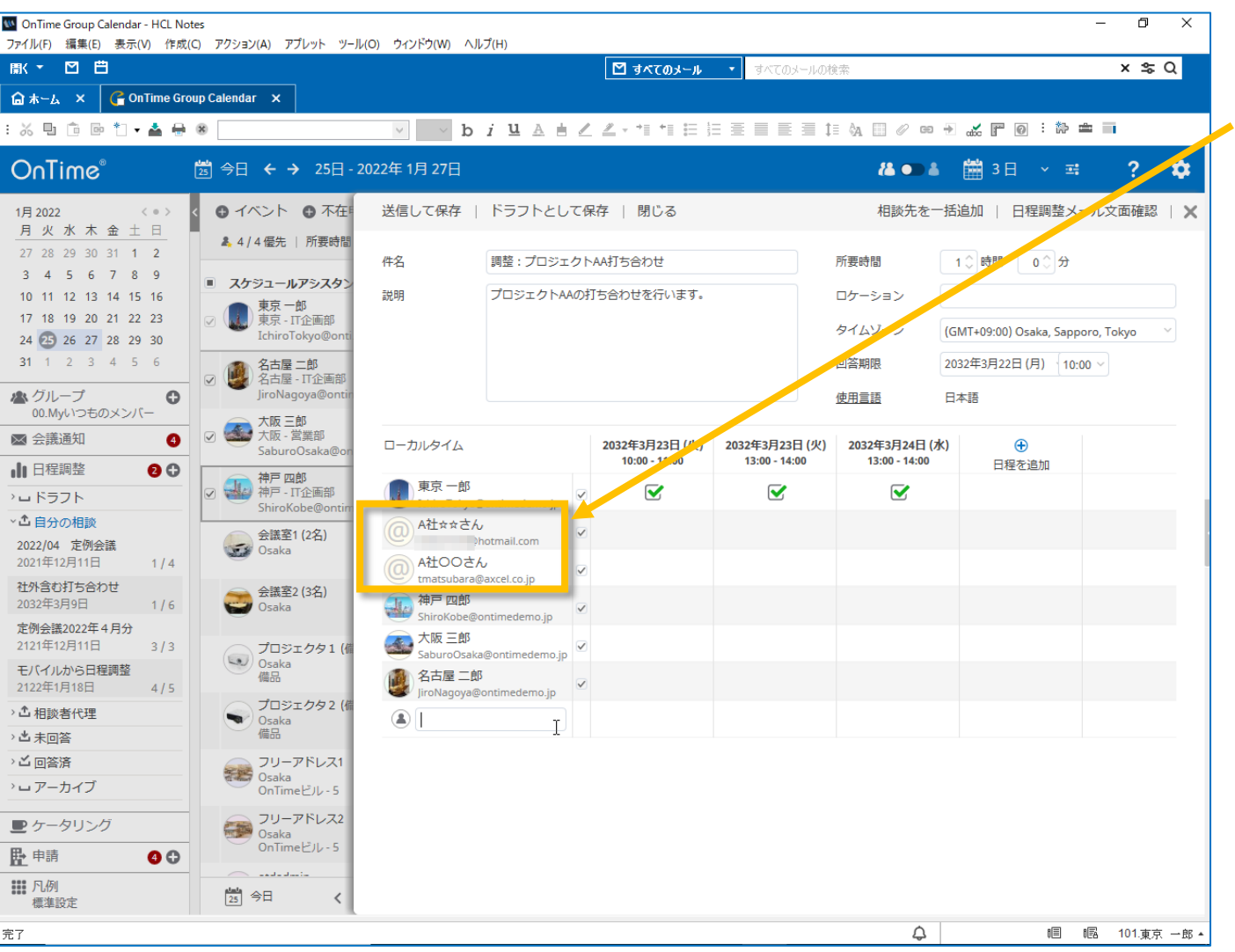

OnTime®

OnTime日程調整はインターネットメールアドレスを直接指定することで、社外のゲストユーザーにも回答依頼することができます。

外部からのアクセスが可能な環境である必要があります。

 社外のゲストユーザーはメール上のリンクからブラウザで回答 ページを開き回答します。

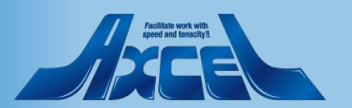

ゲストユーザー操作 – パソコンでの回答1

| M 「調整:プロジェクトAA打ち合わせ」 ×                | +                                                                                                    | ~ – ø ×                         |                             |
|---------------------------------------|----------------------------------------------------------------------------------------------------|---------------------------------|-----------------------------|
| ← → C ▲ 保護されていない違                     |                                                                                                    | • 🖻 🖈 😩 :                       |                             |
| HCL iNotes 🛛 🗃 ⊥ ট                    |                                                                                                    | 9                               | • 相談者からURLリンク付きのメールが届きます。   |
|                                       |                                                                                                    | жна 🕞 🔺 1 = = -                 |                             |
| 受信ボックス (426)                          | NAME AND AND AND AND AND AND AND AND AND AND                                                                        |                                 | メール内のURLリノクをクリックします。        |
| ドラフト<br>送信済み                          | 東京 一部<br>宛先 @hotmail.com                                                                                            | 1022年01月25日 火曜日 2222PM<br>詳細を表示 | • 社外のゲストユーザー向けの日程調整画面が開きます。 |
| フォローアップ                               |                                                                                                    | <b>_</b>                        |                             |
| すべての文書                                | 泉水、二の特別のあるため「調査」となったりないかみ打ちられたこの日本時度のに作品的をされています。<br>お手数が出代しますがご出席可能な日時をご確認できい。<br>してあった。たま一回後には写真教を必須登却の表示が思想ます。   |                                 |                             |
| ジャンクメール<br>ごみ箱                        | http://ontimedemo.com/OnTime/OnTimeGCOllent.nsf/pollarity?link=6ce203: 7-b9<br>6b117af61d050&openpage 7-b9          | <u>do-</u>                      |                             |
| <u>、</u> ピュー                          | よろしくお願いいたします。                                                                                                    | _                               |                             |
| , , , , , , , , , , , , , , , , , , , | ※このメールは【OnTime 日程調整オプション】が代理で送信しています。<br>※このメールにおい当たりがない場合は誤って送信された可能性がございます。<br>※その場合はお手数ではございますが常に痛く伝確認され意味いがにます。 |                                 |                             |
|                                       | L3                                                                                                    |                                 |                             |
|                                       | OnTime日程調整                                                                                                    |                                 |                             |
| ◆ その他のメール                             |                                                                                                    |                                 |                             |
|                                       |                                                                                                    |                                 |                             |
|                                       |                                                                                                    |                                 |                             |
|                                       |                                                                                                    |                                 |                             |
|                                       |                                                                                                    |                                 |                             |
|                                       |                                                                                                    |                                 |                             |
|                                       |                                                                                                    |                                 |                             |
|                                       |                                                                                                    |                                 |                             |
|                                       |                                                                                                    |                                 |                             |
|                                       |                                                                                                    |                                 |                             |
|                                       | · · · · · · · · · · · · · · · · · · ·                                                                               |                                 |                             |

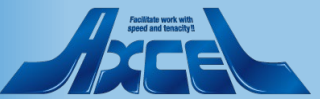

ゲストユーザー操作 – パソコンでの回答 2 /履歴・コメント

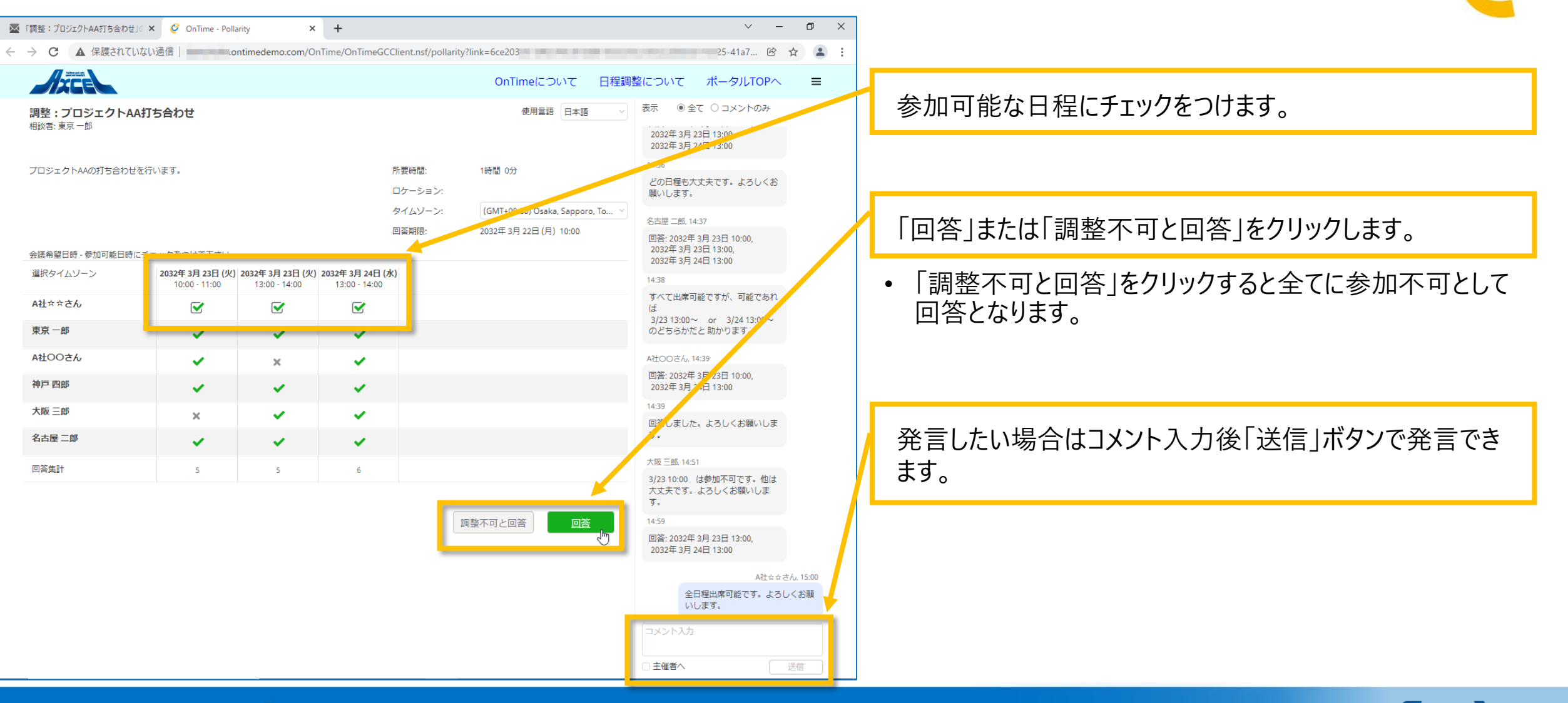

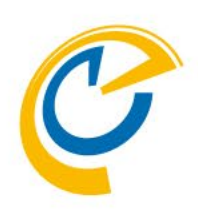

## 4. ゲストユーザー操作 スマートフォンでの操作

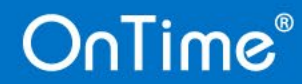

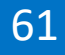

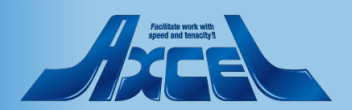

### ゲストユーザー操作 – スマートフォンでの回答1

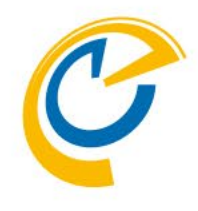

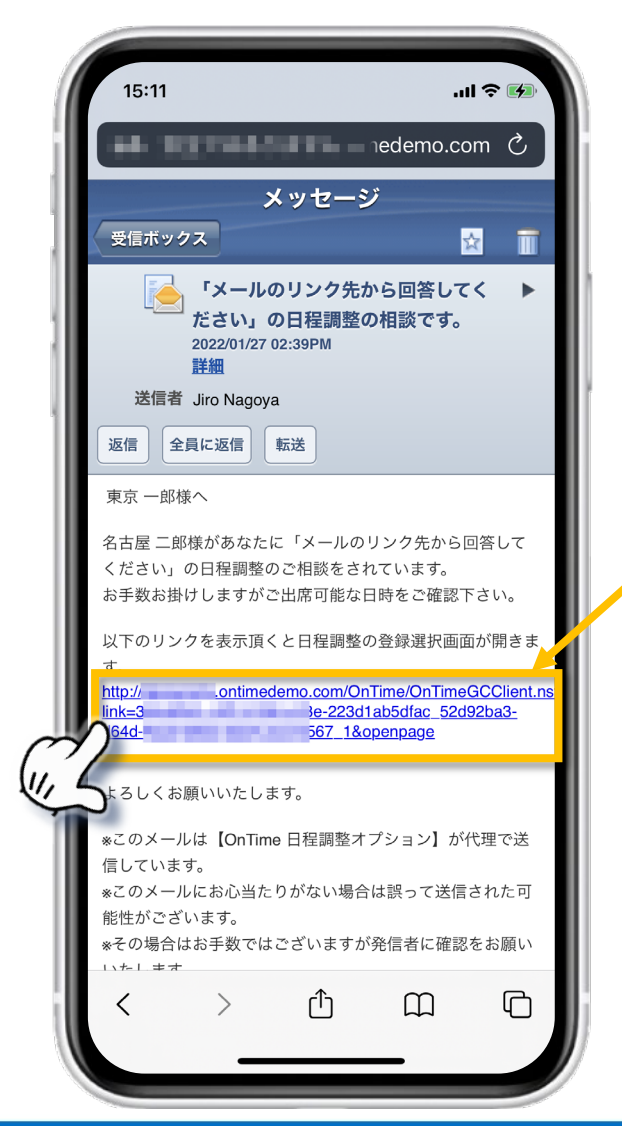

• 相談者からURLリンク付きのメールが届きます。

メール内のURLリンクをクリックします。

• モバイル用の日程調整画面が開きます。

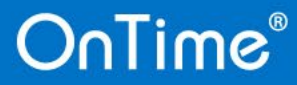

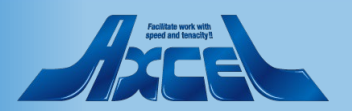

### ゲストユーザー操作 – スマートフォンでの回答2

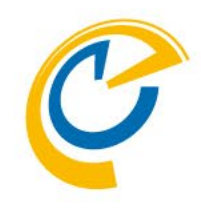

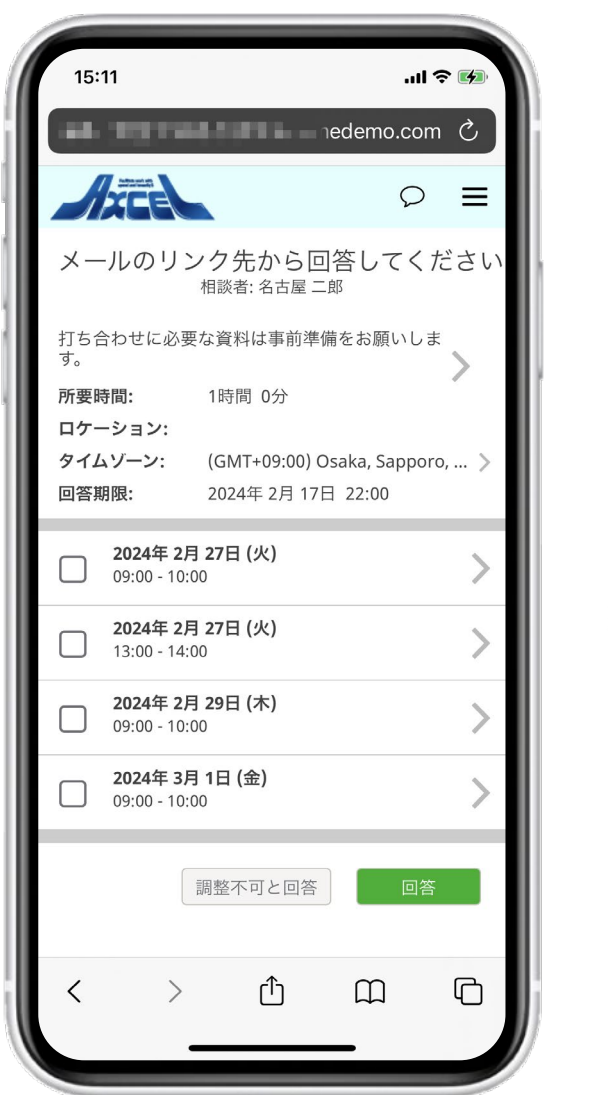

OnTime®

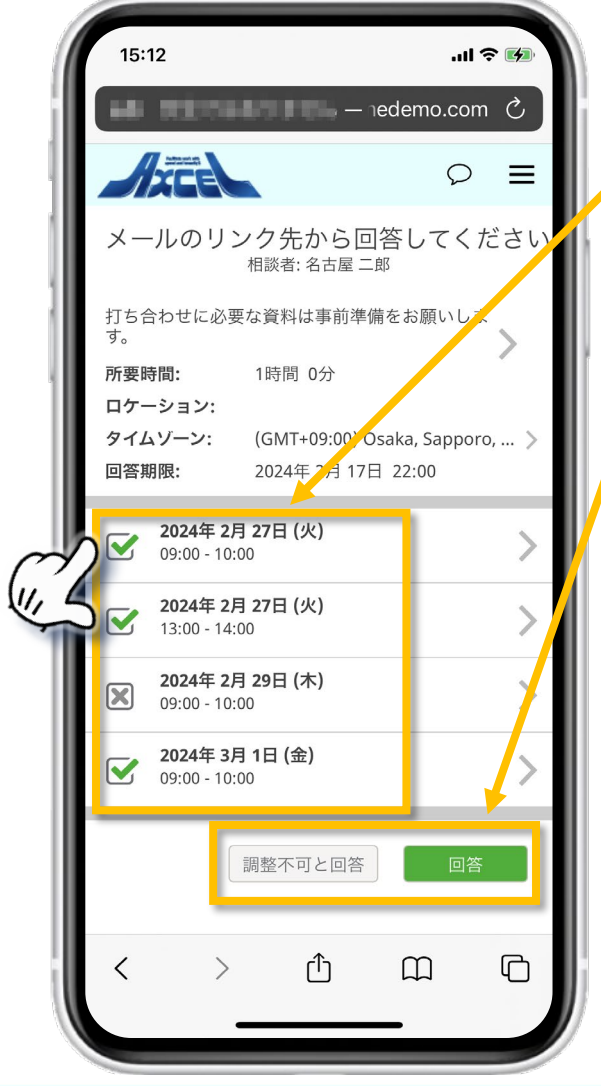

参加可能な日程にチェックをつけます。

「回答」または「調整不可と回答」をクリックします。

• 「調整不可と回答」をクリックすると全てに参加不可として 回答となります。

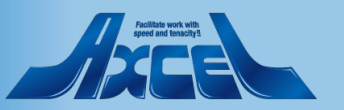

ゲストユーザー操作-スマートフォンでの履歴・コメント 15:11 .... 🕆 🚺 15:11 .... 🗢 🚺 15:11 ...| 🎓 🚺 画面右上の吹き出しアイコン nedemo.com 🖒 edemo.com edemo.com 🖒 をタップします。 ATCE È 記録 記録 メールのリンク先から 全て表示 全て表示 てください 回答状況や変更内容、各参 ٠ 相談者·名古屋 2022年1月27日(木) で、当日電話連絡いただければ折り返り 加者からの発言が表示されます。 ます。 中豆四郎, 14:47 打ち合わせに必要な資料は事前準備をお願いしま よろしくお願いします。 d. 回答しました。371の全曜日は有給休暇取 得予定日です。緊急時には対応ら能なの 所要時間: 1時間 0分 博多 五郎, 14:48 で、当日電話連絡いただければ折り返せ ロケーション: 全て表示の行の右端にあるカー 回答: 2024年 2月 27日 09:00. ます。 タイムゾーン: (GMT+09:00) Osaka, Sapporo, ... > よろしくお願いします。 2024年 2月 29日 09:00, ソルをオフにすると、発言のみを 2024年 3月 1日 09:00 回答期限: 2024年2月17日22:00 博多 五郎 14·49 14:49 表示することができます。 午前中は加可能です。午後からは参加未 2024年 2月 27日 (火) 午前中は加可能です。午後からは参加未 09:00 - 10:00 確定です。 確定です。 2024年 2月 27日 (火) **社外太郎** 14:51 社外太郎, 14:50 13:00 - 14:00 メッセージ欄に文字を入力し、 よろしくお願いします。 回答: 2024年 2月 27日 09:00, 2024年 2月 27日 13:00, 「送信」をタップすると発言でき 2024年 2月 29日 (木) 2024年 2月 29日 09:00. 09:00 - 10:00 2024年3月1日09:00 ます。 2024年3月1日(金) 14.51 09:00 - 10:00 よろしくお願いします。 調整不可と回答 主催者へ 主催者へ ſĴ C Ր Ր  $\square$ ſŊ  $\square$ ſŊ < 

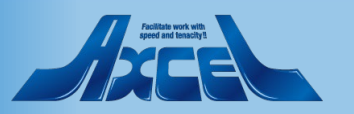